## HP DeskJet-printer Handleiding voor Macintosh-computers USB/AppleTalk-verbinding

895C-reeks 880C-reeks 810C-reeks

Nederlands

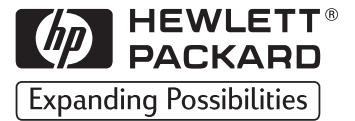

#### Handelsmerken

Apple, het Apple-logo, AppleTalk, ColorSync, het ColorSync-logo, EtherTalk, LaserWriter, LocalTalk, Mac, Macintosh, Macintosh Quadra, Monaco, New York, PowerBook, Power Macintosh, QuickDraw, StyleWriter en TrueType zijn handelsmerken van Apple Computer, Inc., gedeponeerd in de V.S. en andere landen.

Finder, Extensions Manager en OneScanner zijn handelsmerken van Apple Computer, Inc.

Classic is een gedeponeerd handelsmerk dat in licentie is gegeven aan Apple Computer, Inc.

Andere bedrijfsnamen en productnamen die in deze tekst worden vermeld, kunnen handelsmerken zijn van hun respectievelijke bedrijven. Vermelding van producten van derden geschiedt alleen in het kader van informatieverstrekking en vormt geen steunbetuiging of aanbeveling. Infowave Software, Inc. ("Infowave"), Apple Computer Inc. ("Apple") en Hewlett-Packard Company ("HP") zijn niet verantwoordelijkheid voor de prestatie bij het gebruik van de producten.

#### Kennisgeving

De informatie in dit document kan zonder voorafgaande kennisgeving worden gewijzigd. Infowave, Apple en HP geven geen garantie van welke soort dan ook met betrekking tot dit materiaal. Dit is inclusief, maar niet beperkt tot de impliciete garanties van verkoopbaarheid en geschiktheid voor specifieke doeleinden.

Infowave, Apple en HP zijn niet aansprakelijk voor fouten die zich hierin bevinden of voor bijkomende schade of gevolgschade in verband met inrichting, prestatie of gebruik van dit materiaal.

Het is niet toegestaan dit document geheel of gedeeltelijk te fotokopiëren, te reproduceren of naar een andere taal te vertalen zonder voorafgaande geschreven toestemming van de rechthebbende(n).

#### Publicatiegeschiedenis

Copyright © 1998 door Infowave Wireless Messaging Inc. Delen van dit document zijn Copyright © Apple Computer, Inc., 1998 en worden met hun toestemming gebruikt. Delen van dit document zijn Copyright © Hewlett Packard Company, 1998 en worden met hun toestemming gebruikt. Alle rechten voorbehouden.

## Inhoud

| Kapitel 1 | De printer installeren                                            |          |  |  |  |
|-----------|-------------------------------------------------------------------|----------|--|--|--|
| •         | Stap 1: De printer uitpakken                                      | 1        |  |  |  |
|           | Stap 2: De printersoftware installeren                            | 2        |  |  |  |
|           | Stap 3: De stroom inschakelen                                     | 4        |  |  |  |
|           | Stap 4: De inkjetpatronen plaatsen                                | 5        |  |  |  |
|           | Stap 5: Papier in de printer plaatsen                             | 8        |  |  |  |
|           | Stap 6: Uw printer op de computer aansluiten                      | 10       |  |  |  |
|           | Stap 7: Een printer selecteren                                    | 11       |  |  |  |
|           | Stap 8: De inkjetpatronen uitlijnen                               | 12       |  |  |  |
| Kapitel 2 | De printersoftware gebruiken                                      |          |  |  |  |
|           | Snelle instructies voor het afdrukken van standaarddocumenten     | 14       |  |  |  |
|           | Gedetailleerde instructies voor het gebruik van speciale functies | 15       |  |  |  |
|           | Afdrukken vanaf het bureaublad                                    | 19       |  |  |  |
|           | Opties in het dialoogvenster Afdrukken                            | 22       |  |  |  |
|           | Instellingen voor Afdrukken in achtergrond in het dialoogvenster  |          |  |  |  |
|           | Afdrukken                                                         |          |  |  |  |
|           | Bekijken en beheren van afdrukken in de achtergrond               | 27       |  |  |  |
| Kanital 2 | Croatian and rukkan                                               |          |  |  |  |
| Kapitet 5 | Condhegingelen betreffende nanier                                 | 20       |  |  |  |
|           | Speciale vatermerken                                              |          |  |  |  |
|           | Afdruktakon aannasson                                             | دد<br>۲۸ |  |  |  |
|           | Mat fata'a yarkan                                                 |          |  |  |  |
|           |                                                                   |          |  |  |  |
|           | Enveloppen ardrukken                                              | 40       |  |  |  |
|           |                                                                   | 43       |  |  |  |
|           | Kaarten afdrukken                                                 | 44       |  |  |  |
|           | Kaarten afdrukken die niet tot de standaardformaten behoren       |          |  |  |  |
|           | Afdrukken op transparanten                                        | 45       |  |  |  |
|           | Posters afdrukken                                                 | 47       |  |  |  |
|           | Banners afdrukken                                                 | 48       |  |  |  |
|           | Afdrukken van opstrijkbare afdrukvellen                           |          |  |  |  |
| Kapitel 4 | Gebruik en onderhoud van de inkjetprinter Inktpatroner            | ı        |  |  |  |
| ·         | Inkjet-inktpatronen gebruiken                                     | 52       |  |  |  |
|           | Inkjetpatronen vervangen                                          | 52       |  |  |  |
|           | Inkjet-inktpatronen opslaan                                       | 54       |  |  |  |
|           | Inkjetpatronen uitlijnen                                          | 54       |  |  |  |
|           | Inkjetpatronen reinigen                                           | 55       |  |  |  |
|           | Schade als gevolg van het opnieuw vullen van inkjetpatronen       |          |  |  |  |

## Inhoud

| Kapitel 5  | Hulp zoeken als er dingen fout gaan                     |    |  |  |
|------------|---------------------------------------------------------|----|--|--|
| •          | Elementaire probleemoplossing                           | 61 |  |  |
|            | Een papierstoring verhelpen                             | 68 |  |  |
|            | HP Klantenservice                                       | 69 |  |  |
|            | Mogelijkheden voor uitgebreide garantie                 | 71 |  |  |
| Kapitel 6  | Meer informatie over de printer en printerbenodigdheden |    |  |  |
| -          | Onderhoud van de printer                                | 72 |  |  |
|            | De prestatie van de printer vergroten                   | 72 |  |  |
|            | Minimum voor afdrukmarges                               | 74 |  |  |
|            | Benodigdheden en accessoires bestellen                  | 75 |  |  |
|            | Printerhandleidingen voor Macintosh                     | 76 |  |  |
|            | Papier                                                  | 76 |  |  |
|            | Bestelinformatie                                        | 77 |  |  |
| Appendix A | Specificaties                                           |    |  |  |
| Appendix B | Wettelijke informatie                                   |    |  |  |
|            | Mededelingen betreffende veiligheidsvoorschriften       | 82 |  |  |
|            | Beperkte garantie                                       | 83 |  |  |
|            | Millenniumgarantie HP                                   | 84 |  |  |
| Index      | •••••••••••••••••••••••••••••••••••••••                 | 85 |  |  |
|            |                                                         |    |  |  |

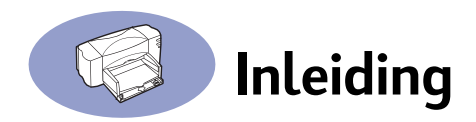

Gefeliciteerd met de aanschaf van uw HP DeskJet-printer. In deze handleiding wordt beschreven hoe u de printer kunt instellen en gebruiken.

## **Ondersteunde HP DeskJet-printers**

De software die bij deze printer wordt geleverd, ondersteunt de volgende HP DeskJet-printers:

- Printers uit de HP Deskjet 895C-reeks
- Printers uit de HP Deskjet 880C-reeks
- Printers uit de HP Deskjet 880C-reeks

## De inhoud van de verpakking

Het volgende is een beschrijving van de inhoud van de verpakking. Neem contact op met uw HP-dealer of bel de klantenondersteuning van HP als er iets ontbreekt. (Ga naar "HP Klantenservice" op pagina 69 voor het juiste telefoonnummer.)

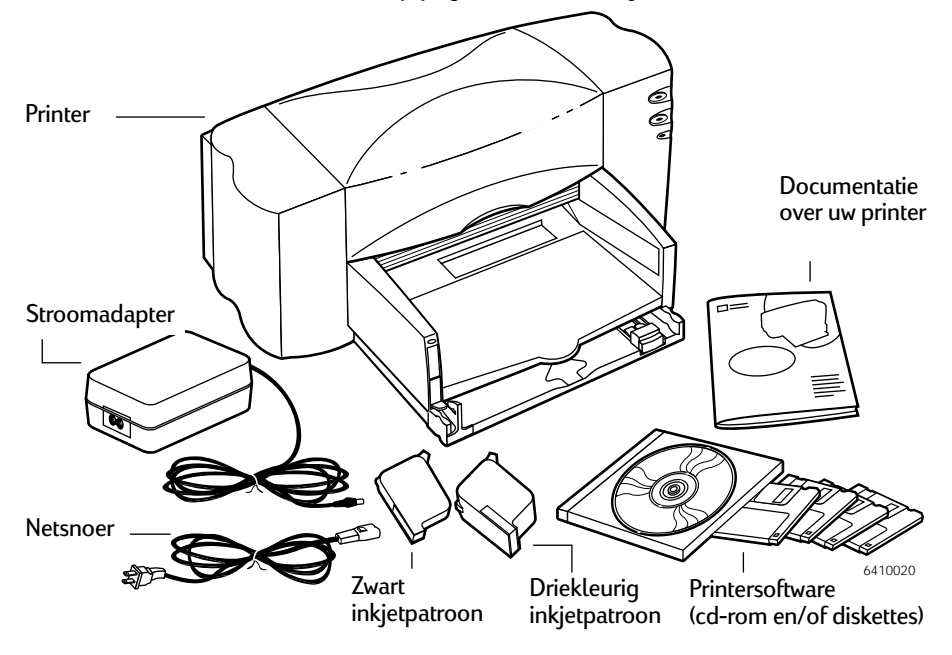

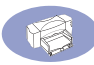

**Opmerking:** als u de HP DeskJet 895C-printer op uw computer wilt aansluiten, dient u een printerkabel met twee USB-aansluitingen of een externe printerserver van het type HP JetDirect 300X te kopen. Ga naar pagina 75 voor informatie over het bestellen hiervan.

## De belangrijkste functies van de HP DeskJet-printer

- Uw HP DeskJet-printer werkt met MacOS-computers via een USB-verbinding.
- U kunt de printer gebruiken voor kleurenafbeeldingen en tekst van hoge kwaliteit op een grote verscheidenheid aan materialen, waaronder gewoon papier.
- De IN-lade voor papier kan maximaal 100 vellen papier, 15 enveloppen, 30 kaarten of 25 labelvellen bevatten.
- Daarnaast zijn de printers uit de HP Deskjet 895C-reeks ervoor ontworpen als printers voor kleine werkgroepen te dienen over een netwerk met een externe printerserver van het type HP JetDirect 300X.

## Systeemvereisten

Voor het installeren van de printersoftware hebt u het volgende nodig, afhankelijk van de door u vereiste verbindingsmethode voor de printer:

#### Systeemvereisten voor USB-verbinding

- een op PowerPC met MacOS gebaseerde computer met een USB-poort
- MacOS versie 8.1 of een latere versie
- 32 MB RAM
- minstens 8 MB ruimte op de vaste schijf voor de printersoftware.

#### Systeemvereisten voor een EtherTalk-netwerkverbinding:

- een 86040 Mac of een op PowerPC met MacOS gebaseerde computer
- MacOS versie 7.5.1 of een latere versie
- 16 MB RAM
- minstens 8 MB ruimte op de vaste schijf voor de printersoftware.

**Opmerking:** voor de EtherTalk-netwerkverbinding is een Externe printerserver van het type HP JetDirect 300X nodig.

Het installatieprogramma controleert automatisch of uw computer aan deze vereisten voldoet.

# 1 De printer installeren

## Stap 1: De printer uitpakken

 Verwijder het verpakkingsmateriaal en de verpakkingstape aan de buitenkant van de printer.

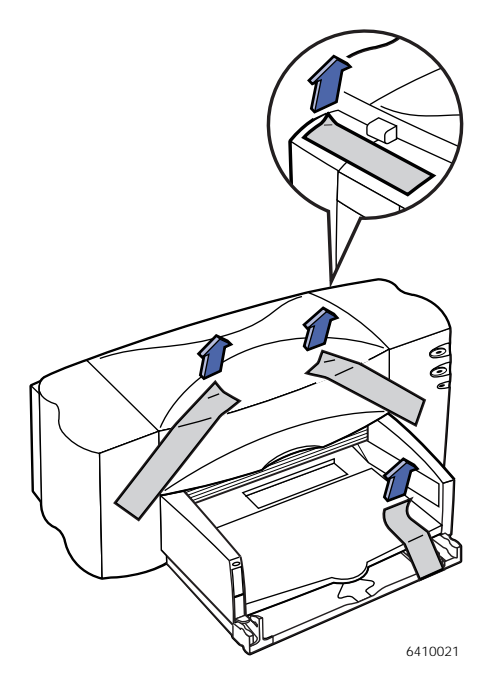

- 2 Open de bovenklep. Verwijder de twee stukken plastic verpakkingsmateriaal uit de binnenkant van de printer.
- 3 Sluit de bovenklep.

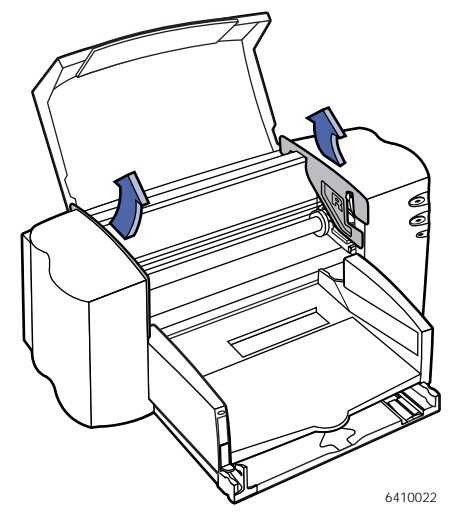

## Stap 2: De printersoftware installeren

Voordat u de nieuwe HP DeskJet-printer kunt gebruiken, dient u de printersoftware te installeren op elke computer van waaraf u wilt afdrukken.

Uw printersoftware bevindt zich op de cd-rom die met uw printer is meegeleverd.

Als u de speciale QuickDraw-software van Apple hebt gebruikt, dient u deze nu uit te schakelen. Uw HP DeskJet-printer is niet compatibel met QuickDraw GX.

**Opmerking:** als u de systeemsoftware ooit bijwerkt (bijvoorbeeld van System 8.1 naar System 8.5), dient u de software voor de printer opnieuw te installeren.

#### Installeren van de software

1 Schakel alle automatische virusdetectieprogramma's uit die actief zijn op uw MacOS-computer.

Als u dit niet doet, kunnen zich tijdens de installatie problemen voordoen. Nadat de installatie is voltooid, kunt u de virusdetectieprogramma's weer aanzetten. (Raadpleeg de handleiding bij elk antivirusprogramma voor instructies over het uitschakelen van dit programma.)

2 Plaats de cd-rom met de software in het cd-rom-station.

Dubbelklik zo nodig op het **cd-rom-symbool** om de cd-rom te openen. (Het is mogelijk dat de cd-rom al geopend op het bureaublad te zien is.)

- 3 Dubbelklik op HP DeskJet Mac Installer om het installatieprogramma te starten.
- 4 Klik in het welkomstdialoogvenster op Doorgaan.
  - **BELANGRIJK!** Het installatieprogramma bepaalt of u de juiste systeemsoftware hebt en of er voldoende geheugen en schijfruimte in de computer beschikbaar is om deze printer te gebruiken. Als dit niet het geval is, geeft het programma een bericht weer waarin u kunt zien wat u nodig hebt. U kunt de printersoftware niet installeren totdat u het probleem met de systeemsoftware of het geheugen hebt gecorrigeerd. Als het bericht een probleem aangeeft, kunt u nieuwe systeemsoftware of nieuw geheugen kopen bij een erkende Apple-dealer.

5 Lees de gebruiksrechtovereenkomst bij de software en klik op Akkoord.

**Opmerking:** als u niet bereid bent de voorwaarden van de overeenkomst te accepteren, dient u op **Niet akkoord** te klikken. Als u op **Niet akkoord** klikt, wordt het installatieprogramma afgesloten.

6 Klik in het dialoogvenster Installer op Installeren.

Na enige ogenblikken begint het installatieprogramma de printersoftware te installeren. Tijdens de installatie houdt een statusvenster u op de hoogte van de voortgang van die installatie.

7 Klik op Opnieuw starten als u een bericht ziet waarin wordt gemeld dat de installatie is voltooid.

De computer wordt opnieuw gestart.

#### Probleemoplossing bij de installatie

Als de Installer het installatieproces niet kan voltooien, wordt een waarschuwingsbericht weergegeven. Hieronder vindt u een paar manieren om alledaagse problemen op te lossen:

- U hebt mogelijk niet de juiste hardware of systeemsoftware voor deze printer. Als dit het geval is, geeft de Installer aan wat er ontbreekt.
- U hebt mogelijk vergeten de virusdetectiesoftware uit te zetten, zoals beschreven in "De printersoftware installeren" op pagina 2.

## Stap 3: De stroom inschakelen

- 1 Til de klep voor kabeltoegang aan de achterkant van de printer op.
- 2 Sluit het snoer van de stroomadapter goed aan op de aansluiting aan de achterkant van de printer.
- 3 Sluit het netsnoer aan op de stroomadapter.
- 4 Steek de andere kant van het netsnoer in een stopcontact.

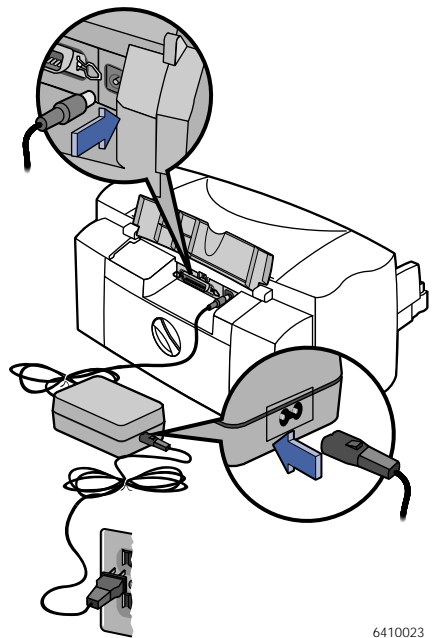

**Opmerking:** gebruik alleen de knop Aan/Uit () aan de voorkant van de printer om de printer aan en uit te zetten. Het gebruik van een stekkerdoos, spanningsbeveiliging of stopcontact voor het aan- en uitzetten van de printer kan de levensduur van de printer aanzienlijk beperken.

## Stap 4: De inkjetpatronen plaatsen

1 Druk op de knop Aan/Uit () om de printer aan te zetten.

Het stroomindicatorlampje (<sup>1</sup>) gaat aan en het indicatielampje Inkjetcartridge (<u>)</u> knippert.

**2** Open de bovenklep.

De inkjetpatroonhouders gaan automatisch naar het midden van de printer.

**3** Verwijder de inkjetpatronen uit hun verpakkingen.

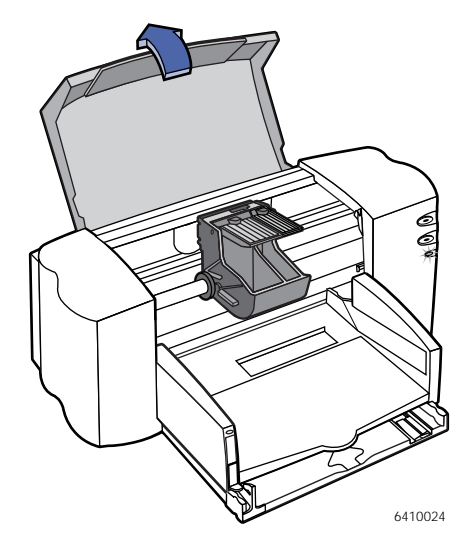

**4** Verwijder voorzichtig de beschermende vinyltape van het driekleurige en het zwarte inkjetpatroon.

**Opmerking:** zorg ervoor dat u de spuitmondjes en de koperen contactpunten niet aanraakt. Verwijder in GEEN geval de koperen strook. Deze bevat de contactpunten voor elektriciteit die nodig zijn om de inkjetpatronen goed te laten werken.

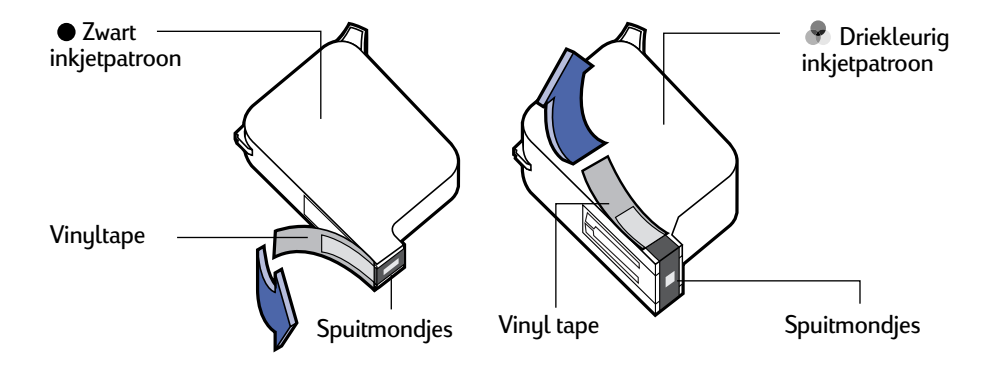

1

**5** Til voor elke inkjetpatroon de vergrendeling van de houder binnen de printer omhoog. Duw de inkjetpatroon stevig naar beneden de houder in. Houd de inkjetpatroon hierbij verticaal, met de koperen contactpunten naar achteren.

Plaats de zwarte inkjetpatroon in de rechter houder en de driekleurige inkjetpatroon in de linker houder. De printer werkt pas als u beide inkjetpatronen in de printer hebt geplaatst.

6 Sluit de vergrendelingen.

U hoort een klik en u voelt weerstand wanneer de houder omlaag is gedrukt.

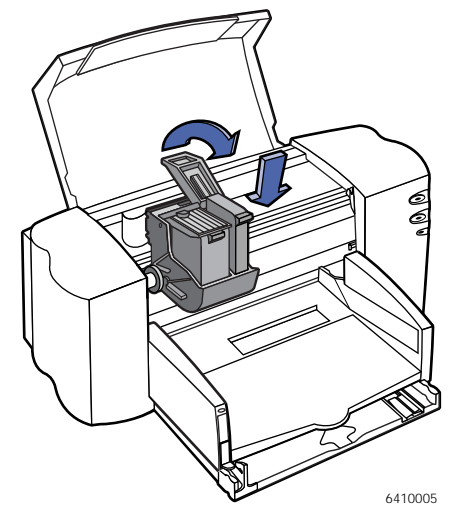

7 Sluit de bovenklep.

Het indicatielampje Inkjetpatroon blijft nog even knipperen en gaat dan uit. (U hoort de patroonhouders teruggaan naar de rustpositie aan de rechterkant van de printer.)

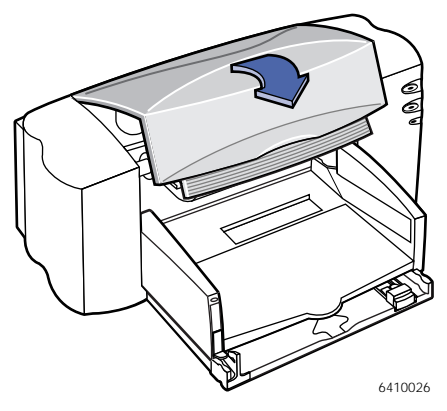

## **Opmerking:**

als het indicatielampje Inkjetpatroon i blijft knipperen of als de houder niet teruggaat naar de rechterkant van de printer, dient u beide inkjetpatronen te verwijderen. Plaats de patronen vervolgens opnieuw in de printer.

Wanneer een van de inkjetpatronen leeg begint te raken, dient u de lege inkjetpatroon te vervangen. Als u geen nieuwe inkjetpatroon hebt om de oude te vervangen, dient u de lege inkjetpatroon in de houder te laten zitten. De printer werkt niet als maar één van de twee inkjetpatronen aanwezig is.

Het is aan te raden reserve-inkjetpatronen bij de hand te houden. Wanneer u inkjetpatronen koopt, dient u de onderstaande artikelnummers zorgvuldig te controleren om ervoor te zorgen dat u de juiste inkjetpatronen koopt voor uw printer. Deze inkjetpatronen zijn specifiek voor uw printer ontworpen, om daarmee resultaten te produceren die altijd scherp en helder zijn. Voor de 895Cxi, 895Cse, 880C, 882C, 815C is het volgende vereist:

- Zwart HP 51645-reeks
- Driekleurig HP C1823-reeks

*Voor de 810C en de 812C is het volgende vereist:* 

- Zwart HP nr. [15] (equivalent van C6615A)
- Driekleurig HP nr. [23] (equivalent van C1823-reeks)

### Stap 5: Papier in de printer plaatsen

 Trek de onderste papierlade (IN) naar buiten en schuif de papierregelaars voor papierlengte en -breedte zover mogelijk naar buiten om ruimte te maken voor het papier.

Klap de bovenste papierlade (UIT) omhoog, zodat u de IN-lade beter kunt zien.

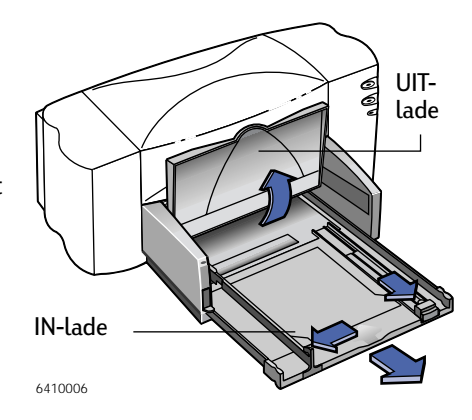

**Opmerking:** alhoewel u ook met gewoon papier uitstekende afdrukresultaten krijgt, zijn de papiersoorten van HP speciaal ontwikkeld voor HP-inkten en uw printer. Daarnaast beschikt u over een groot aantal afdrukmogelijkheden wanneer u de diverse HP-papiersoorten gebruikt. HPpapier is bij de meeste zaken voor computerbenodigdheden verkrijgbaar. Ga naar "Afdruktaken aanpassen" op pagina 34 voor meer details.

- 2 Haal een stapel papier uit de verpakking. (Zorg ervoor dat al het papier in de stapel van dezelfde grootte en hetzelfde type is.) Tik de rand van de stapel even tegen een plat oppervlak om alle vellen netjes bij elkaar te krijgen.
- 3 Plaats het papier met de te bedrukken kant naar beneden in de IN-lade. U kunt maximaal 10 mm aan papier tegelijkertijd in de IN-lade plaatsen.
- **4** Duw het papier naar de achterkant van de papierlade tot het papier niet meer verder kan.

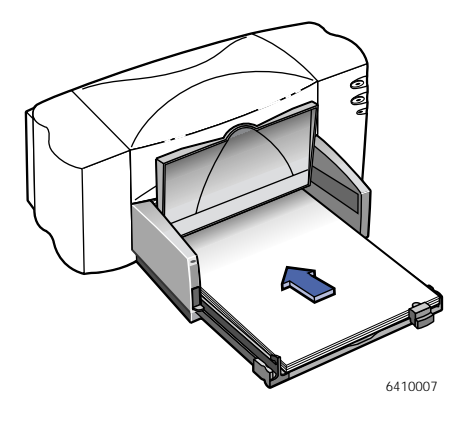

#### De printer installeren

- 5 Schuif beide papierregelaars naar het papier het totdat deze stevig aansluiten op de randen van het papier. Zorg ervoor dat het papier plat in de lade ligt en dat het onder het klepje van de papierlengteregelaar past.
- 6 Schuif de IN-lade vervolgens weer helemaal naar binnen.

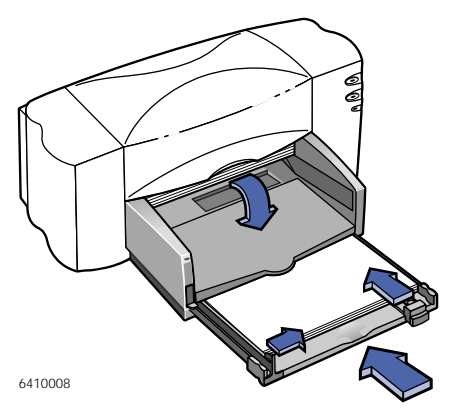

Klap de UIT-lade weer naar beneden als deze nog omhoog staat.

#### Afdrukzijde naar beneden

Bij de meeste papiersoorten kan men op de ene kant beter afdrukken dan op de andere. Dit is met name het geval voor papiertypen die met een speciale laag zijn bedekt of die speciaal zijn behandeld. De afdrukzijde wordt meestal op de verpakking van het papier aangegeven. Zorg ervoor dat u het papier met de **afdrukzijde naar beneden** in de printer plaatst.

#### Voor meer informatie

Ga naar "Kaarten afdrukken" op pagina 44 voor informatie over het laden van kleine papierformaten. Ga naar "Banners afdrukken" op pagina 48 voor informatie over het afdrukken op kettingpapier. Ga naar "Afdruktaken aanpassen" op pagina 34 voor informatie over afwijkende papierformaten.

## Stap 6: Uw printer op de computer aansluiten

#### Verbinden via een USB-kabel

- 1 Zorg ervoor dat uw computer aan staat.
- **2** Til de klep voor kabeltoegang aan de achterkant van de printer op.
- **3** Sluit een kant van de USB-kabel aan op de USB-poort van de printer.
- **4** Sluit de andere kant van de USBkabel aan op de USB-poort van de computer.

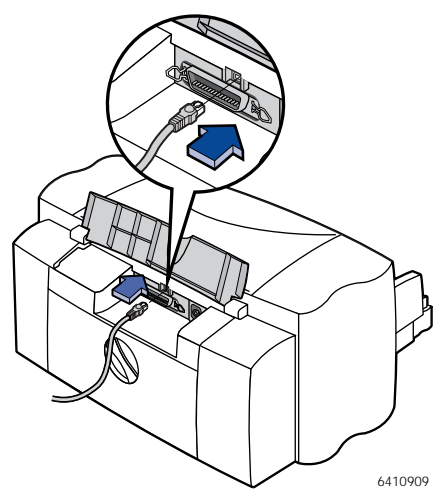

Met behulp van een externe printerserver van het type HP JetDirect 300X verbinden met de HP DeskJet 895C

**Opmerking:** alleen printers uit de HP DeskJet 895C-reeks kunnen met een externe printerserver van het type HP JetDirect 300X als netwerkprinter worden gebruikt.

- 1 Zorg ervoor dat uw computer aan staat.
- **2** Verbind de printerkabel aan de parallelle poort aan de achterkant van de printer. Verbind het andere uiteinde van de kabel aan de HP JetDirect 300X.
- **3** Verbind de HP JetDirect-stroomkabel met het aansluitpunt op de HP JetDirect 300X en sluit de kabel vervolgens op de printer aan.
- **4** Sluit de netwerkkabel (niet bijgeleverd) aan op de netwerkpoort op de HP JetDirect 300X.
- 5 Sluit het netsnoer aan op een geaard stopcontact.

### Stap 7: Een printer selecteren

Hoe u de HP DeskJet-printer selecteert in de Kiezer hangt ervan af hoe uw Mac op de printer is aangesloten: met USB of via EtherTalk.

#### Een printer selecteren: USB-verbinding

- 1 Zorg ervoor dat de computer en de printer aan staan.
- 2 Selecteer de Kiezer in het Apple-menu.
- 3 Kies aan de linkerkant van het venster Kiezer het printersymbool DJ 800 (USB/AT)-reeks.
- 4 Selecteer aan de rechterkant van het venster Kiezer de printer die daar wordt weergegeven. Dit kan een van de volgende printers zijn: DeskJet 895C, DeskJet 880C, DeskJet 882C, DeskJet 810C, DeskJet 812C of DeskJet 815C.
- 5 Sluit de Kiezer door in de linker bovenhoek van de Kiezer op het afsluitvakje te klikken.

#### Een printer selecteren: EtherTalk-verbinding

- 1 Zorg ervoor dat de computer en printer allebei aan staan en dat deze allebei op het EtherTalk-netwerk zijn aangesloten.
- 2 Activeer AppleTalk, als dit nog niet actief is.

U kunt AppleTalk op twee manieren activeren: vanuit het AppleTalkregelpaneel of door in het venster Kiezer naast AppleTalk op de knop **Actief** te klikken. Welke methode de voorkeur heeft, hangt af van de versie van MacOS die op uw computer wordt gebruikt. Raadpleeg de gebruikershandleiding van uw computer voor meer details.

- 3 Selecteer Kiezer in het Apple-menu.
- **4** Kies aan de linkerkant van het venster Kiezer het printersymbool DJ 800 (USB/AT)-reeks.
- 5 Selecteer zo nodig de printerzone.
- 6 Selecteer aan de rechterkant van het venster Kiezer DeskJet 895C.
- **7** Sluit de Kiezer door in de linker bovenhoek van de Kiezer op het afsluitvakje te klikken.

## Stap 8: De inkjetpatronen uitlijnen

Nu volgt de laatste stap van het klaarmaken van uw printer: het uitlijnen van de inkjetpatronen om ervoor te zorgen dat u de best mogelijke afdrukkwaliteit krijgt. De inkjetpatronen dienen iedere keer dat er een nieuwe inkjetpatroon wordt geïnstalleerd te worden uitgelijnd.

- 1 Zorg ervoor dat de IN-lade van de printer gewoon papier bevat.
- **2** Kijk na of de papierregelaars goed tegen het papier zijn aangedrukt in de IN-lade.
- **3** Zet de printer aan, indien deze nog niet aan stond. De groene knop Aan/Uit () dient te zijn ingeschakeld.
- 4 Open het LeesMij-bestand dat tegelijkertijd met uw software is geïnstalleerd.
- 5 Kies Afdrukken in het menu Archief.
- 6 Selecteer Afdrukken in achtergrond in het popupmenu van het dialoogvenster dat nu wordt weergegeven.
- 7 Klik op de knop Voorgrond als deze nog niet is geselecteerd.

Opmerking: u kunt de inkjetpatronen niet uitlijnen als afdrukken op de voorgrond niet is geselecteerd.

- 8 Kies Services in het popupmenu.
- 9 Schakel het selectievakje Lijn inktpatronen uit voor afdrukken in.
- 10 Klik op Afdrukken.
- 11 Bekijk de patronen die op de afgedrukt pagina verschijnen
- **12** Kies het nummer en de letter van de best uitgelijnde horizontale en verticale lijnen en klik op OK.

De printer drukt een tweede pagina af, die patronen bevat waarmee u kunt verifiëren dat de uitlijning acceptabel is.

#### De printer installeren

- **13** Klik op **Ga door** als de patronen op de tweede pagina acceptabel zijn. Klik op **Lijn opnieuw uit** als de patronen niet acceptabel zijn.
- 14 Nadat u op Ga door hebt geklikt, dient u in de resterende dialoogvensters op OK te klikken.
  - U bent klaar met het uitlijnen van de inkjetpatronen in uw printer.

**2** De printersoftware gebruiken

U vindt een aantal knoppen op de printer, maar u bestuurt de printer eigenlijk via uw programma en de printersoftware die u op de computer hebt geïnstalleerd.

## Snelle instructies voor het afdrukken van standaarddocumenten

Standaarddocumenten zien er als volgt uit:

- Standaard paginaformaat (US Letter in Noord-Amerika, A4 in Europa en Azië)
- Normaal papier
- Afdrukrichting Liggend
- Normale afdrukkwaliteit

Aangenomen dat u de HP DeskJet-printer al in de Kiezer hebt geselecteerd, zoals beschreven in Hoofdstuk 1, en dat de printer met standaardformaat papier is geladen, hoeft u slechts de volgende stappen te volgen:

1 Selecteer Afdrukken in het menu Archief terwijl het document zich in een actief venster bevindt.

Het dialoogvenster Afdrukken wordt op uw scherm weergegeven.

2 Klik op Afdrukken.

Even later wordt het document afgedrukt. Als u afdrukken in de achtergrond hebt ingeschakeld, kunt u verder werken terwijl het document wordt afgedrukt. U kunt ook de documenten bekijken en beheren die in de afdrukwachtrij staan. (Ga naar "Bekijken en beheren van afdrukken in de achtergrond" op pagina 27.)

## Gedetailleerde instructies voor het gebruik van speciale functies

 Als u de HP DeskJet nog niet in de Kiezer hebt geselecteerd, dient u dit nu te doen.

Als u de HP DeskJet-printer nog niet hebt geselecteerd, dient u verder te gaan met "Een printer selecteren" op pagina 11. Als u de HP DeskJet-printer al hebt geselecteerd en dit de enige printer is die u ooit gebruikt, hoeft u dit niet opnieuw te doen. Als u wel van printer naar printer moet overschakelen, gaat u verder met "Van printer wisselen" op pagina 20.

- **2** Laad het papier, de enveloppen of de andere media in de printer, zoals wordt beschreven in hoofdstuk 3 "Creatief afdrukken" (begint op pagina 30).
- 3 Kies Pagina-instelling in het menu Archief terwijl het document actief is op uw beeldscherm.
- Breng wijzigingen aan in het volgende dialoogvenster: 4

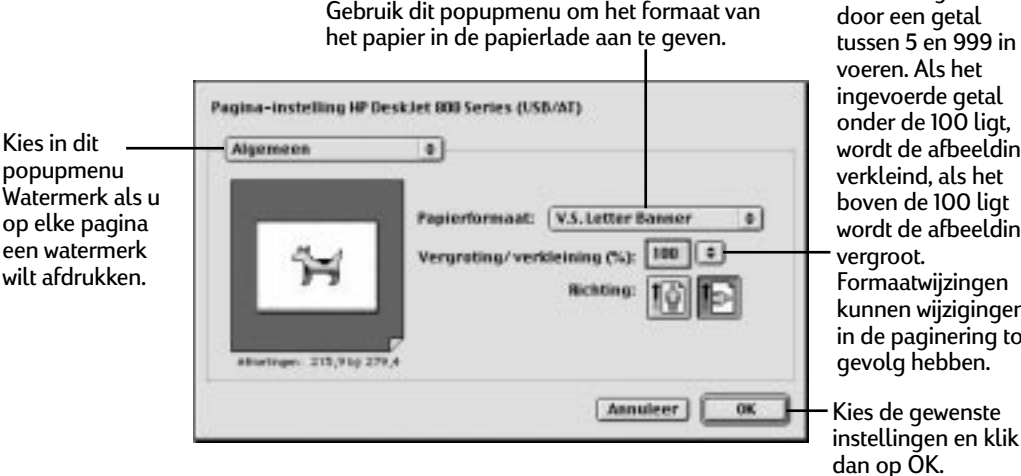

U kunt de vergroting/ verkleining instellen door een getal tussen 5 en 999 in te voeren. Als het ingevoerde getal onder de 100 ligt, wordt de afbeelding verkleind, als het boven de 100 ligt wordt de afbeelding vergroot. Formaatwijzingen kunnen wijzigingen in de paginering tot gevolg hebben. Kies de gewenste

- Gebruik het popupmenu Paginaformaat om het formaat op te geven van het papier dat zich in uw papierlade bevindt.
- Stel desgewenst vergroting/verkleining in.

### De printersoftware gebruiken

• Kies liggend of staand als afdrukrichting.

**BELANGRIJK!** Geef het formaat van het papier, de enveloppen of andere media in de IN-lade correct aan. Als u in dit dialoogvenster het papierformaat wijzigt, is het waarschijnlijk ook een goed idee om het document door te kijken om te zien of er pagina-eindes zijn veranderd. Zie "Afdrukken op verschillende papierformaten" op pagina 34 voor informatie over niet-standaard formaten.

**5** Als u met een watermerk wilt afdrukken, dient u het popupmenu Algemeen te openen en daar **Watermerk** te kiezen.

Kies het gewenste watermerk in het popupmenu Watermerk en pas de Dichtheid en de vergroting/verkleining aan.

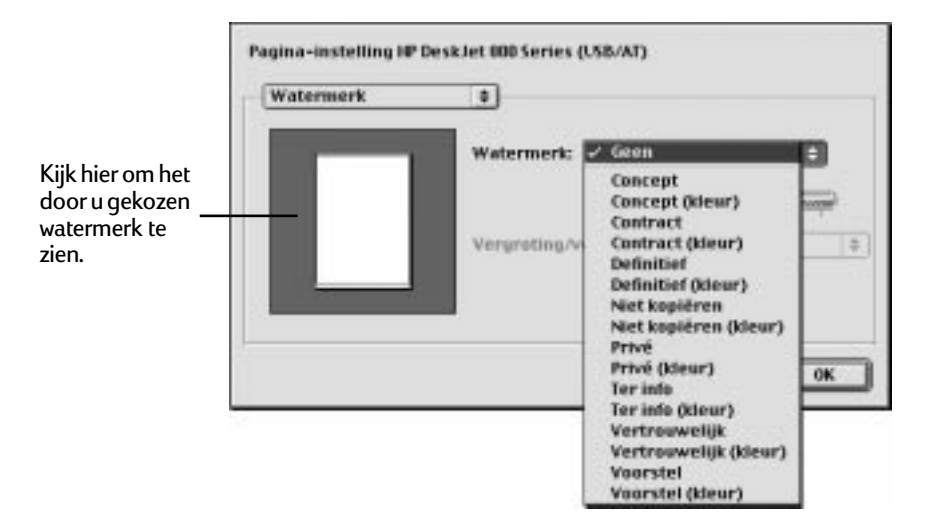

### De printersoftware gebruiken

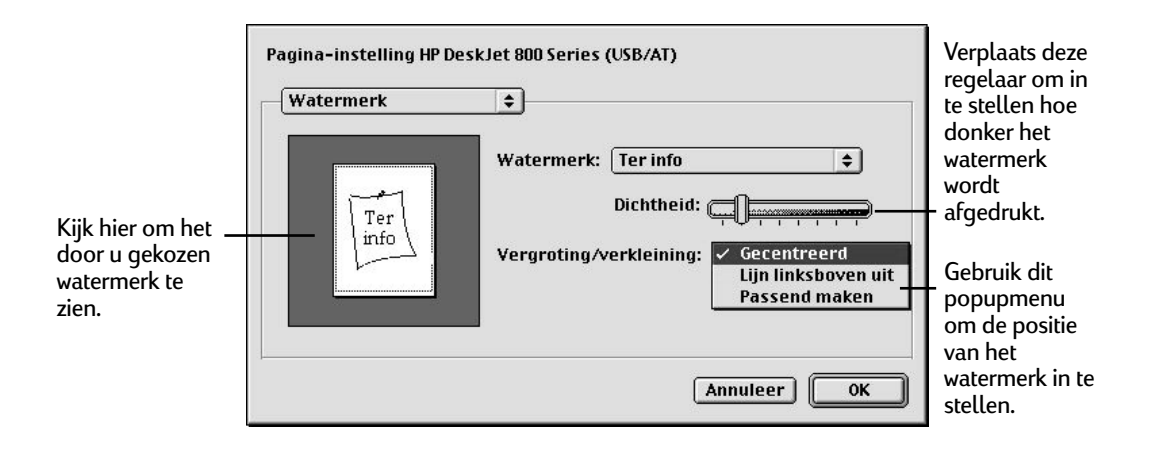

6 Kies Afdrukken in het menu Archief en pas de instellingen aan in het dialoogvenster dat wordt geopend.

| Geef het aantal<br>kopieën op en<br>specificeer een<br>af te drukken<br>paginabereik. | HP Desklet 000 Series (US8/AT) Algemeen  Aastal: Pagisa's:  Alte Van: T/m:                                                                                                    |                                                |
|---------------------------------------------------------------------------------------|----------------------------------------------------------------------------------------------------|------------------------------------------------|
| Neem het<br>overzicht van<br>de huidige<br>instellingen<br>door.                      | Printevaliteit: Stockard Papiertype: Grone Print in: Atterptid<br>Beekl: Eler ColorSyne: Ut<br>Legrant: Stockard<br>Bewaar instellingen (Herstel standnardwaarden) (Annaleer) (Hdrukken)- | Klik zodra u<br>gereed bent op<br>– Afdrukken. |

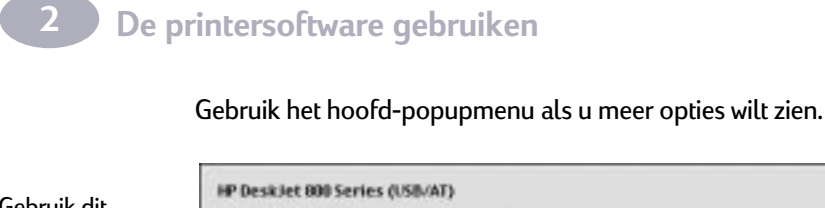

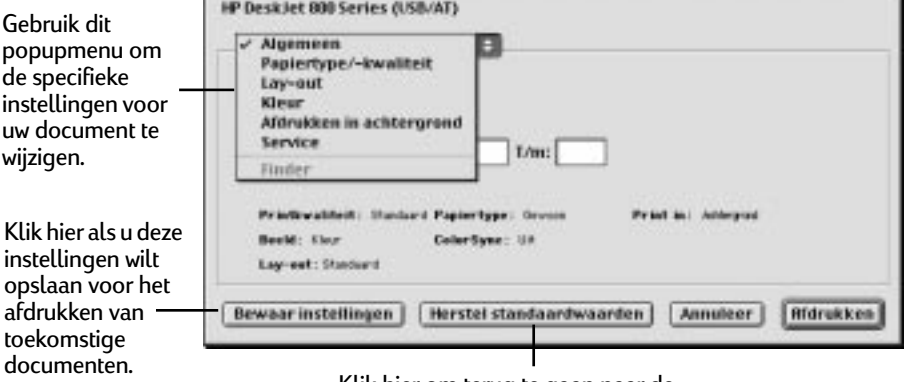

Klik hier om terug te gaan naar de standaard printerinstellingen.

**Opmerking:** als u op **Bewaar instellingen** klikt, maakt u de nieuwe instellingen de standaardinstellingen voor alle vensters. Als u in een van de dialoogvensters voor afdrukken op **Herstel standaardwaarden** klikt, worden alle vensters opnieuw op de oorspronkelijke instellingen ingesteld. Het is niet mogelijk het aantal exemplaren, paginabereiken, reinigingsopties voor inktpatronen of uitlijningsopties op te slaan. Instellingen die uit een toepassing afkomstig zijn, worden niet opgeslagen.

7 Klik op Afdrukken wanneer uw printerinstellingen zijn afgerond.

Voor het gemak is de knop **Afdrukken** in alle door u gebruikte dialoogvensters aanwezig.

## Afdrukken vanaf het bureaublad

Gebruik één van de twee methoden die hier worden beschreven om documenten af te drukken vanuit de Finder. Afdrukken vanaf het bureaublad is vooral efficiënt als u een aantal documenten tegelijkertijd wilt afdrukken of als u een document hebt dat al is opgemaakt. Om af te drukken vanaf het bureaublad gaat u als volgt te werk:

- 1 Doe een van de volgende dingen:
- Sleep de symbolen voor de documenten die u wilt afdrukken naar het bureaubladsymbool van de printer die u wilt gebruiken.

OF

 Selecteer de symbolen van de documenten die u wilt afdrukken en kies vervolgens Afdrukken in het menu Archief. De documenten worden afgedrukt op de HP DeskJet-printer. (Ga naar "Van printer wisselen" op pagina 20.)

Het dialoogvenster Afdrukken wordt weergegeven.

2 Maak uw afdrukkeuzes en klik dan op Afdrukken.

**Opmerking:** als u afdrukken in de achtergrond hebt ingeschakeld, kunt u verder werken terwijl het document wordt afgedrukt. U kunt ook de documenten die in de afdrukwachtrij staan bekijken en beheren. (Ga naar "Bekijken en beheren van afdrukken in de achtergrond" op pagina 27.)

#### Het maken, verwijderen en manipuleren van bureaubladprintersymbolen.

U maakt een bureaubladprinter door de HP DeskJet-printer te selecteren in de Kiezer. Nadat u de Kiezer hebt afgesloten, verschijnt het symbool op uw bureaublad.

U kunt ook het volgende doen met bureaubladsymbolen voor HP DeskJetprinters:

 Het symbool weggooien. Sleep het symbool naar de Prullenmand. U kunt een bureaubladprintersymbool niet weggooien als de bijbehorende HP DeskJetprinter bezig is een document af te drukken. **Opmerking:** u dient te allen tijde minstens één printersymbool op uw bureaublad te hebben. Als u het laatste symbool weggooit, wordt dit onmiddellijk opnieuw aangemaakt.

- Het symbool hernoemen. Hernoem het symbool op dezelfde manier als u dat met een ander Finder-symbool zou doen. Klik op de naam om deze te markeren en typ vervolgens de nieuwe naam. Hierdoor wijzigt u de naam van het symbool, niet de naam van de HP DeskJet-printer.
- Het symbool verplaatsen. U kunt het symbool naar elke gewenste plaats slepen.
- Een alias voor het symbool maken. U kunt op dezelfde manier een alias voor een bureaubladprinter maken als voor een ander Finder-symbool. Selecteer het symbool en kies Maak alias in het menu Archief. U kunt het alias overal naartoe verplaatsen, binnen en buiten het bureaublad.

#### De status van een printer bepalen door naar het bijbehorende symbool te kijken

U kunt de status van een printer bepalen door naar het bijbehorende bureaubladsymbool te kijken:

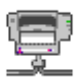

Printer niet actief. niet-standaard

| _ |  |
|---|--|
| n |  |
| Ľ |  |
| 1 |  |
| 2 |  |

Printer niet actief, standaard

Bezig met afdrukken op standaardprinter

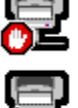

Afdrukken op standaardprinter stopgezet

Fout bij standaardprinter

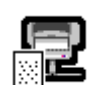

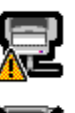

Printer niet beschikbaar of niet aangesloten

#### Van printer wisselen

Als u meer dan één printer beschikbaar hebt, dient u aan te geven welke printer u wilt gebruiken. De door u geselecteerde printer wordt de standaardprinter genoemd. U kunt op drie verschillende manieren veranderen welke printer de standaardprinter is:

 Selecteer de printer met de Kiezer. Als u geen bureaubladprintersymbool hebt voor de printer die u wilt gebruiken, selecteert u deze printer met de Kiezer, op de manier die wordt beschreven in "Een printer selecteren" op pagina 11. De Kiezer maakt hiervan de standaardprinter.

- Sleep het document dat u wilt afdrukken naar een bureaubladprintersymbool. U kunt op een nieuwe standaardprinter overschakelen door het symbool voor een document dat u wilt afdrukken naar het symbool te slepen van de printer die u wilt gebruiken. (Ga naar "Afdrukken vanaf het bureaublad" op pagina 19.)
- Selecteer de printer met behulp van het bijbehorende bureaubladprintersymbool. Ga als volgt te werk als u een nieuwe standaardprinter wilt selecteren zonder er onmiddellijk iets op af te drukken:
- 1 Klik op het symbool van de HP DeskJet-printer die u wilt gebruiken.

Op de menubalk boven aan het scherm verschijnt een menu Afdrukken.

2 Kies Stel standaardprinter in in het menu Afdrukken.

De opdracht Afdrukken stuurt uw documenten naar deze printer tot u een andere printer selecteert.

Als u van printer wisselt, dient u uw document te controleren voordat u dit afdrukt. Het kan zijn dat de opmaak is veranderd.

## Opties in het dialoogvenster Afdrukken

Op de volgende paar pagina's vindt u uitleg bij de opties die beschikbaar zijn in het dialoogvenster Afdrukken: Papiertype/Kwaliteit, Lay-out, Kleur en Afdrukken in achtergrond.

Instellingen voor Papiertype/Kwaliteit in het dialoogvenster Afdrukken

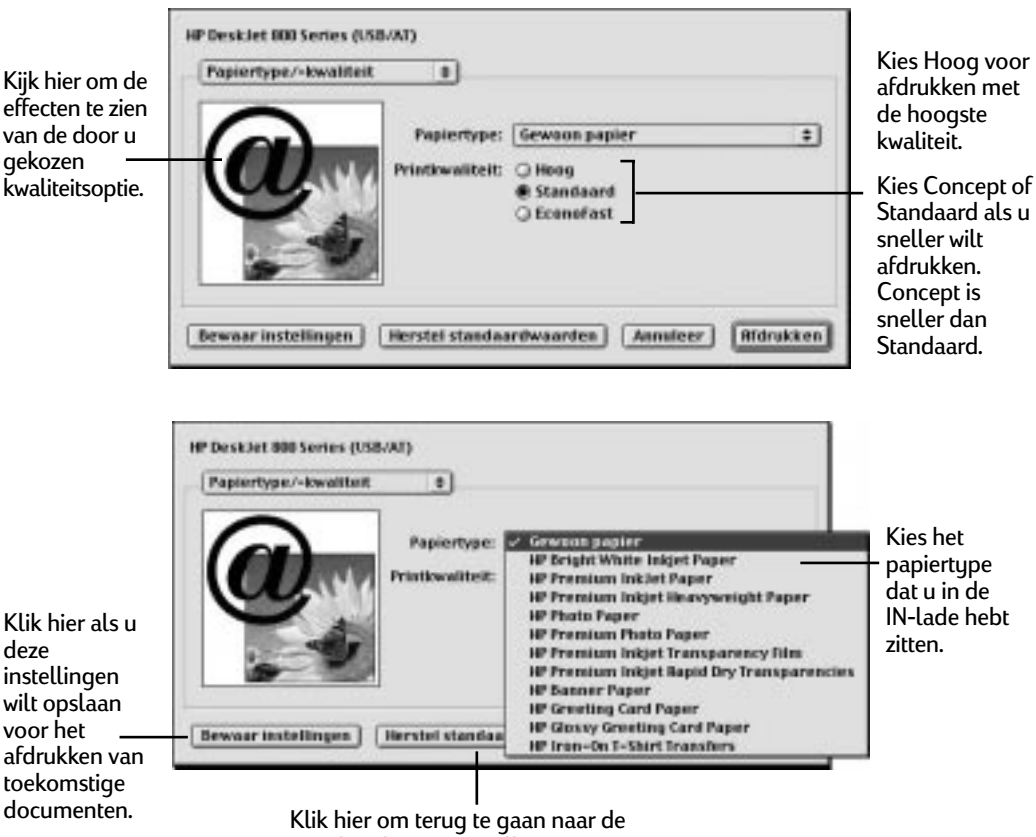

standaard printerinstellingen.

#### Instellingen voor Lay-out in het dialoogvenster Afdrukken

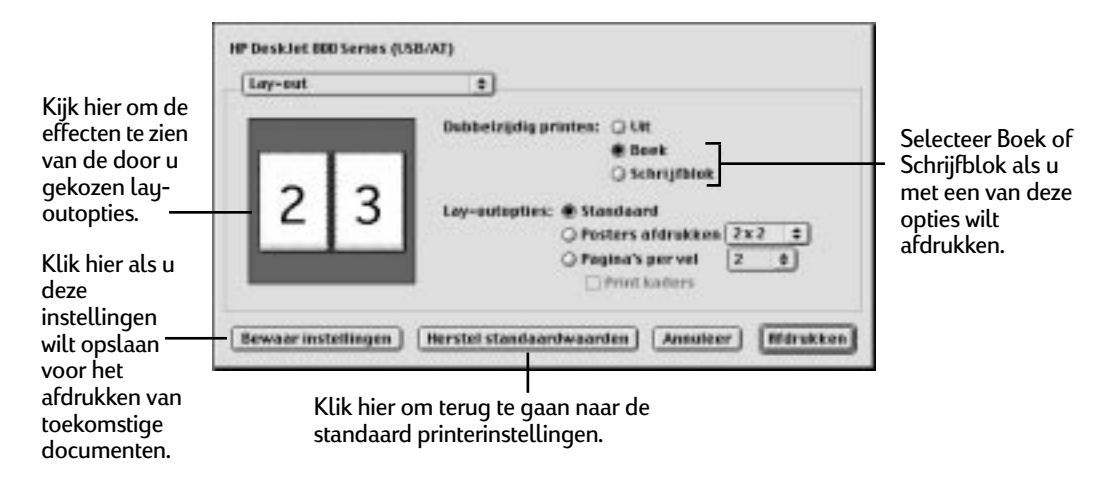

**Opmerking:** *u kunt geen posters afdrukken op HP DeskJet 810C-, HP DeskJet 812C-, of HP DeskJet 815C-printers. Bij deze printers wordt de optie Posters afdrukken niet in het dialoogvenster Afdrukken weergegeven.* 

| HP Desklet 800 Series (US | 58/AT} | Selecteer het                                                                                                    |
|---------------------------|--------|----------------------------------------------------------------------------------------------------|
| Lay-out                   |        | papier dat voor het<br>maken van de<br>poster dient te<br>worden gebruikt.<br>Selecteer in dit<br>menu 2 x 2, 3 x 3 of<br>4 x 4 Posters<br>afdrukken. |

2

### De printersoftware gebruiken

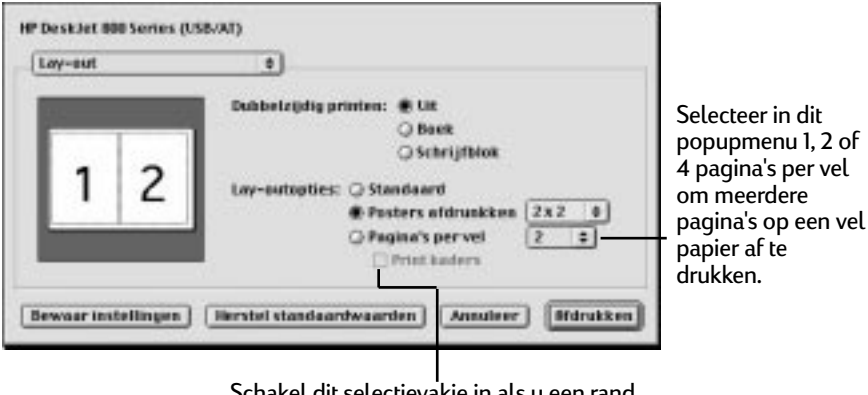

Schakel dit selectievakje in als u een rand wilt afdrukken die de pagina's scheidt in een lay-out met 2 of 4 pagina's.

**Opmerking:** *u kunt geen posters afdrukken op HP DeskJet 810C-, HP DeskJet 812C-, of HP DeskJet 815C-printers. Bij deze printers wordt de optie Posters afdrukken niet in het dialoogvenster Afdrukken weergegeven.* 

#### Kleureninstellingen in het dialoogvenster Afdrukken

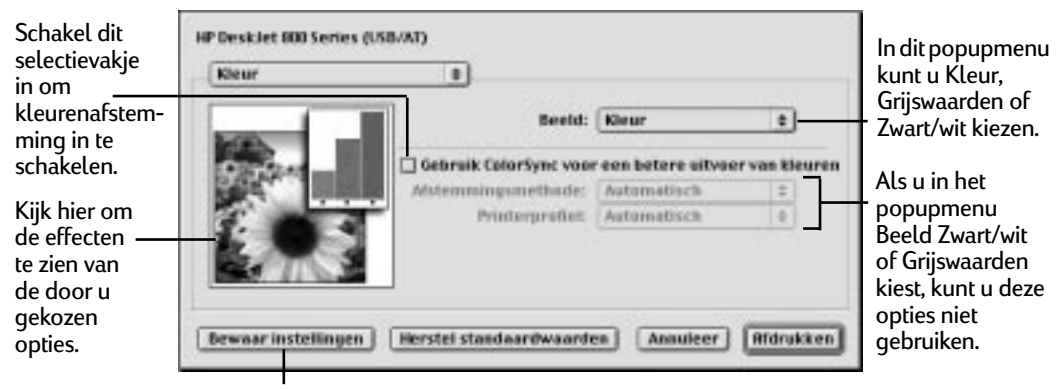

Klik hier als u deze instellingen wilt opslaan voor het afdrukken van toekomstige documenten.

2

Het kleurenafstemmingssysteem ColorSync zorgt ervoor dat de kleuren er zo consistent mogelijk uitzien, ongeacht het apparaat dat u gebruikt om deze kleuren weer te geven: monitor of printer. Daarnaast helpt ColorSync u de best mogelijke kleuren te verkrijgen wanneer u de afbeelding naar een andere MacOS-computer exporteert of wanneer u deze afbeelding op een andere kleurenprinter afdrukt.

Als ColorSync is ingeschakeld en de afstemmingsmethode Automatisch is geselecteerd, kiest de computer de beste afstemmingsmethode voor de inhoud van het document dat u afdrukt. Met automatische afstemming varieert de afstemmingsmethode op iedere pagina van object tot object. Op deze manier wordt voor elk object de best mogelijke afstemming bereikt. Als u niet tevreden bent met de resultaten, kunt u de gewenste optie kiezen in het popupmenu Afstemmingsmethode. In de meeste gevallen is de instelling Automatisch echter de beste.

**Opmerking:** als u een 13" Apple ColorSync-monitor gebruikt, gebruikt de monitor het standaard systeemprofiel. Als u een andere monitor gebruikt, dient u het regelpaneel van ColorSync te openen. Selecteer hier het juiste systeemprofiel voor uw monitor of uw PowerBook-scherm. Om de best mogelijke kleuren te krijgen, dient u een specifiek profiel in te stellen voor uw monitor. Kies in het regelpaneel ColorSync het D50-profiel van de monitor. Als er voor uw monitor geen D50-profiel beschikbaar is, dient u Apple Multiple Scan 17– D50 te kiezen. Het D50-profiel zorgt ervoor dat u betere kleuren krijgt.

## Instellingen voor Afdrukken in achtergrond in het dialoogvenster Afdrukken

Als afdrukken in de achtergrond aan staat, kunt u doorwerken op de computer terwijl er op de HP DeskJet-printer wordt afgedrukt.

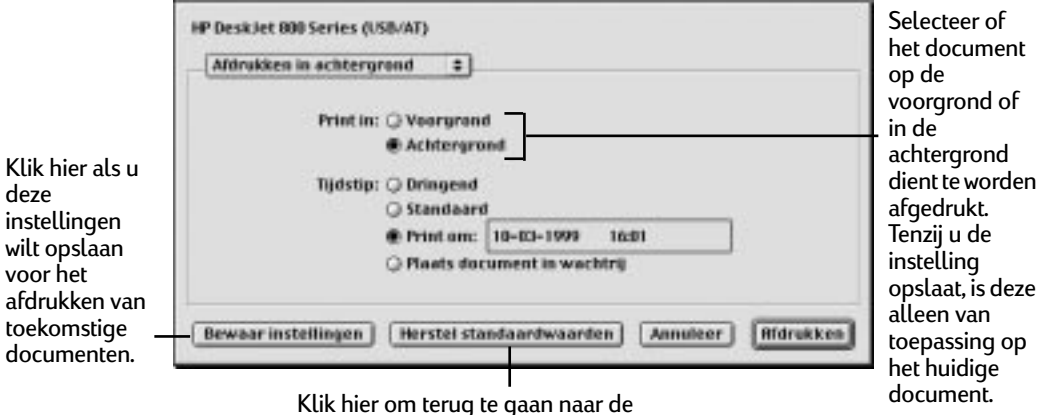

Klik hier om terug te gaan naar de standaard printerinstellingen.

Als u voor afdrukken op de voorgrond kiest, kunt u niet aan andere taken doorwerken tot het afdrukproces is voltooid. Het afdrukken gaat echter wel sneller. Als u Afdrukken in achtergrond kiest, kunt u aan andere taken verder werken terwijl de computer afdrukt.

2

## Bekijken en beheren van afdrukken in de achtergrond

Als u afdrukken in de achtergrond gebruikt, kunt u de functies van de bureaubladprinter gebruiken om de afdrukverzoeken te bekijken en te beheren.

1 Dubbelklik op het symbool van de betreffende bureaubladprinter.

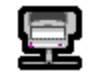

2 Er wordt een venster geopend waarin u de documenten kunt zien die in de afdrukwachtrij staan en die op dat moment worden afgedrukt of op hun beurt wachten:

U plant een afdruktijd voor een taak door het symbool van de taak te selecteren en vervolgens op de klok te klikken. U annuleert een afdruktaak door het bijbehorende symbool te selecteren en op het symbool Prullenmand te klikken.

| ll zet een taak                                              |                                                                                                   | DJ 800's U | SB/AT  |                             | DE                      |                                   |
|--------------------------------------------------------------|---------------------------------------------------------------------------------------------------|------------|--------|-----------------------------|-------------------------|-----------------------------------|
| tijdelijk stop door<br>bet bijbeborende                      |                                                                                                   |            |        | 3 voorwerj<br>Standaardprin | pen<br>ter              | Het document                      |
| symbool te<br>selecteren en op<br>Onderbreking te            | Microsoft Word 1 (print) Pagina: 1 van 1 Exemplaren: 1<br>22% is klaar met verzenden van pagina 1 |            |        |                             | n: 1                    | dat momenteel<br>wordt afgedrukt. |
| klikken. U                                                   | Naam                                                                                              | Pagina's   | Aantal | Afdruktijdstip              | à                       | Document dat in                   |
| activeert de taak                                            | A Microsoft Word 2 (print                                                                         | ) 1        | 1      | Standaard —                 |                         | — de wachtrij voor                |
| weer door deze te<br>selecteren en op<br>de pijl te klikken. | A Microsoft Word 3 (print                                                                         | ) 1        | 1      | Standaard                   | *                       | de printer staat.                 |
|                                                              |                                                                                                   |            |        |                             | <ul> <li>///</li> </ul> |                                   |

- **3** Beslis wat u wilt doen.
- Een afdruktaak verwijderen. Selecteer de naam of het symbool van de afdruktaak door erop te klikken. Klik vervolgens op het symbool Prullenmand. U kunt het symbool voor het document ook naar de Prullenmand op het bureaublad slepen. Deze methode verwijdert alleen de afdruktaak, niet het document zelf.
- Een afdruktaak in de wachtstand plaatsen. Selecteer de naam of het symbool van de afdruktaak door erop te klikken. Klik vervolgens op de knop Onderbreking. De afdruktaak blijft in de wachtstand staan tot u de naam van de taak opnieuw selecteert en op de knop Hervatten klikt in het dialoogvenster Afdrukwachtrij. U kunt het afdrukverzoek dat momenteel wordt afgedrukt ook in de wachtstand plaatsen door dit naar de lijst met documenten te slepen die

in de wachtrij staan.

- Aangeven dat een afdruktaak dringend is. Selecteer de naam of het symbool van de afdruktaak door erop te klikken. Klik vervolgens op de kleine klok. Klik in het dialoogvenster dat verschijnt op Dringend. Hierdoor wordt de afdruktaak boven aan de lijst gezet.
- Aangeven dat een afdruktaak pas op een later tijdstip mag worden afgedrukt. Selecteer de naam of het symbool van de afdruktaak door erop te klikken. Klik vervolgens op de kleine klok. Klik in het dialoogvenster dat verschijnt op Tijd en stel vervolgens de gewenste datum en tijd in.
- De itemlijst in de wachtrij sorteren. Klik op de titel van de kolom waarop u wilt sorteren. Klik bijvoorbeeld op Naam document als u op de naam van het document wilt sorteren. (U kunt ook sorteren door de opdrachten te kiezen in het menu Weergave.) De titel van de kolom waarop u hebt gesorteerd, wordt onderstreept. Het sorteren van de items brengt geen wijzigingen aan in de afdrukvolgorde van die items. U kunt de afdrukvolgorde bekijken en wijzigen door op Afdruktijd te klikken.
- De volgorde van de items in de afdrukwachtrij wijzigen. Klik op Afdruktijd en wijzig vervolgens de plaats van de items in de lijst door de titels van deze items in de gewenste volgorde te slepen en neer te zetten.
- Tijdelijk alle afdruktaken voor deze printer blokkeren. Kies Stop afdrukwachtrij in het menu Afdrukken. U kunt het gebruik van deze printer hervatten door Start afdrukwachtrij te kiezen in het menu Afdrukken. Als u een PowerBook gebruikt, kan dit een goede manier zijn om afdruktaken op te slaan terwijl u onderweg bent en totdat u terug bent bij de printer.

U kunt een afdruktaak van de ene printer naar een andere printer van hetzelfde type slepen door het symbool voor de afdruktaak naar het symbool van de printer te slepen waarnaar u deze taak wilt verplaatsen. Als u niet zeker weet of de twee printers van hetzelfde type zijn, kunt u het beste toch proberen de afdruktaak te verplaatsen. De printersoftware staat u niet toe een afdruktaak naar een incompatibele printer te sturen.

## De printersoftware gebruiken

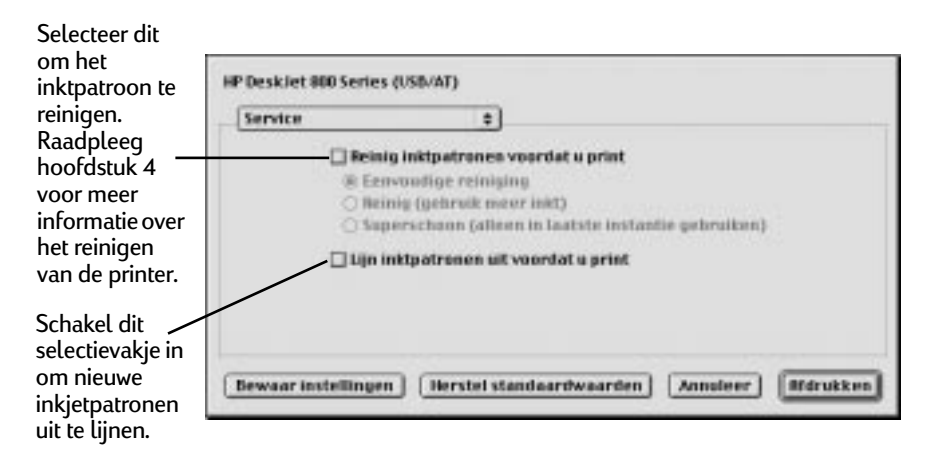

#### Onderhoud in het dialoogvenster Afdrukken

## **3** Creatief afdrukken

## Gondbeginselen betreffende papier

#### Papier kiezen

De meeste gewone soorten kopieerpapier, briefkaarten, indexkaarten, transparanten, enveloppen en labels zijn uitstekend geschikt voor uw printer, vooral papier waarvan wordt aangegeven dat het in inkjetprinters kan worden gebruikt. Gebruik voor de beste resultaten een van de papiertypen van Hewlett-Packard, die speciaal voor HP-inkten en voor uw printer zijn ontworpen.

#### Waarmee dient rekening te worden gehouden

- Gewenst resultaat Het door u gekozen papier dient te passen bij het project waarvoor u het wilt gebruiken. Gebruik bijvoorbeeld HP Greeting Card Paper wanneer u uitnodigingen voor een feest maakt. U kunt bijvoorbeeld HP Iron-On T-shirt Transfers gebruiken om T-shirts of andere stoffen te ontwerpen voor uw gezin.
- Formaat. u kunt elk papierformaat gebruiken dat gemakkelijk tussen de papierregelaars van de printer past.
- **Gewicht.** U kunt uit een groot aantal papiergewichten kiezen, zoals u kunt zien in de "Specificaties" op pagina 79. Gebruik 75- tot 90-grams normaal papier voor veelzijdig dagelijks gebruik.
- Helderheid. Sommige papiertypen zijn witter dan andere. Hierop kunt u scherper afgebakende, intensere kleuren produceren. Gebruik HP Premium Photo Paper voor documenten die foto's bevatten. Gebruik HP Bright White Inkjet Paper of HP Premium InkJet Paper voor documenten met andere soorten afbeeldingen.
- Gladheid van papieroppervlak. De gladheid van het papier bepaalt hoe scherp de afdruk er op het papier uitziet. Glanzend, met een speciaal laagje bedekt papier werkt goed voor afbeeldingen en diagrammen (waarin u scherp afgebakende lijnen wilt, met intense kleuren van hoge kwaliteit).
- Ondoorzichtigheid. Ondoorzichtigheid verwijst naar de mate waarin bedrukking aan de ene kant van het papier doorschijnt aan de andere kant. Als u dubbelzijdig wilt afdrukken, dient u papier te gebruiken dat in hoge mate ondoorzichtig is (of dat dikker is). Papier van de typen HP Photo Paper en HP Premium InkJet Heavyweight is ideaal voor projecten waarbij dubbelzijdig wordt afgedrukt.
### Neem het juiste papier

Uw HP DeskJet-printer is zodanig ontworpen dat deze goed werkt met de meeste normale papiertypen voor kantoorgebruik, en met briefpapier met 25% katoen. Aangezien uw printer inkt gebruikt om een beeld te produceren, geeft papier dat inkt goed accepteert de beste resultaten. Test bij voorkeur een aantal verschillende papiertypen voordat u grote hoeveelheden aankoopt.

Gebruik HP-papier voor levendige kleuren en teksten met optimaal contrast. Hieronder vindt u een aantal mogelijkheden:

#### Inkjetpapier

- HP Bright White InkJet Paper produceert kleuren en teksten met hoog contrast. Dit helderwitte inkjetpapier geeft u de mogelijkheid op beide kanten af te drukken zonder dat er iets doorschijnt.
- HP Premium Inkjet Paper. Dit matglanzende papier legt helderdere kleuren en beter contrasterende afbeeldingen vast voor mooiere documenten en presentaties.
- HP Premium Inkjet Heavyweight Paper. Dit zware, matglanzende papier is aan beide kanten voorzien van een speciale laag voor goed contrasterend dubbelzijdig afdrukken. HP Premium Inkjet Heavyweight Paper produceert kleurenafbeeldingen met hoge resolutie op een stevig en duurzaam oppervlak, en maakt daarbij een bijna fotografische kwaliteit mogelijk. Dit papier is ideaal voor de dekbladen van rapporten, speciale presentaties, brochures, stukken voor direct mail en kalenders.

#### Fotopapier

 HP Premium Photo Paper produceert spectaculaire foto's die er als traditionele foto's uitzien en ook zo aanvoelen.

#### Speciale producten

- Met HP Banner Paper kunt u gemakkelijk banners afdrukken op geperforeerde, doorlopend aan elkaar verbonden vellen papier (kettingpapier).
- Met HP Greeting Card Paper en HP Glossy Greeting Card Paper kunt u uw eigen wenskaarten en uitnodigingen maken.
- HP Premium Inkjet Transparency Film. Deze transparantfilm is specifiek ontworpen voor gebruik met uw HP DeskJet-printer, voor de beste resultaten met presentaties via de overheadprojector.

- HP Premium Inkjet Rapid-Dry Transparencies. Deze extra-film is volgens een speciaal procédé gemaakt. Hierdoor worden uw kleurenpresentaties intens en nog indrukwekkender dan ze al waren. De film is gemakkelijk in het gebruik en produceert spectaculaire kleur en duidelijke, heldere afbeeldingen die snel en zonder vegen drogen.
- HP Iron-on T-Shirt Transfers. Maak uw eigen kledingopdrukken met uw computer en HP DeskJet-printer. Druk uw ontwerpen en foto's af op HP Iron-On T-Shirt Transfers en breng deze vervolgens aan op T-shirts, sweatshirts en stoffen.

HP-papier is bij de meeste zaken voor computerbenodigdheden verkrijgbaar. Ga naar "Benodigdheden en accessoires bestellen" op pagina 75 voor informatie over het bestellen van papier.

### Papiertypen die mogelijk niet werken

- Bij materiaal dat een grote mate aan textuur heeft, zoals linnenpapier, bestaat de mogelijkheid dat er niet gelijkmatig wordt afgedrukt. De inkt kan in deze papiertypen gaan uitvloeien.
- Zeer gladde, glanzende of met een speciale laag bedekte papiertypen die niet specifiek voor inkjetprinters zijn ontworpen, kunnen ervoor zorgen dat de printer verstopt raakt. Het kan zelfs voorkomen dat dit papier inkt afstoot.
- Meerbladige formulieren (zoals formulieren in duplo of triplo) kunnen in de printer gaan kreuken of vastlopen. Daarnaast neemt de waarschijnlijkheid toe dat er inktvegen optreden. Bovendien wordt alleen op de bovenste pagina afgedrukt.
- Papier dat in een slechte toestand verkeert, kan ervoor zorgen dat de printer verstopt raakt. Denk hierbij bijvoorbeeld aan scheuren, stof, kreuken, gekrulde of omgevouwen randen of papier dat niet plat ligt.
- Enveloppen met dikke of ongelijkmatige randen; enveloppen die beschadigd, gekruld, gerimpeld of onregelmatig gevormd zijn; enveloppen die glanzen of een reliëf hebben of vensterenveloppen en enveloppen met sluithaken.

### Speciale watermerken

Het traditionele watermerk is een doorzichtige afbeelding die in een stuk papier is aangebracht en die u alleen kunt zien door het papier tegen het licht te houden. HP DeskJet-printers zijn niet in staat een echt watermerk te maken. Wel kunnen ze op elke pagina van een document een afbeelding plaatsen die de illusie van een watermerk schept. Een aantal voorbeeldwatermerken is al op uw HP DeskJetprinter geïnstalleerd, en u kunt er zelf meer maken. Ga naar pagina 16 voor informatie over het gebruik van watermerken.

Voor het aanmaken van uw eigen watermerken kunt u elk programma gebruiken waarmee u bestanden in de PICT-indeling kunt opslaan. U kunt bijvoorbeeld een watermerk maken met daarop uw bedrijfslogo.

 Maak het bestand met een tekenprogramma of een ander programma waarmee u PICT-bestanden kunt opslaan.

Een paar tips voor het maken van effectieve watermerken:

- Maak het watermerk met verzadigde kleuren. U kunt bij het afdrukken van een document de functie Dichtheid gebruiken om het watermerk lichter te maken.
- Denk er tijdens het tekenen van de afbeelding aan op welke manier de schaalopties voor het watermerk de plaatsing van de afbeelding beïnvloeden wanneer dit wordt afgedrukt.
- De afdruksoftware bepaalt de plaatsing van het watermerk op basis van de plaats waar zich volgens de berekeningen van het programma de linker bovenhoek en de rechter onderhoek van de afbeelding bevinden Als u meer controle wilt hebben over de plaatsing van het watermerk, kunt u het tekenprogramma gebruiken om links boven de afbeelding in het watermerkbestand een punt te zetten. Op deze manier definieert u een nieuwe linker bovenhoek. Maak deze punt wit als u niet wilt dat deze zichtbaar is in het afgedrukte document.
- 2 Sla het PICT-bestand op in de map Afdrukvoorkeuren.

U vindt de map Afdrukvoorkeuren door de systeemmap op uw vaste schijf te openen. Open vervolgens de map Voorkeuren. De naam die u bij het opslaan van het bestand gebruikt, wordt weergegeven in het dialoogvenster Watermerk.

### Afdruktaken aanpassen

### Afdrukken op verschillende papierformaten

Als u een speciaal papierformaat hebt waarop u wilt afdrukken, kunt u de grootte en karakteristieken daarvan definiëren en het toevoegen aan het popupmenu in het dialoogvenster Pagina-instelling.

- 1 Kies Pagina-instelling in het menu Archief.
- 2 Kies Speciale papierformaten wijzigen in het popupmenu Papierformaat.
- 3 Klik in het dialoogvenster Lijst speciale papierformaten op Nieuw.
- **4** Voer in het dialoogvenster **Info speciaal papierformaat** de gewenste instellingen in.

Het kleinste papierformaat dat u kunt gebruiken is 77 mm bij 77 mm (3 x 3 inch).

Het grootste papierformaat dat u kunt gebruiken is 215 mm bij 356 mm (8,5 x 14 inch).

- 5 Klik in het dialoogvenster Lijst speciale papierformaten op Gereed.
- 6 Voordat u op het door u opgegeven speciale papier een document afdrukt, dient u eerst de juiste instellingen te selecteren in het popupmenu **Papiertype**.
- 7 Kies Afdrukken in het menu Archief en kies vervolgens Papiertype/Kwaliteit in het hoofd-popupmenu als u het popupmenu Papiertype wilt openen.

### Op allebei de kanten van het papier afdrukken

**Opmerking:** *deze functie wordt niet aanbevolen voor het via een netwerk afdrukken naar printers uit de HP DeskJet 895C-reeks.* 

U kunt papier besparen door het papier gewoon twee keer door de printer te laten gaan: selecteer een optie voor dubbelzijdig afdrukken en volg de aanwijzingen op uw beeldscherm.

1 Plaats het papier in de IN-lade.

Verwijder al het papier dat eventueel in de UIT-lade aanwezig is.

### Creatief afdrukken

2 Kies Pagina-instelling in het menu Archief.

Kies het gewenste papierformaat in het popupmenu Papierformaat.

3 Selecteer Afdrukken in het menu Archief.

Kies **Papiertype/Kwaliteit** in het hoofd-popupmenu en selecteer vervolgens het gewenste **Papiertype** en de **Afdrukkwaliteit**.

Klik in Lay-out op **Boek** of **Schrijfblok**. Gebruik **Schrijfblok** als u de vellen van uw document met de bovenkant aan elkaar wilt bevestigen. Gebruik **Boek** als u de vellen van uw document met de linkerkant aan elkaar wilt bevestigen.

4 Klik op Afdrukken.

De printer drukt automatisch alleen de oneven genummerde pagina's af. De printer geeft vervolgens een bericht weer waarin u kunt zien hoe u het papier opnieuw dient te laden.

5 Plaats de afgedrukte pagina's terug in de IN-lade van de printer.

In de volgende illustraties kunt u zien hoe het papier voor de opties **Boek** en **Schrijfblok** opnieuw in de printer dient te worden geplaatst.

#### De optie Boek

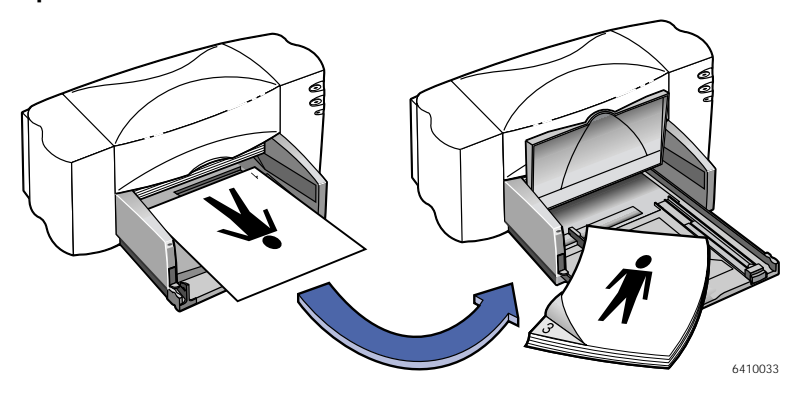

#### De optie Schrijfblok

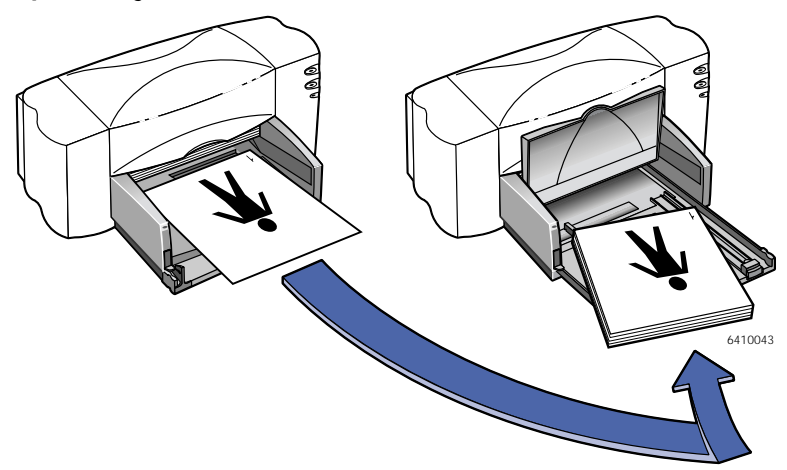

6 Wanneer het papier op de juiste manier in de IN-lade is geplaatst, dient u de UIT-lade weer omlaag te klappen. Volg de instructies op uw scherm om door te gaan met afdrukken.

De printer drukt de even genummerde pagina's af op de keerzijde van de oneven genummerde pagina's.

## Wat kunt u doen als allebei de pagina's op dezelfde kant van het papier zijn afgedrukt?

U hebt het papier met de afgedrukte zijde naar beneden in de printer geplaatst. Druk uw document opnieuw af. Let hierbij goed op de instructies die op uw beeldscherm verschijnen.

#### Wat kunt u doen als de inkt vegen vertoont?

Het is mogelijk dat de inkt nog niet helemaal droog was. Wacht de volgende keer langer voordat u de tweede kant afdrukt. U kunt de droogtijd verkorten door de afdrukkwaliteit te verlagen. Ga bijvoorbeeld van **Hoog** naar **EconoFast** bij de instelling **Afdrukkwaliteit**.

### Meerdere pagina's per vel afdrukken

Uw HP DeskJet-printer is met een speciale optie uitgerust waarmee u meerdere pagina's op hetzelfde vel papier kunt afdrukken. Hiervoor wordt de grootte van elke pagina gereduceerd en worden de pagina's in rijen en kolommen op het papier gerangschikt.

- 1 Laad het normale Letter- of A4-papier in de IN-lade.
- 2 Kies Pagina-instelling in het menu Archief.

Kies het gewenste papierformaat in het popupmenu Papierformaat.

3 Selecteer Afdrukken in het menu Archief.

Kies **Lay-out** in het hoofd-popupmenu, klik op **Pagina's per vel** en selecteer 2 of 4 pagina's per vel.

4 Klik op Afdrukken.

### Met foto's werken

Het is gemakkelijker dan u denkt om uw eigen foto's in uw computercreaties te gebruiken. Er zijn twee verschillende manieren om foto's uit uw hand op het computerscherm te krijgen: scannen en digitale verwerking van films.

### Scannen

Als u foto's gebruikt die al ontwikkeld zijn, is scannen de gemakkelijkste manier om deze in een bruikbare indeling voor uw computer om te zetten.

- 1 Gebruik een van de volgende methoden om de foto's te scannen:
- · Gebruik uw eigen scanner en de bijbehorende instructies, indien aanwezig.
- Breng uw foto's naar een fotograaf en vraag deze persoon de foto's voor u te scannen.
- 2 Sla de bestanden op naar een vaste schijf, diskette of cd-rom.
- 3 Als u een diskette of cd-rom gebruikt, dient u deze in uw computer te plaatsen.
- 4 Open uw programma en volg de instructies om de foto's te importeren.

### Digitale verwerking van films

Met deze methode voor het ontwikkelen van film worden al uw foto's op een diskette of cd-rom geplaatst. Naast afgedrukte foto's ontvangt u elektronische foto's op een diskette of cd-rom die u in uw computer kunt plaatsen.

- 1 Ga naar uw fotozaak of ontwikkelcentrale en vraag of uw filmrolletje digitaal verwerkt kan worden (ofwel, of dit op een diskette of cd-rom kan worden geplaatst).
- 2 Wanneer u de diskette of cd-rom ontvangt, plaatst u deze in uw computer.
- 3 Open uw programma en volg de instructies om de foto's te importeren.

#### Foto's afdrukken

Het proces voor het afdrukken van foto's lijkt in veel opzichten op het afdrukken van andere gekleurde afbeeldingen. Het belangrijkste verschil ligt in de keuzes voor papier en afdrukkwaliteit.

### Selectie van het beste fotopapier

Gebruik een van de volgende papiertypen van HP voor de beste resultaten bij het afdrukken van foto's. Controleer op de verpakking van het HP-papier of dit geschikt is voor gebruik met printers uit de HP DeskJet 8xx-reeks.

- HP Premium Photo Paper: Gebruik HP Premium Photo Paper om spectaculaire foto's te produceren die er als traditionele foto's uitzien en ook zo aanvoelen.
- HP Photo Paper: Gebruik HP Photo Paper voor projecten waarbij dubbelzijdig foto's worden afgedrukt. Dit papier glanst aan de ene kant en is matglanzend aan de andere. Wanneer u op de matglanzende kant van dit papier afdrukt, dient u HP Premium InkJet Paper als papiertype te selecteren.

#### Foto's afdrukken

Kies Pagina-instelling in het menu Archief.

Kies het gewenste papierformaat in het popupmenu Papierformaat.

2 Selecteer Afdrukken in het menu Archief.

Kies Papiertype/Kwaliteit in het hoofd-popupmenu en selecteer vervolgens het gewenste Papiertupe. Voor foto's wordt HP Premium Photo Paper of HP Photo Paper aanbevolen.

- **3** Zorg ervoor dat bij de opties voor **Afdrukkwaliteit Hoog** is geselecteerd.
- 4 Laad een van de aanbevolen fotopapiertypen van HP in uw printer. Zorg ervoor dat het papier met de glanzende kant naar beneden komt te liggen.
- 5 Klik op Afdrukken.

U krijgt de beste resultaten als u elk vel onmiddellijk na het afdrukken verwijdert en het met de glanzende kant naar boven laat opdrogen. (De droogtijd is afhankelijk van de luchtvochtigheid.)

#### Als u klaar bent met afdrukken doet u het volgende:

Verwijder het fotopapier uit de IN-lade en vervang dit door het papier dat u hierna wilt gaan gebruiken.

### Enveloppen afdrukken

De printer biedt twee methoden voor het afdrukken van enveloppen:

- Als u maar één envelop afdrukt, kunt u de sleuf voor afzonderlijke enveloppen gebruiken. U kunt uw papier dan in de IN-lade laten zitten. Dit geeft u de mogelijkheid direct na elkaar een envelop en een brief af te drukken.
- Gebruik de IN-lade als u een stapel enveloppen wilt afdrukken.

Vermijd glanzende enveloppen, enveloppen met reliëf of enveloppen met sluithaken of vensters. (Gebruik in plaats daarvan transparante labels voor dit soort enveloppen.) Ook enveloppen met dikke, onregelmatige of gekrulde randen of met stukken die gekreukt, gescheurd of anderszins beschadigd zijn, kunnen in de printer vast blijven zitten.

### Volg de instructies bij uw software:

als uw software een functie voor het afdrukken van enveloppen bevat, dient u de daarbij behorende instructies te volgen in plaats van de onderstaande procedure.

### Afzondelijke enveloppen afdrukken

1 Kies Pagina-instelling in het menu Archief.

Kies het gewenste formaat envelop in het popupmenu Papierformaat.

- 2 Selecteer Afdrukken in het menu Archief.
- 3 Klik op Afdrukken.

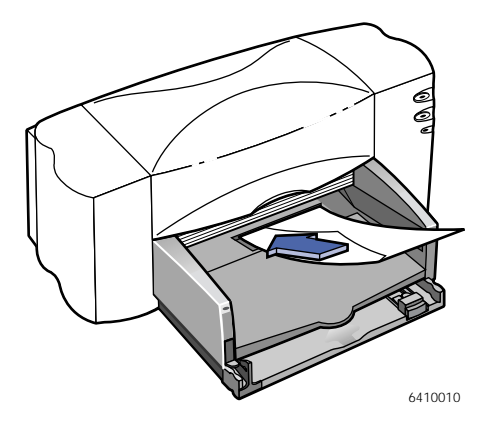

### Een stapel enveloppen afdrukken

1 Kies Pagina-instelling in het menu Archief.

Kies het gewenste formaat envelop in het popupmenu **Papierformaat.** 

**2** Schuif allebei de papierregelaars naar de buitenste positie.

Zorg ervoor dat de IN-lade leeg is. Klap de UIT-lade omhoog, zodat u de IN-lade beter kunt zien.

3 Plaats een stapel van maximaal 15 enveloppen in de printer, zoals hiernaast wordt geïllustreerd. (Als u dikke enveloppen gebruikt, kan het nodig zijn dit aantal terug te brengen.)

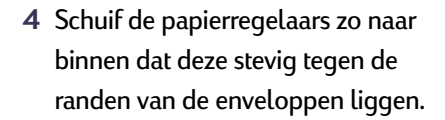

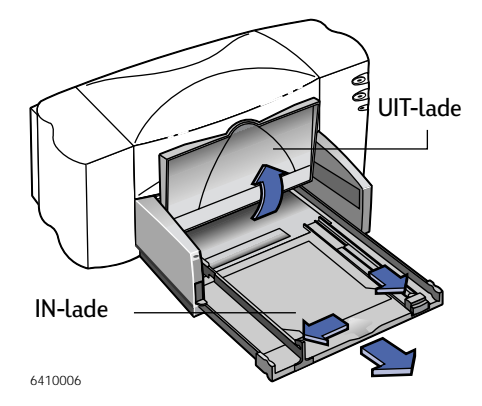

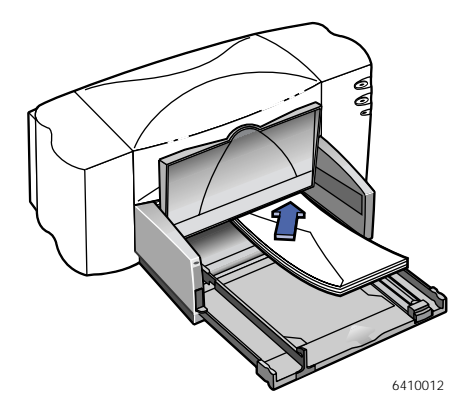

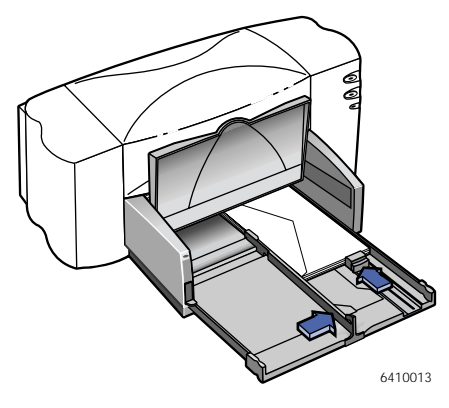

### Creatief afdrukken

### Kleine enveloppen

Als u op kleine enveloppen afdrukt, zoals A2 of C6, dient u de kleine regelaar naar binnen te duwen tot deze goed tegen de randen van de enveloppen aanligt.

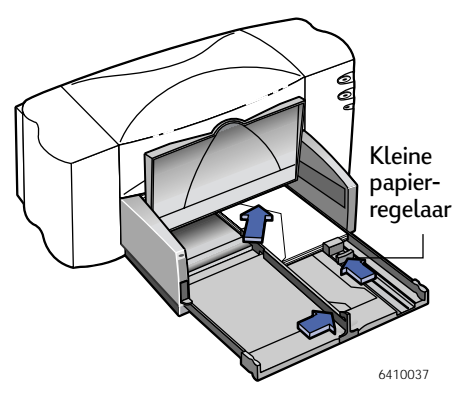

- 5 Duw de IN-lade terug naar binnen en klap de UIT-lade naar beneden.
- 6 Selecteer Afdrukken in het menu Archief.
- 7 Klik op Afdrukken.

#### Als u klaar bent met afdrukken doet u het volgende:

1 Verwijder eventuele resterende enveloppen uit de IN-lade en vervang deze door het papier dat u hierna wilt gaan gebruiken.

### Wat kunt u doen als de printer de envelop niet oppakt?

Als u met behulp van de daarvoor bestemde sleuf één afzonderlijke envelop afdrukt, kan het zijn dat u de envelop niet ver genoeg in de printer hebt geduwd. Als u een stapel enveloppen probeert af te drukken, kan het zijn dat u de stapel te groot hebt gemaakt. Verminder het aantal enveloppen en probeer het opnieuw.

### Labels afdrukken

U kunt de HP DeskJet-printer gebruiken om vellen met labels af te drukken. Gebruik alleen labelvellen van de formaten US Letter of A4. Het is vooral van belang dat u labels neemt die speciaal voor inkjetprinters zijn gemaakt. Andere labels kunnen in uw printer losraken. Ook kan het voorkomen dat de inkt niet droogt.

Vellen labels die gevouwen, gekruld, gerimpeld of gedeeltelijk gebruikt zijn, kunnen vast komen te zitten in de printer. Bij oude labels of labels die ooit erg warm zijn geworden, is het mogelijk dat deze niet goed plakken, omdat de kwaliteit van de lijm achteruit gegaan is.

1 Selecteer Afdrukken in het menu Archief.

Kies Papiertype/Kwaliteit in het hoofd-popupmenu. Selecteer vervolgens Gewoon papier in het popupmenu Papiertype en selecteer Standaard als afdrukkwaliteit.

- 2 Verwijder alle papier uit de IN-lade en plaats hierin maximaal 20 labelvellen. Klap de UIT-lade omhoog, zodat u de IN-lade beter kunt zien.
- 3 Schuif de papierregelaars naar binnen, zodat ze stevig tegen de stapel aanliggen.
- 4 Duw de IN-lade terug naar binnen en klap de UIT-lade naar beneden.

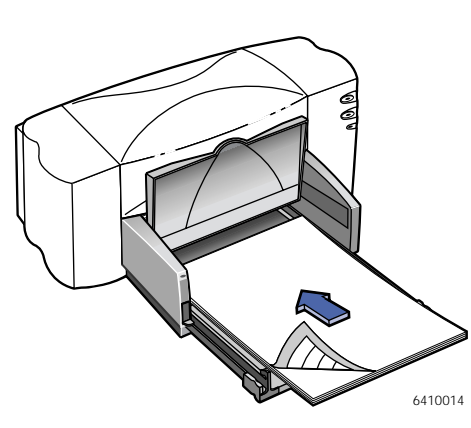

5 Klik op Afdrukken.

### Als u klaar bent met afdrukken doet u het volgende:

Verwijder de labelvellen uit de IN-lade en vervang deze door het papier dat u hierna wilt gaan gebruiken.

### Kaarten afdrukken

U kunt de printer gebruiken om op elk formaat kaart af te drukken dat is opgenomen in de lijst **Papierformaat** in het dialoogvenster **Pagina- instelling**: indexkaarten, receptkaarten, briefkaarten, visitekaartjes, enzovoort. (U kunt ook op kaarten met andere formaten afdrukken. Hoe u dit doet, wordt beschreven in "Op allebei de kanten van het papier afdrukken" op pagina 34.)

1 Kies Pagina-instelling in het menu Archief.

Kies het gewenste kaartformaat in het popupmenu Papierformaat.

2 Selecteer Afdrukken in het menu Archief.

Kies Papiertype/Kwaliteit in het hoofd-popupmenu. Als u wenskaarten afdrukt, dient u de toepasselijke keuze te maken (HP Greeting Card Paper of HP Glossy Greeting Card Paper) in het popupmenu Papiertype.

- 3 Trek de IN-lade naar buiten, schuif de papierregelaars naar de buitenste posities en klap de UIT-lade omhoog.
- 4 Plaats een stapel van maximaal 30 kaarten (6mm, ofwel 1/4 inch) in de lade.

Controleer of de afdrukrichting van de kaarten overeenkomt met de afdrukrichting die u in de software hebt geselecteerd.

5 Schuif de papierregelaars naar binnen, zodat ze stevig tegen de kaarten aan liggen.

Schuif de regelaar voor de papierbreedte naar rechts, zodat deze de stapel kaarten stevig tegen de rechter rand van de INlade aandrukt. Als de kaarten te klein zijn om goed op hun plaats te worden gehouden door de

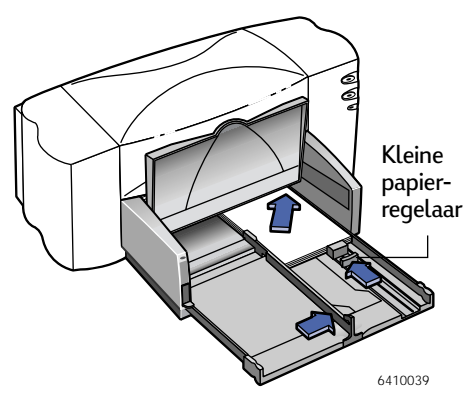

regelaar voor de papierlengte, dient u de kleine regelaar aan te duwen tot deze stevig tegen de rand van de stapel aandrukt.

- 6 Duw de IN-lade terug naar binnen en klap de UIT-lade naar beneden.
- 7 Klik op Afdrukken.

#### Als u klaar bent met afdrukken doet u het volgende:

Verwijder eventuele resterende kaarten uit de IN-lade en vervang deze door het papier dat u hierna wilt gaan gebruiken.

#### Hoe gaat u te werk als u kaarten zijdelings af wilt drukken?

Controleer of de afdrukrichting van de kaarten in de software als Liggend is ingesteld. (De gebruikershandleiding van de software laat zien hoe u dit doet.)

# Kaarten afdrukken die niet tot de standaardformaten behoren

Als de afmetingen van uw kaart niet voorkomen in het popupmenu **Papierformaat**, kunt u deze kaart afdrukken door een speciaal papierformaat aan te maken. Hoe u dit doet wordt beschreven in "Afdruktaken aanpassen" op pagina 34.

### Afdrukken op transparanten

Gebruik HP Premium Inkjet Rapid-Dry Transparancies voor de beste resultaten bij het afdrukken van overheadpresentaties. De deklaag op HP Premium Inkjet Rapid-Dry Transparencies is speciaal ontwikkeld om te worden bedrukt met inktsoorten van HP. Dit geeft u duidelijke afbeeldingen en tekst plus de snelste droogtijden. Daarnaast zullen deze transparanten uw printer niet vast laten lopen. U vindt deze papiersoort bij speciaalzaken voor kantoorbenodigdheden.

1 Kies Pagina-instelling in het menu Archief.

Als u tijdens uw presentatie aantekeningen wilt maken op uw transparanten, dient u de **afdrukrichting** Liggend te kiezen.

2 Selecteer Afdrukken in het menu Archief.

Kies Papiertype/Kwaliteit in het hoofd-popupmenu en selecteer vervolgens HP Premium Transparency Film of HP Premium Inkjet Rapid-Dry Transparencies in het popupmenu Papiertype.

Voor transparanten is een langere droogtijd nodig dan voor normaal papier. De printer droogt transparanten automatisch voordat deze worden vrijgegeven. Klik op de knop Hervatten aan de voorkant van uw printer om door te gaan met afdrukken. Het is niet echt noodzakelijk om de afdrukkwaliteit **Hoog** te gebruiken, maar dit geeft wel de beste resultaten. U kunt fantastische resultaten bereiken terwijl er sneller wordt afgedrukt als u de afdrukkwaliteit **Standaard** gebruikt. Als u haast hebt, kunt u de afdrukkwaliteit **EconoFast** gebruiken.

- 3 Klap de UIT-lade omhoog, zodat u de IN-lade beter kunt zien.
- 4 Plaats de transparanten met de ruwe kant naar beneden en de plakstrook naar voren in de printer. (U kunt de plakstrook na het afdrukken verwijderen.)
- 5 Schuif de papierregelaars op dezelfde manier aan als bij normaal papier. Duw de INlade terug naar binnen en klap de UIT-lade naar beneden.

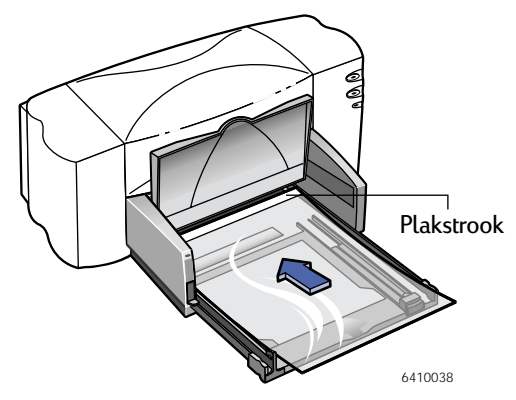

- 6 Klik op Afdrukken.
- 7 Wanneer u op HP Premium InkJet Transparency Film afdrukt of als u op HP Premium InkJet Rapid-Dry Transparencies afdrukt in de modus **Hoog**, hebt u geduld nodig.

Aangezien de printer meer inkt gebruikt, de kleuren langzamer aanbrengt en een langere droogtijd inlast tussen de verschillende vellen, duurt het enige tijd voordat transparanten zijn afgedrukt.

### Als u klaar bent met afdrukken doet u het volgende:

Verwijder eventuele resterende transparanten uit de IN-lade en vervang deze door het papier dat u hierna wilt gaan gebruiken.

## Wat kunt u doen als de inkt niet droogt of als er barsten te zien zijn in effen kleurblokken?

 Het is mogelijk dat u op de verkeerde kant van de transparant hebt afgedrukt. Zorg ervoor dat u de transparanten met de ruwe kant naar beneden in de printer plaatst.  Het is ook mogelijk dat u probeert op een transparant af te drukken die niet voor gebruik met een inkjetprinter is bedoeld.

### Wat kunt u doen als de kwaliteit niet naar verwachting is?

Het is mogelijk dat u niet het juiste papiertype en de juiste afdrukkwaliteit hebt gekozen. Volg de stappen in de bovenstaande procedure en druk het document opnieuw af.

### Posters afdrukken

**Opmerking:** *u kunt geen posters afdrukken op HP DeskJet 810C-, HP DeskJet 812C-, of HP DeskJet 815C-printers. Bij deze printers wordt de optie Posters afdrukken niet in het dialoogvenster Afdrukken weergegeven.* 

- 1 Laad het normale Letter- of A4-papier in de IN-lade.
- 2 Selecteer Afdrukken in het menu Archief.

Kies Lay-out in het hoofd-popupmenu, klik op Posters afdrukken en selecteer het aantal vellen papier dat u wilt gebruiken om de poster te maken. U kunt kiezen uit 2x2, 3x3 of 4x4.

3 Klik op Afdrukken.

De tekst en afbeeldingen van elke pagina van uw document worden vergroot en over de geselecteerde vellen papier afgedrukt.

4 Nadat het document is afgedrukt en de pagina's zijn opgedroogd, kunt u de witte randen van elk vel wegknippen. Plak de vellen aan elkaar om een poster te vormen.

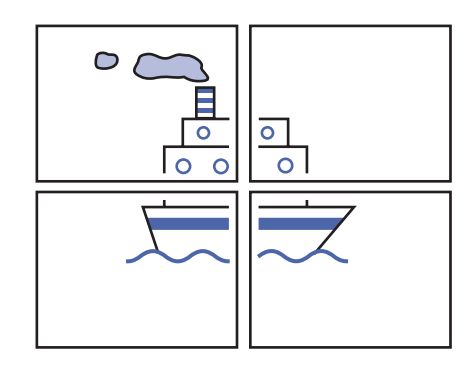

### Als u klaar bent met afdrukken doet u het volgende:

als u zware kwaliteit papier hebt gebruikt, verwijdert u dit uit de IN-lade en vervangt u het door het papiertype dat u hierna wilt gaan gebruiken.

### Banners afdrukken

Als u de best mogelijke resultaten wilt verkrijgen, kunt u het beste HP Banner Paper gebruiken. Wanneer u HP Banner Paper gebruikt, krijgt u helderder kleuren en diepere zwarttinten dan wanneer u ander kettingpapier gebruikt. Daarnaast is het gemakkelijk in het gebruik: u hoeft die lastige perforatieranden niet af te scheuren. U vindt deze papiersoort bij speciaalzaken voor kantoorbenodigdheden.

Als u echter computerpapier of papier met een z-vouw wilt gebruiken, raden wij u aan 75-gramspapier te gebruiken. Waaier het papier altijd even voordat u het laadt.

### Volg de instructies bij uw software:

Het is mogelijk dat er voor het door u gebruikte programma speciale instellingen nodig zijn voordat banners goed op de printer worden afgedrukt. Zoek in het LeesMij- bestand dat tegelijk met de printersoftware op uw computer is geïnstalleerd naar informatie met betrekking tot uw specifieke programma.

- 1 Kies Pagina-instelling in het menu Archief.
- 2 Kies in het popupmenu Papierformaat de papiersoort U.S. Letterkettingpapier of A4-kettingpapier.

**Opmerking:** *u* dient de kettingpapierschakelaar omhoog te zetten wanneer u kettingpapier afdrukt.

3 Selecteer Afdrukken in het menu Archief.

Kies Papiertype/Kwaliteit in het hoofd-popupmenu en selecteer vervolgens HP-kettingpapier in het popupmenu Papiertype.

**4** Zet de kettingpapierschakelaar omhoog.

kettingpapierschakelaar

Het indicatielampje voor

kettingpapier gaat aan en de UIT-lade komt een beetje omhoog, zodat de printer het kettingpapier kan opnemen.

### Creatief afdrukken

- 5 Verwijder al het papier uit de IN-lade.
- 6 Maak het kettingpapier klaar voor de printer:
  - a. Scheur van de stapel kettingpapier het aantal vellen af dat u nodig hebt om de banner af te drukken. (De stapel dient minstens vijf vellen te bevatten.)
  - b. Scheur de perforatiestrook (indien aanwezig) af en gooi die weg.
  - c. Waaier de stapel even uit, zodat de pagina's niet aan elkaar blijven zitten in de printer.

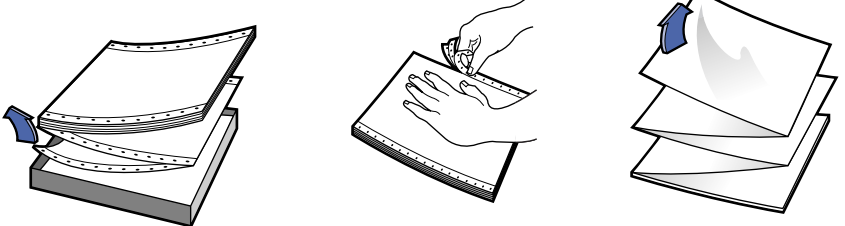

- 7 Plaats het papier zo in de onderste IN-lade dat de losse rand zich boven aan de stapel bevindt. Plaats de stapel met de bovenrand eerst in de INlade en duw deze aan totdat de stapel niet verder kan.
- 8 Schuif de papierregelaars zo naar binnen dat deze stevig tegen de randen van de papierstapel passen.
- Losse rand
- 9 Duw de IN-lade terug naar binnen.
- 10 Klik op Afdrukken.

Voordat het afdrukken begint, maakt de printer een aantal opstartbewegingen. Daarnaast neemt het afdrukken met kettingpapier enige tijd in beslag. Het kan een paar minuten duren voordat u de resultaten ziet.

11 Nadat uw banner is afgedrukt, klikt u op de knop Hervatten als het indicatielampje Hervattten knippert. U herhaalt dit tot al het kettingpapier uit de printer is.

### Als u klaar bent met afdrukken doet u het volgende:

- 1 Zet de kettingpapierschakelaar omlaag, zodat het indicatielampje uitgaat.
- 2 Plaats papier in de IN-lade.

## Wat kunt u doen als de banner een grote tussenruimte vertoont of op een onverwachte plaats een kreuk bevat?

- Het is mogelijk dat de printer meer dan één vel tegelijkertijd opneemt. Neem het papier uit de printer en waaier de stapel even uit. Zorg er daarnaast voor dat de onderste en bovenste marges in uw bannerprogramma op nul zijn ingesteld. Druk de banner opnieuw af.
- Daarnaast is het mogelijk dat het programma van waaruit u afdrukt voor het afdrukken op een doorlopend vel dient te worden ingesteld in plaats van op individuele pagina's. Zie de handleiding bij uw software.

#### Wat kunt u doen als het kettingpapier vastloopt in de printer?

- Het is mogelijk dat u niet op een Banner-papiertype hebt geklikt in het dialoogvenster Pagina-instelling.
- Plaats meer dan vijf maar minder dan twintig vellen papier in de printer.
- Zorg ervoor dat de kettingpapierschakelaar (bevindt zich op de printer) omhoog is gezet.
- Zie het on line LeesMij-bestand voor de juiste instellingen voor specifieke programma's.
- Verwijder al het andere papier voordat u het kettingpapier laadt.

## Wat kunt u doen als u een bericht krijgt dat uw papier op is terwijl dat niet het geval is?

Het is mogelijk dat u de regelaar voor papierlengte niet helemaal naar binnen hebt gedrukt Zorg ervoor dat deze stevig tegen het papier aan ligt en probeer opnieuw af te drukken.

#### Wat kunt u doen als de tekst vaag is nadat u een banner hebt afgedrukt.

Als de afdrukkwaliteit opvallend slecht lijkt als u na het afdrukken van een banner op gewoon afdrukken bent overgeschakeld, hebt u mogelijk vergeten de printer opnieuw op gewoon afdrukken in te stellen.

### Afdrukken van opstrijkbare afdrukvellen

Als het op het afdrukken van afbeeldingen aankomt, hoeft u het niet bij papier te laten. U kunt overbrengingspapier gebruiken om de afbeeldingen van de computer op stof over te zetten. U hebt het volgende nodig:

- het T-shirt of de andere stof waarop u een afbeelding wilt overbrengen
- het document dat de afbeelding of tekst bevat die u wilt afdrukken
- opstrijkbaar afdrukpapier. U kunt dit kopen bij een zaak voor computer- of kantoorbenodigdheden. HP Iron-On T-Shirt Transfers zijn ervoor ontworpen om met uw printer en inkt van HP te werken voor een professioneel ogende zijdezeefdruk.

### U gaat als volgt te werk

- 1 Open op uw computer het document dat de tekst of afbeelding bevat die u op de stof wilt overbrengen.
- 2 Kies Pagina-instelling in het menu Archief.

Als u de tekst of afbeelding op dezelfde manier op de stof wilt hebben als u deze op het scherm ziet, dient u de **Afdrukrichting** Liggend te selecteren.

3 Selecteer Afdrukken in het menu Archief.

Kies Papiertype/Kwaliteit in het hoofd-popupmenu en selecteer vervolgens HP T-Shirt Transfer in het popupmenu Papiertype.

- 4 Laad het afdrukpapier met de bedrukbare kant naar beneden in de printer.
- 5 Klik op Afdrukken.
- 6 Volg de instructies bij het opstrijkbare afdrukpapier om de afbeelding op de stof over te brengen.

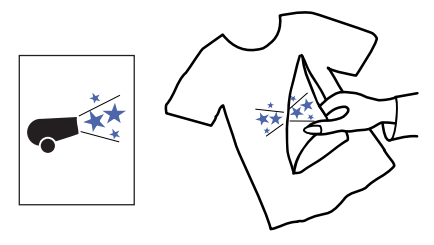

### Als u klaar bent met afdrukken doet u het volgende:

vervang het afdrukpapier door het papier dat u normaal gebruikt.

## 4 Gebruik en onderhoud van de inkjetprinter Inktpatronen

### Inkjet-inktpatronen gebruiken

Inktpatronen van HP zijn elk een op zichzelf staande, insteekbare inktvoorraad. Er dienen twee inktpatronen in de printer te zijn geïnstalleerd: een zwarte patroon en een patroon met drie kleuren. De HP-printers en de inktpatronen zijn ervoor ontworpen om gezamenlijk een voortreffelijke afdrukkwaliteit af te leveren, voor resultaten die altijd duidelijk en scherp zijn.

HP weet dat een aantal klanten de betrouwbaarheid en afdrukkwaliteit van onze HPinktpatronen wil, maar daarnaast ook een lagere inkoopprijs wenst. Andere gebruikers drukken minder stukken af en hebben gewoon minder inkt nodig. Door lager geprijsde inkjetpatronen met minder inhoud aan te bieden, kan HP een assortiment aan afdrukbenodigdheden bieden dat ideaal is voor de prijsbewuste gebruiker en/of de gelegenheidsgebruiker, terwijl de afdrukkwaliteit gegarandeerd blijft. Voor gebruikers die veel of vaak afdrukken, blijft HP de inkjetpatronen met grotere capaciteit aanbieden. Deze geven heldere, scherpe uitvoer tegen een concurrerende prijs per pagina. Doordat u uit twee handige formaten kunt kiezen, kunt u de patroon selecteren die het beste met uw afdrukbehoeften en uw budget overeenkomt.

**Opmerking:** controleer zorgvuldig de artikelnummers als u nieuwe inkjetpatronen koopt, zodat u de juiste patronen koopt voor uw printer. Voor de 895Cxi, 895Cse, 880C, 882C, 815C is het volgende vereist:

- Zwart HP 51645-reeks
- Driekleurig HP C1823-reeks

Voor de 810C en de 812C is het volgende vereist:

- Zwart HP nr. [15] (equivalent van C6615A)
- DriekleurigHP nr. [23] (equivalent van C1823-reeks)

### Inkjetpatronen vervangen

**Opmerking:** wanneer een van de inkjetpatronen leeg raakt, dient u de lege inkjetpatroon te vervangen. Als u geen nieuwe inkjetpatroon hebt, dient u de lege patroon in de houder te laten zitten tot u deze kunt vervangen. De printer werkt niet als er maar één van de twee inkjetpatronen aanwezig is. 1 Open de bovenklep terwijl de printer aan staat.

De houders voor de inktpatronen worden automatisch naar het midden van de printer gebracht en het indicatielampje Inkjetpatroon

- 2 Klik de vergrendeling van de houder van de inkjetpatroon die u wilt vervangen omhoog. Deze vergrendeling bevindt zich boven aan het patroon.
- 3 Til de patroon uit de houder.
- **4** Gooi de lege patroon weg.
- 5 Haal de nieuwe inkjetpatroon uit de verpakking.

6Verwijder voorzichtig de beschermende vinyltape van de nieuwe patroon.

**Opmerking:** zorg ervoor dat u de spuitmondjes en de koperen contactpunten niet aanraakt. Als u deze delen van de inkjetpatroon aanraakt, kan dit resulteren in verstoppingen, slechte inktdoorvoer en slechte elektriciteitsverbindingen. Verwijder in GEEN geval de koperen strook. Deze bevat de contactpunten voor elektriciteit die nodig zijn om de inkjetpatronen goed te laten werken.

**7**Plaats de patroon in de lege inkjetpatroonhouder en duw de patroon stevig recht naar beneden in de houder.

- 8 Sluit de vergrendeling. Bij het sluiten van de vergrendeling treedt enige weerstand op. U hoort een klik als de vergrendeling volledig gesloten is.
- 9 Sluit de bovenklep.

U hoort het houdermechanisme bewegen terwijl dit teruggaat naar de rustpositie aan de rechterkant van de printer.

**10**Als het indicatielampje Inkjetpatroon  $\bigcirc$  na het installeren van nieuwe inkjetpatronen blijft knipperen, dient u de artikelnummers op de inkjetpatronen te controleren om te zien of u de juiste patronen hebt geïnstalleerd.

Voor de 895Cxi, 895Cse, 880C, 882C, 815C is het volgende vereist:

- Zwart HP 51645-reeks
- Driekleurig HP C1823-reeks

Voor de 810C en de 812C is het volgende vereist:

- Zwart HP nr. [15] (equivalent van C6615A)
- Driekleurig HP nr. [23] (equivalent van C1823-reeks)

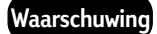

Houd nieuwe en gebruikte inkjetpatronen buiten bereik van kinderen.

### Inkjet-inktpatronen opslaan

U haalt een optimaal afdrukresultaat uit uw inkjetpatronen door als volgt te werk te gaan:

- Bewaar alle inkjetpatronen in hun verzegelde verpakkingen en op kamertemperatuur (15,6-26,6 graden Celsius) totdat u deze wilt gebruiken.
- Laat de inkjetpatronen die u gebruikt te allen tijde in hun houders zitten, zodat ze niet uitdrogen of verstopt raken.
- Schakel de stroomvoorziening van de printer niet uit voordat het afdrukken is voltooid en de inkjetpatroonhouders zijn teruggekeerd naar hun rustposities aan de rechterkant van de printer. Voortijdig verbreken van de elektriciteitstoevoer kan ervoor zorgen dat de inkjetpatronen uitdrogen.
- Schakel voordat u de stekker uit het stopcontact haalt of de stekkerdoos uitschakelt eerst de printer uit en geef de inkjetpatronen tijd om naar de rustpositie aan de rechterkant van de printer te gaan. Op deze manier worden de spuitmondjes goed afgesloten.
- De printer drukt niet af als er maar één van de twee inkjetpatronen aanwezig is. Als een van de inkjetpatronen leeg raakt, dient u de lege inkjetpatroon in de houder te laten tot u deze kunt vervangen.

### Inkjetpatronen uitlijnen

U dient iedere keer dat u een inkjetpatroon vervangt of opnieuw installeert de software voor de printer te gebruiken om de zwarte en driekleurige inkjetpatronen uit te lijnen. Hierdoor zorgt u ervoor dat de zwarte en driekleurige inkt zijn uitgelijnd wanneer deze op dezelfde tekstregel of binnen dezelfde afbeelding worden gebruikt.

Volg de instructies in de sectie "De inkjetpatronen uitlijnen" op pagina 12 van deze handleiding als u de inkjetpatronen wilt uitlijnen.

### Inkjetpatronen reinigen

U kunt de kwaliteit van uw afdrukken verbeteren door uw inkjetpatronen te reinigen.

Als er lijnen of punten ontbreken op de door u afgedrukte pagina, of als deze inktstrepen bevat, dient u procedure 1 in deze sectie uit te voeren. Als de problemen zich blijven voordoen nadat u procedure 1 hebt uitgevoerd, dient u procedure 2 in deze sectie uit te voeren.

### Procedure 1: corrigeren van ontbrekende lijnen of punten

Reinig de inkjetpatronen als u merkt dat er lijnen of punten aan uw afgedrukte tekst en afbeeldingen ontbreken, zoals u aan de rechterkant kunt zien. De inkjetpatronen kunnen worden gereinigd vanuit HP Werkset.

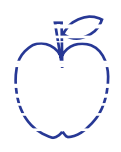

**Opmerking:** maak de inkjetpatronen niet onnodig schoon, aangezien u hiermee inkt verspilt en de levensduur van de inkjetpatroon verkort.

#### Inkjetpatronen reinigen vanuit het dialoogvenster Services

- 1 Zorg ervoor dat de IN-lade van de printer gewoon papier bevat.
- 2 Kijk na of de papierregelaars goed tegen het papier zijn aangedrukt in de IN-lade.
- **3** Zet zo nodig de printer aan.
- 4 Selecteer Afdrukken in het menu Archief.

Selecteer **Afdrukken in achtergrond** in het hoofd-popupmenu en klik op **Voorgrond** als dit nog niet is geselecteerd. U kunt de inkjetpatronen niet reinigen als afdrukken op de voorgrond niet is geselecteerd.

5 Selecteer Services in het hoofd-popupmenu.

Schakel het selectievakje Reinig inktpatronen alvorens af te drukken in door erop te klikken. Probeer eerst Eenvoudige reiniging. Probeer Reinig of Superschoon als het probleem zich blijft voordoen.

6 Klik op Afdrukken.

De printer reinigt de inktpatronen en de afdrukkop. Tijdens dit proces wordt een pagina afgedrukt.

Als de afdrukkwaliteit verbetert als u deze procedure één keer volgt, maar u de kwaliteit nog steeds onvoldoende vindt, kunt u de procedure herhalen. Dit kan geen kwaad, het kost u hooguit een beetje tijd en wat inkt.

Als dit proces de afdrukkwaliteit niet verbetert, kan het zijn dat uw inkjetpatronen bijna leeg zijn. In het document dat met het zwarte inkjetpatroon wordt meegeleverd kunt u lezen hoe u de inktniveaumeter kunt gebruiken om te bepalen of de inkt bijna op is. Verplaats zo nodig de inktpatronen.

Daarnaasr kan het bij gelegenheid gebeuren dat stofvezels door de inkt slepen, waardoor er inktstrepen ontstaan. Als de problemen zich blijven voordoen, kunt u doorgaan met procedure 2.

sn ame istuin

### Procedure 2: inktstrepen uitbannen

diam noft juest Bij klanten die HP DeskJet-printers gebruiken in een stoffige t labore qusft v omgeving, kunnen van tijd tot tijd inktstrepen optreden als d kitft ghocknc gevolg van kleine ophopingen van ongewenst materiaal in de printer. Dit materiaal kan bijvoorbeeld bestaan uit een samenraapsel van stof, haar, tapijtvezels en kledingvezels. Strepende inkt kan gemakkelijk worden voorkomen of gecorrigeerd door twee delen van de printer schoon te maken: de inkjetpatronen en de houders voor de inkjetpatronen.

### Benodigd materiaal

Voordat u begint, dient u ervoor te zorgen dat u de volgende materialen beschikbaar hebt:

- Wattenstokjes of een stuk zachte stof die niet uit elkaar kan vallen en die geen vezels kan achterlaten (bijvoorbeeld een stukje schone katoenen stof, zoals een herenzakdoek).
- Gedestilleerd, gefilterd of gebotteld water. (Kraanwater kan stoffen bevatten die de inkjetpatronen kunnen beschadigen).
- Kladpapier of een papieren handdoekje waarop de inkjetpatronen kunnen worden neergezet terwijl u werkt.

Pas op dat u geen inkt op uw handen of kleren krijgt.

Let op

### De inkjetpatronen verwijderen

1 Zet de printer aan en til de bovenklep van de printer op.

De inkjetpatronen gaan automatisch naar het midden van de printer.

- 2 Nadat de inkjetpatronen naar het midden van de printer zijn verplaatst, dient u het netsnoer aan de achterkant van de printer te ontkoppelen.
- 3 Verwijder de inkjetpatronen uit de houder en plaats deze met de brede kant naar beneden op hun kant op een stuk kladpapier.

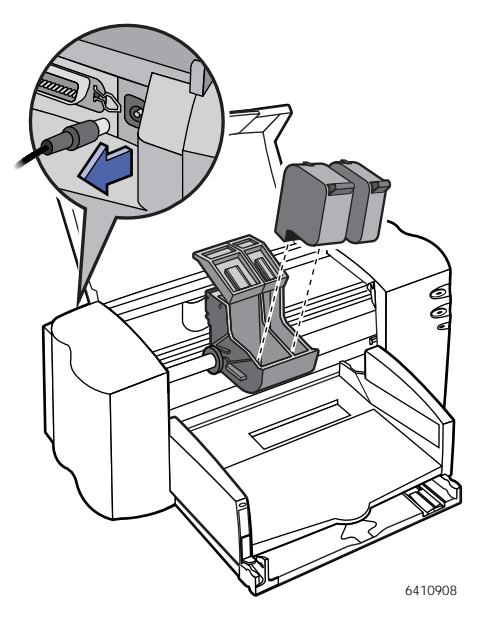

### Waarschuwing

Let op

Houd nieuwe en gebruikte inkjetpatronen buiten bereik van kinderen.

Nadat u de inkjetpatronen hebt verwijderd, dient u ervoor te zorgen dat deze niet langer dan 30 minuten buiten de printer blijven.

**Opmerking:** Zorg ervoor dat u de spuitmondjes en de koperen contactpunten niet aanraakt. Als u deze delen van de inkjetpatroon aanraakt, kan dit resulteren in verstoppingen, slechte inktdoorvoer en slechte elektriciteitsverbindingen.

### De inkjetpatronen reinigen

- 1 Pak de zwarte inkjetpatroon van boven vast.
- 2 Doop een schoon wattenstaafje in gedestilleerd water en knijp eventueel overtollig water uit het staafje.

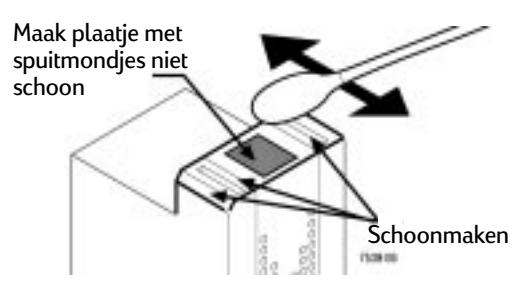

**3** Maak de **voorkant** en **randen** van de inkjetpatroon schoon als in het voorbeeld. Wrijf het wattenstaafje **NIET** langs de spuitmondjes.

- **4** Houd de inkjetpatroon tegen het licht om te controleren of er nog vezels op de voorkant en randen zitten. Herhaal stap 2 en 3 als er nog vezels te zien zijn.
- **5** Herhaal stap 1-4 met de driekleurige inkjetpatroon. Gebruik een schoon, bevochtigd wattenstaafje om eventuele vervuiling te voorkomen.

## De houder voor inkjetpatronen reinigen .

- 1 Ga zodanig zitten dat u op ooghoogte bent met de printer.
- **2** Zoek de houder op waarin de inkjetpatronen zich bevonden.
- 3 Gebruik schone, bevochtigde wattenstaafjes om de onderkant van elke wand van de houder af te vegen. Dit is waar zich vezels kunnen ophopen en waar ze met papier in contact kunnen komen. Herhaal dit proces totdat er op een schoon wattenstaafje geen inktresidu meer achterblijft.

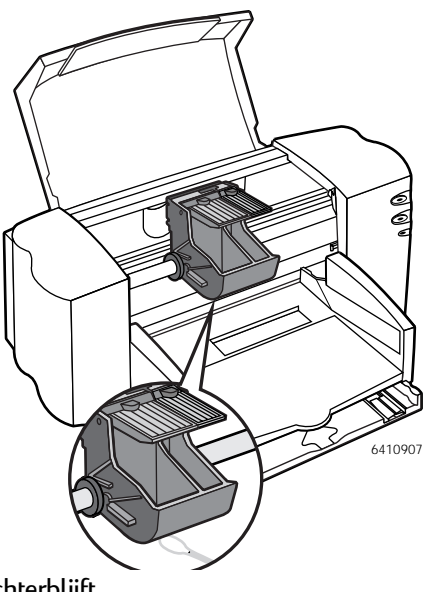

### De inkjetpatronen opnieuw installeren

- 1 Plaats de inkjetpatronen opnieuw in de houders en sluit de bovenklep van de printer.
- 2 Sluit de elektriciteitskabel opnieuw aan op de achterkant van de printer.
- 3 Druk een pagina af.
- 4 Kijk of de inkt op de afgedrukte pagina strepen vertoont.

**Opmerking:** in principe zouden met deze procedure alle vezels verwijderd moeten zijn die op een pagina voor inktstrepen zouden kunnen zorgen. Het kan echter voorkomen dat er vezels worden gemist. Als de afdruk nog steeds strepen vertoont, dient u de procedure te herhalen tot de testafdruk helder en scherp is. Deze procedure en andere onderhoudstips zijn op het World Wide Web te vinden op: http://www.hp.com/support/home\_products

# Schade als gevolg van het opnieuw vullen van inkjetpatronen

Als u de best mogelijke prestatie uit uw printer wilt halen, raadt Hewlett-Packard u aan alleen echte HP-benodigdheden te gebruiken voor HP-inkjetprinters, waaronder originele, in de fabriek gevulde HP-inkjetpatronen. Schade die voortkomt uit het wijzigen of opnieuw vullen van HP-inkjetpatronen valt nadrukkelijk niet onder de dekking van de printergaranties van HP.

Door een HP-inkjetpatroon opnieuw te vullen, worden de elektronische en mechanische onderdelen van de inkjetpatroon geforceerd langer gebruikt dan hun normale levensduur. Dit kan een groot aantal problemen veroorzaken, waaronder:

### Slechte afdrukkwaliteit

- Inkt die niet van HP afkomstig is, kan ervoor zorgen dat spuitmondjes verstopt raken. Dit resulteert in gestreepte afdrukken en grijze of onduidelijke tekens.
- Inkt die niet van HP afkomstig is, kan onderdelen bevatten die de elektrische onderdelen van het patroon aantasten, wat slechte afdrukken tot gevolg heeft.

### Potentiële schade

- Als de inkt uit een opnieuw gevulde patroon lekt, kan de overtollige inkt het servicestation beschadigen dat de inkjetpatroon dichthoudt terwijl deze in de printer is geplaatst maar niet wordt gebruikt. Aangezien dit servicestation ervoor zorgt dat de inkjetpatroon in goede staat blijft, kunnen zich met dit inktpatroon en toekomstige inktpatronen kwaliteitsproblemen voordoen.
- Als de inkt van een opnieuw gevulde inktpatroon op de elektronische onderdelen van uw printer lekt, kan hierdoor zware schade aan de printer ontstaan. Hierdoor kan de printer een tijdlang niet worden gebruikt en krijgt u met reparatiekosten te maken.

### Let op

Schade die voortkomt uit het wijzigen of opnieuw vullen van HP-inkjetpatronen valt nadrukkelijk niet onder de dekking van de printergaranties van HP. **Opmerking:** controleer zorgvuldig de artikelnummers als u nieuwe inkjetpatronen koopt, zodat u de juiste patronen koopt voor uw printer. Voor de 895Cxi, 895Cse, 880C, 882C, 815C is het volgende vereist:

- Zwart HP 51645-reeks
- Driekleurig HP C1823-reeks

Voor de 810C en de 812C is het volgende vereist:

- Black HP nr. [15] (equivalent van C6615A)
- DriekleurigHP nr. [23] (equivalent van C1823-reeks)

# **5** Hulp zoeken als er dingen fout gaan

### Elementaire probleemoplossing

Dit hoofdstuk biedt oplossingen voor enkele problemen die u bij het gebruik van de HP DeskJet-printer kunt ondervinden.

### Het printersymbool wordt niet in de Kiezer weergegeven

Als u de Kiezer opent en daar niet het printersymbool ziet, dient u waarschijnlijk de juiste printersoftware te installeren. U vindt hiervoor instructies in "De printersoftware installeren" op pagina 2.

Controleer ook of de QuickDraw GXsoftware is uitgeschakeld. U kunt deze verwijderen uit de map Extensies of u kunt Extensiebeheer gebruiken om het programma uit te zetten.

### Installatie is niet voltooid

Als u een bericht krijgt dat de installatie niet is voltooid, dient u te controleren of de virusdetectiesoftware is uitgeschakeld. Zie pagina 2.

### De computer herkent de printer niet

U hebt de HP Deskjet-printer geselecteerd in de Kiezer, maar er wordt niets afgedrukt, of als u een bericht krijgt dat de computer niet in staat is een printer te kiezen, kan dit een van de volgende oorzaken hebben.

### USB-verbinding

Een van de kabelverbindingen kan loszitten. U kunt als volgt nagaan of de USB-kabel goed is aangesloten:

- 1 Onkoppel elk uiteinde van de USBkabel en verbindt deze vervolgens opnieuw.
- 2 Open de Kiezer en selecteer de printer.

U vindt gedetailleerde instructies over het selecteren van een printer in de Kiezer in "Een printer selecteren" op pagina 11.

- Het is mogelijk dat u de verkeerde printersoftware gebruikt. Controleer of u de software hebt geïnstalleerd zoals dit wordt beschreven in "De printersoftware installeren" op pagina 2 en dat u de printer hebt geselecteerd zoals beschreven in "Een printer selecteren" op pagina 11.
- Het is mogelijk dat de printer opnieuw op de standaardwaarden dient te worden ingesteld. Zet de printer uit, tel tot vijf en zet deze dan weer aan.

### EtherTalk-netwerkverbinding

Een van de kabelverbindingen kan loszitten. U kunt als volgt nagaan of alle kabels goed zijn aangesloten:

- 1 Zorg ervoor dat zowei de computer als de printer op het EtherTalknetwerk zijn aangesloten.
- 2 Zet de computer en de printer uit.

- 3 Maak de uiteinden van de kabel die u wilt testen los.
- 4 Sluit de uiteinden van de kabel opnieuw aan.
- 5 Zet de computer aan.
- 6 Zet de printer aan.
- 7 Open de Kiezer en selecteer de printer.

U vindt gedetailleerde instructies over het selecteren van een printer in de Kiezer in "Een printer selecteren" op pagina 11.

- Zorg ervoor dat EtherTalk of Ethernet is geselecteerd in het regelpaneel van AppleTalk.
- Het is mogelijk dat u in de Kiezer de verkeerde printerpoort hebt opgegeven. Open de Kiezer en wijzig de poortselectie.
- Als de naam van de printer niet in de Kiezer voorkomt, dient u te controleren of de printer aan staat en of deze op het netwerk is aangesloten. Probeer de printer vervolgens opnieuw te selecteren in de Kiezer.
- Het is mogelijk dat iemand de printer een andere naam heeft gegeven binnen het netwerk. Ga na of u een verbinding met de juiste printer tot stand probeert te brengen.
- Het is mogelijk dat u de verkeerde printersoftware gebruikt. Controleer of u de software hebt geïnstalleerd zoals dit wordt beschreven in "De printersoftware installeren" op

pagina 2 en dat u de printer hebt geselecteerd zoals beschreven in"Een printer selecteren" op pagina 11.

- Het is mogelijk dat de printer opnieuw op de standaardwaarden dient te worden ingesteld. Zet de printer uit, tel tot vijf en zet deze dan weer aan.
- Als er in de Kiezer meerdere zones beschikbaar zijn, dient u te controleren of de zone die uw printer bevat, is geselecteerd.

Als u nog steeds niet in staat bent het probleem op te lossen, kan het zijn dat de printer niet goed werkt. Zie de informatie over service en ondersteuning die met de printer is meegeleverd.

### De indicatielampjes geven aan dat er een probleem is

Soms geven de indicatielampjes op de printer aan dat er een probleem is:

### Allebei de lampjes zijn uit

 De printer is uitgeschakeld. Druk op de knop Aan/Uit. Als u nog steeds geen groen lampje ziet branden, dient u te controleren of de printer op een stopcontact is aangesloten en of er stroom staat op het stopcontact.

### Allebei de lampjes knipperen

 Er is mogelijk papier vastgelopen in de printer. Open de voorklep en verwijder eventueel vastzittend papier. Sluit de voorklep en zet de printer eerst uit en dan weer aan. (Ga naar "Een papierstoring verhelpen" op pagina 68.)  Het kan zijn dat de inktpatroonhouder vastzit. Sluit de voorklep en zet de printer eerst uit en dan weer aan.

### Het lampje Aan/Uit knippert en het lampje Hervatten is uit

 Dit is normaal wanneer de printer gegevens ontvangt, bezig is met afdrukken, of wacht tot de inkt droog is.

### Het indicatielampje Aan/Uit staat zonder knipperen aan en het lampje Hervatten knippert.

Een van de inkjetpatronen of allebei de patronen zit(ten) mogelijk niet goed in de houder, of u hebt vergeten de tape van een nieuw inkjetpatroon te verwijderen. Open de voorklep. Verwijder allebei de inkjetpatronen. Houd de zwarte zijkanten van de inkjetpatroon vast en controleer of de tape van de afdrukkop is verwijderd. Plaats de inkjetpatronen vervolgens weer in de houder. Zorg ervoor dat elke inkjetpatroon helemaal in de houder wordt gedrukt. Als een inkjetpatroon zelfs maar een beetje los aanvoelt, zit deze niet goed in de houder. U vindt hiervoor instructies in "De inkjetpatronen plaatsen" op pagina 5.

- Het kan zijn dat de voorklep open staat. Sluit deze af.
- Er zit mogelijk geen papier in de onderste papierlade. Laad papier.
- Het is mogelijk dat de printer opnieuw op de standaardwaarden moet worden ingesteld. Druk op de knop Hervatten an en laat deze weer los.

### Papier zit vast in de printer

(Ga naar "Een papierstoring verhelpen" op pagina 68.)

## Papier of enveloppen worden niet goed ingevoerd

Als papier scheurt, scheef komt te zitten of verfrommeld door de printer komt, kan dit komen doordat het papier de printer niet op de juiste manier binnenkomt. Plaats het papier op de juiste manier in de IN-lade.

### De printer drukt een bepaald document niet af

Als u een document probeert af te drukken en er geen pagina wordt afgedrukt, zelfs geen lege pagina, kunt u het volgende proberen:

- Kijk of er berichten op het beeldscherm verschijnen.
- Het is mogelijk dat de computer onvoldoende geheugen heeft. Start de computer opnieuw op.
- Zet de printer uit en dan weer aan.
  (Hierdoor wordt de printer weer op de standaardwaarden ingesteld.)
- Herhaal het afdrukproces.

Soms verdwijnt het probleem wanneer u het document opnieuw probeert af te drukken.

 Problemen bij het afdrukken kunnen vaak door fouten in de toepassingen worden veroorzaakt. Als u wel vanuit de toepassingen SimpleText of TeachText kunt afdrukken, maar niet vanuit een andere toepassing, is er waarschijnlijk een probleem met die toepassing. Neem voor hulp contact op met de fabrikant van die toepassing.

- Start de computer opnieuw op.

### Het lijkt alsof de printer aan het afdrukken is, maar er verschijnt niets op de pagina

Als de printer het papier opneemt, maar er niets op afdrukt, kunt u het volgende proberen:

- Controleer bij nieuwe inktpatronen of de tape wel van de afdrukkop is verwijderd.
- Controleer of de inktpatronen goed zijn geïnstalleerd. (Ga naar "De inkjetpatronen plaatsen" op pagina 5.)
- De printer kan zonder inkt zitten of misschien moeten de inktpatronen worden schoongemaakt. Instructies voor het schoonmaken van de inktpatronen vindt u in "Inkjetpatronen reinigen" op pagina 55.

## Er worden op uw scherm berichten weergegeven

De meeste berichten die op het scherm worden weergegeven, spreken voor zichzelf. Deze berichten melden bijvoorbeeld dat het papier op is of dat er een papierstoring is. Het bericht verdwijnt zodra u het probleem corrigeert.

 Start de computer opnieuw op. Sommige toepassingen blijven zelfs nadat u deze hebt afgesloten geheugen bezet houden. De enige manier om dit geheugen terug te krijgen, is door de computer opnieuw op te starten.

### Afgedrukte documenten voldoen niet aan het verwachte resultaat

Als de kwaliteit van de afdruk in orde is (geen vegen en niet onvolledig), maar het resultaat niet is wat u had verwacht, wordt dit mogelijk veroorzaakt doordat de printersoftware niet op de meest optimale manier is ingesteld. Iemand kan bijvoorbeeld *Opslaan als standaardwaarde* hebben ingeschakeld in het dialoogvenster Pagina-instelling. Controleer of de instellingen bij Paginainstelling overeenkomen met wat u wilt en probeer het document opnieuw af te drukken.

Raadpleeg de volgende subsecties voor meer suggesties.

## Tekst wordt onjuist weergegeven of wordt rafelig afgedrukt

Wanneer de computer onvoldoende geheugen heeft, kan deze bepaalde lettertypen anders weergeven en afdrukken dan de lettertypen die in uw documenten zijn opgegeven. Sommige teksten kunnen ook rafelige randen hebben. U kunt problemen met onvoldoende geheugen oplossen door de computer opnieuw te starten.

Sommige geroteerde tekst kan rafelig worden afgedrukt als u een stijl toepast die niet voor het lettertype is gedefinieerd. Probeer de normale stijl op de tekst toe te passen.

5

## Grafische afbeeldingen worden niet afgedrukt of zien er rafelig uit.

Sommige geavanceerde toepassingen voor paginalay-out en afbeeldingen gebruiken de paginabeschrijvingstaal PostScript<sup>™</sup>. Dit is een taal die HP DeskJet-printers niet begrijpen. Als uw toepassingen een optie hebben om PICT-bestanden te bekijken, kunt u het bestand op een HP DeskJet-printer afdrukken. De afdruk kan er echter enigszins onregelmatig uitzien. Ook afbeeldingen die als ingekapseld PostScript (EPS) zijn opgeslagen, kunnen er op alle niet-PostScript-printers rafelig uit komen te zien. Gebruik waar mogelijk een TIFF- of PICT-versie van de afbeelding.

### Onverwachte wijzigingen in paginaeindes

De meeste toepassingen bepalen de locatie van een pagina-einde door de gegevens te evalueren die u in het dialoogvenster Pagina-instelling hebt ingesteld. Daarnaast plaatsen verschillende printertypen tekst op verschillende manieren. De volgende handelingen kunnen ervoor zorgen dat pagina-eindes veranderen:

- overschakelen van het ene printertype op het andere
- wijzigen van het papierformaat in het dialoogvenster Pagina-instelling
- vergroten/verkleinen van het document in het dialoogvenster Pagina-instelling
- wijzigen van de afdrukrichting in het dialoogvenster Pagina-instelling

Voordat u de pagina-eindes gaat bewerken, kunt u het beste de gewenste printer en de gewenste opties voor pagina-instelling selecteren.

## Een pagina wordt niet in het midden van het papier afgedrukt

Dit probleem kan een van de volgende oorzaken hebben:

- U hebt het verkeerde papierformaat geselecteerd in het dialoogvenster Pagina-instelling.
- De marges in het document dat u aan het afdrukken bent, zijn niet goed ingesteld.
- Het papier is niet op de juiste manier in de papierlade geplaatst.

### De tekst is op het beeldscherm in kolommen uitgelijnd, maar niet in de afdruk

U hebt mogelijk spaties gebruikt om de tekst uit te lijnen in plaats van tabs. Aangezien spaties door printers anders worden geïnterpreteerd dan door het beeldscherm, kan het gebeuren dat de regels bij het afdrukken niet in één lijn komen te staan. Vervang de spaties door tabs.

U kunt ook kolommen maken door spaties met een niet-proportioneel lettertype (bijvoorbeeld Courier of Monaco) te gebruiken in plaats van tabs. Een niet-proportioneel lettertype is een lettertype waarbij elk teken dezelfde breedte heeft.

### Slechte afdrukkwaliteit

De meeste problemen met afdrukkwaliteit worden veroorzaakt door problemen met een inktpatroon of door uw papierkeuze. U kunt de volgende papiertypen beter niet gebruiken:

- uitwisbaar typpapier
- beschadigd, gekreukt of geniet papier
- meerbladige formulieren ("carbonkopie zonder carbonpapier")

U bereikt de beste afdrukkwaliteit als u met een speciale laag bedekt papier of glanspapier gebruikt dat speciaal voor HP DeskJet-printers is ontworpen. Als u gewoon papier gebruikt, dient u 60-135grams normaal papier te gebruiken. 75grams papier wordt aanbevolen. Er zijn veel verschillende kwaliteiten normaal papier. Als u ontevreden bent over een papiersoort, kunt u een ander merk proberen.

### De afdruk is te licht of te donker

Als de afdruk er vaag uitziet omdat deze te licht of te donker is, kunt u het volgende proberen:

- Maak de inktpatronen schoon. (Ga naar "Inkjetpatronen reinigen" op pagina 55.) Als dit niet helpt, dient u een inkjetpatroon of zelfs beide patronen te vervangen. (Ga naar "Inkjetpatronen vervangen" op pagina 52.)
- Controleer of u het juiste papiertype hebt gekozen in het dialoogvenster Afdrukken.

- Als u normaal papier gebruikt, kan het helpen als u de papierstapel in de IN-lade omdraait. Bij de meeste papiersoorten kan op de ene kant beter worden afgedrukt dat op de andere. Als u ander materiaal gebruikt, dient u te controleren of dit op de juiste manier in de printer is geladen. (Ga naar "Papier in de printer plaatsen" op pagina 8.)
- Probeer op een andere papiersoort af te drukken.
- Kies de afdrukkwaliteit Hoog in het dialoogvenster Afdrukken.

## Dunne lijnen vervagen of vertonen onderbrekingen

Kies een donkerdere kleur voor het betreffende object.

## De inkt geeft vegen wanneer erover wordt gewreven

Blijf van de pagina's af tot deze in de UIT-lade vallen. Wacht een paar minuten voordat u documenten aanraakt die op glanspapier of op transparantfilms zijn afgedrukt.

### Het document wordt niet op het hele papier afgedrukt

Controleer de instellingen in het dialoogvenster Pagina-instelling.

Reinig de inkjetpatronen. (Ga naar "Inkjetpatronen reinigen" op pagina 55.) Als dit niet helpt, dient u een inkjetpatroon of zelfs beide patronen te vervangen. (Ga naar "Inkjetpatronen vervangen" op pagina 52.)
# De afgedrukte kleuren zien er niet goed uit

Probeer het probleem als volgt te verhelpen:

- Druk een voorbeeldpagina af om te zien of de inkt aan het opraken is.
- Reinig de inkjetpatronen. (Ga naar "Inkjetpatronen reinigen" op pagina 55.) Als dit niet helpt, dient u een inkjetpatroon of zelfs beide patronen te vervangen. (Ga naar "Inkjetpatronen vervangen" op pagina 52.)
- Gebruik een ander papiertype.
- Controleer of u het papier waarop u afdrukt ook inderdaad hebt geselecteerd in het popupmenu Papiertype in het dialoogvenster Pagina-instelling.

# Er verschijnen ongewenste horizontale witte lijnen of strepen

Problemen met de afdrukkwaliteit, vooral horizontale witte lijnen in een document, betekenen vaak dat een spuitmondje van het inktpatroon verstopt is of dat de inkjetpatroon leeg begint te raken.

Reinig de inkjetpatronen. (Ga naar "Inkjetpatronen reinigen" op pagina 55.) Als dit niet helpt, dient u een inkjetpatroon of zelfs beide patronen te vervangen. (Ga naar "Inkjetpatronen vervangen" op pagina 52.)

# Het document wordt golvend of vervormd afgedrukt

Controleer of u een aanbevolen papiertype gebruikt. Raadpleeg de informatie over service en ondersteuning die met de printer wordt meegeleverd als het probleem zich blijft voordoen.

# Er verschijnen vlekken op afgedrukte pagina's

Vlekken op de achterkant en aan de bovenkant van afgedrukte pagina's kunnen een signaal zijn dat er inkt is gemorst binnen de printer. Als dit het geval is, kan de inkt op de rollers terechtkomen en van daar op het papier.

Zet de printer uit en haal de stekker uit het stopcontact. Open de printer en maak de rollers met een zacht en droog doekje schoon.

## Een papierstoring verhelpen

Als het papier vastloopt in de printer, kunt u het volgende doen:

- 1 Trek het papier uit de printer via de IN-lade of via de UIT-lade.
- 2 Klik op de knop Hervatten 🖨 aan de voorkant van de printer.
- **3** Druk op de knop Aan/Uit 🕛.
- 4 Druk het document opnieuw af.

Als het papier achter in de printer vastloopt, kunt u het volgende doen:

- Als u niet bij het vastgelopen papier kunt komen, dient u de knop op de toegangsklep aan de achterkant van de printer een kwart slag tegen de klok in te draaien. Verwijder de klep.
- 2 Trek het vastgelopen papier uit de printer en zet de achterklep weer terug. Vergrendel de klep door de knop met de klok mee vast te draaien.

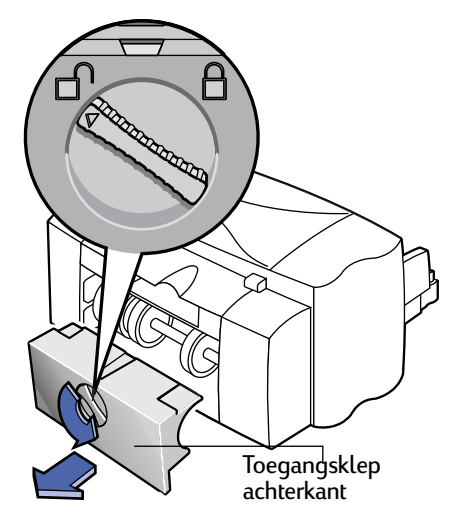

- 3 Klik op de knop Hervatten 🛓 aan de voorkant van de printer.
- 4 Druk het document opnieuw af.

Als u het papier dat de storing veroorzaakt niet kunt zien, dient u te controleren of een label van een vel met labels is losgeraakt in de printer.

## **HP Klantenservice**

Als u vragen hebt, zijn er verschillende manieren om deze te laten beantwoorden. Dit geldt zowel voor algemene vragen over de werking van de printer als voor specifieke vragen over problemen die u ondervindt.

## Elektronische ondersteuning

Als op uw computer een modem is aangesloten en u lid bent van een on-line service of rechtstreeks toegang hebt tot het Internet, kunt u een grote verscheidenheid aan informatie over uw printer ophalen.

#### HP Klantenservice on-line

Klik door naar een snelle oplossing! HP Klantenservice on-line is een goede plaats om antwoorden te zoeken op uw vragen over HP-producten. U vindt deze site op http://www.hp.com/support/ home\_product. U krijgt onmiddellijk toegang tot een scala aan nuttige informatie, van tips over afdrukken tot de laatste product- en software-updates. De site is 24 uur per dag, 7 dagen per week beschikbaar.

## Gebruikersforums van HP Klantenservice

Vriendelijk. Informatief. Neem een kijkje bij onze on-line gebruikersforums. Bekijk gewoon de bestaande berichten die door andere HP-gebruikers zijn achtergelaten om de antwoorden te vinden waarnaar u zoekt. U kunt ook uw eigen vragen achterlaten en dan later kijken of ervaren gebruikers en systeembeheerders ideeën en suggesties voor u hebben. U kunt rechtstreeks naar de gebruikersforums gaan via http://www.hp.com/support/ home\_products.

## Printersoftware

Printersoftware, ook wel printerstuurprogramma genoemd, is de programmatuur die uw printer in staat stelt met uw computer te communiceren. Er zijn verschillende manieren om aan printersoftware te komen:

- Download de printersoftware van de website van HP (http://www.hp.com/support/ home\_products).
- Als u zich in de V.S. bevindt en een software-upgrade nodig hebt, kunt u deze bestellen door het onderstaande nummer te bellen: (661) 257-5565
   U betaalt hiervoor alleen de kosten van de diskettes en de verzendkosten.
- Als u zich buiten de V.S. bevindt en geen stuurprogramma kunt downloaden van de HP-website, kunt u het telefoonnummer van de HP Klantenservice bellen van de locatie die voor u het dichtst in de buurt is. (Ga naar pagina 70.)

#### HP Klantenservice - reparatie

Als uw HP-printer ooit reparatie nodig heeft, hoeft u slechts de HP Klantenservice te bellen. Een getrainde onderhoudsspecialist stelt een diagnose van het probleem en coördineert het reparatieproces voor u. Deze service is gratis gedurende de standaard garantietermijn van de printer. Na deze garantietermijn worden voor reparaties uurloon en materialen in rekening gebracht.

## Negentig dagen gratis ondersteuning

De eerste 90 dagen na uw aankoop krijgt u gratis telefonische ondersteuning. Als u interlokaal belt zijn de kosten daarvoor echter voor uw rekening. Voordat u om hulp belt, dient u het volgende te hebben gedaan:

- U hebt uw *handleiding* en on-line probleemoplossing gecontroleerd op tips voor probleemoplossing tijdens de installatie.
- U zit voor uw computer en de printer is bij de hand.
- U hebt de volgende informatie bij de hand:
  - Het serienummer van de printer (het label bevindt zich onder op de printer).
  - Het modelnummer van de printer (het label bevindt zich aan de voorkant van de printer).
  - Welk model computer u hebt.
  - Welke versie printerstuurprogramma en software u hebt (indien van toepassing).

## Een opmerking over brieven

Als u hulp nodig hebt van iemand van de technische dienst, raden wij u aan ons te bellen terwijl u voor de computer en printer zit en ons liever geen brief te schrijven. Op die manier kunnen wij u onmiddellijk helpen met uw vragen.

## HP Klantenservice bellen

Als u met iemand wilt spreken voor on-line technische ondersteuning, kunt u een van de volgende nummers bellen. Deze dienstverlening is gratis gedurende de garantieperiode van uw printer. De kosten voor interlokale gesprekken komen echter voor uw rekening. Afrika/Midden-Oosten 41 22/780 41 11 Araentinië 541781-4061/69 Australië 61 3 92728000 België (Frans) 32 (0)2 6268807 06 België (Vlaams) 32 (0)2 62688 06 Brazilië 55 11 709-1444 Canada (905) 206-4663 China 86 10 6505 3888-5959 Denemarken 45 (0)39 294099 Filippijnen 65 272 5300 Finland 385 (0)203 47288 Frankrijk 33 (0) 143623434 Duitsland 49 (0) 180 5258 143 Griekenland 3016896411 Hongkong (800) 96 7729 Hongarije 36 (1) 252 4505 lerland 353 (0) 1662 5525 India 91 11 682 60 35 Indonesië 6221 350 3408 Israël 972-9-9524848 Italië 39 (0)2 264 10350 Japan, Osaka 81 6 838 1155 Japan, Tokyo 81 3 3335-8333 Korea 82 2 3270 0700 Maleisië 03 2952566 Mexico D.F. 326 46 00 Mexico, Guadalajara 669 95 00 Mexico, Monterrey 378 42 40 Midden-Oosten/Afrika 41 22/780 41 11 Nederland 31 (0)20 606 8751 Nieuw-Zeeland (09) 356-6640 Noorwegen 47 (0)22 116299 Oostenrijk 43 (0)660 6386 Polen 48 22 37 50 65 Portugal 351 (0) 144 17 199 Republiek Tsjechië 42 (2) 471 7321 Rusland 7095 923 50 01 Singapore 65 272 5300 Spanje 34 (9) 02321 123 Taiwan 886 2-2717-0055 Thailand (66-2) 661 4011 Turkije 9012245925 Verenigd Koninkrijk 44 (0) 171 512 5202 Venezuela 58 2 239 5664 V. S. (208) 344-4131 7weden 46 (0)8 6192170 Zwitserland 41 (0)84 8801111

## Na afloop van de garantietermijn

Na afloop van de garantietermijn kunt u tegen een vergoeding nog steeds hulp krijgen van HP. Prijzen zijn zonder voorafgaande waarschuwing aan verandering onderhevig. (On-line hulp blijft gratis beschikbaar!)

- Inwoners van de Verenigde Staten kunnen (900) 555-1500 bellen voor snelle vragen. De kosten bedragen \$2,50 per minuut en beginnen op het moment dat u verbinding krijgt met een ondersteuningstechnicus.
- Indien u uit Canada belt of voor gesprekken binnen de V.S. die naar verwachting langer dan tien minuten gaan duren, gebruikt u (800) 999-1148. Het tarief hiervoor bedraagt USD 25 per gesprek. Dit wordt in rekening gebracht via uw Visa- of MasterCard.
- Als gedurende het telefoongesprek naar voren komt dat uw printer reparatie nodig heeft, en de garantieperiode van de hardware nog niet is verstreken, komen de telefoonkosten voor rekening van HP.

# Mogelijkheden voor uitgebreide garantie

Als u een langere garantietermijn voor de printer wilt dan de 1 jaar durende fabrieksgarantie, beschikt u over de volgende opties:

- Raadpleeg uw leverancier met betrekking tot verlengde garanties.
- Als uw leverancier geen servicecontracten aanbiedt, kunt u Hewlett-Packard rechtstreeks bellen. Vraag naar onze aanbieding voor een serviceovereenkomst. Bel (800) 446-0522 in de V.S. of bel (800) 268-1221 in Canada. Neem contact op met het lokale verkoopkantoor van HP voor serviceovereenkomsten buiten de V.S. of Canada.

# 6 Meer informatie over de printer en printerbenodigdheden

# Onderhoud van de printer

- Gebruik een zachte, met water bevochtigde doek om stof, vegen en vlekken af te vegen.
- Het is niet nodig de binnenkant van de printer schoon te maken. Zorg ervoor dat er geen vloeistof in de binnenkant van de printer terechtkomt.
- De stang waarover de inkjetpatronen bewegen, mag niet worden gesmeerd. Het is bij nieuwe printers normaal dat er geluid optreed wanneer de patroonhouders binnen de printer heen en weer bewegen. De printer wordt na verloop van tijd vanzelf stiller.

# De prestatie van de printer vergroten

De afdruksnelheid en algehele prestatie van de printer kan door verscheidene zaken worden beïnvloed:

- De hoeveelheid RAM-geheugen in uw computer kan bepalen hoe snel uw documenten naar de printer worden gestuurd. U kunt dit proces versnellen door de hoeveelheid RAM-geheugen van uw computer te vergroten. Hierdoor bereikt u dat de computer efficiënter werkt wanneer u tegelijkertijd iets anders doet dan printen.
- Welk printerstuurprogramma u gebruikt om uw documenten af te drukken, kan een belangrijk verschil maken in de kwaliteit van de afgedrukte uitvoer. Zorg ervoor dat u een recente versie van een HP-printerstuurprogramma gebruikt dat specifiek voor uw model printer is ontworpen. Ga naar "Printersoftware" op pagina 69 voor informatie over het verkrijgen van een nieuwer printerstuurprogramma.
- Ook de grootte en complexiteit van de documenten die u afdrukt kunnen de prestatie van de printer beïnvloeden. Plaatjes en foto's zijn meestal ingewikkelder en worden langzamer afgedrukt dan een document dat alleen tekst bevat.
- De snelheid van de processor in uw computer kan bepalen hoe snel uw documenten naar de printer worden gestuurd.

- Ook de hoeveelheid vrije ruimte op de vaste schijf van de computer bepaalt de afdruksnelheid. Als de computer minder dan 100 MB vrije ruimte heeft, kan het langer duren voordat uw document is verwerkt voor afdrukken.
- Het afdrukken kan worden vertraagd doordat er meerdere programma's tegelijkertijd worden uitgevoerd, aangezien al deze programma's het RAMgeheugen van de computer gebruiken. Houd daarom het aantal programma's of documenten dat gelijktijdig is geopend beperkt.

# Minimum voor afdrukmarges

De printer kan niet buiten een bepaald gebied van de pagina afdrukken. U dient er dus voor te zorgen dat de inhoud van uw document binnen het afdrukbare gebied valt. Met andere woorden: binnen de marges boven, onder, links en rechts die beschikbaar zijn voor het specifieke papierformaat waarop u afdrukt.

Wanneer u niet-standaard papierformaten gebruikt, dient de papierbreedte tussen de 77 en 215 mm te liggen (3 en 8,5 inch). De papierlengte dient tussen de 77 en 356 mm te liggen (3 en 14 inch).

## A4-formaat

| Links:  | 3,2 mm (0,125 inch) |
|---------|---------------------|
| Rechts: | 3,2 mm (0,125 inch) |
| Boven:  | 1,0 mm (0,04 inch)  |
| Onder:  | 11,7 mm (0,46 inch) |

# Marges voor de formaten Letter, Legal en Executive

| Links:  | 6,4 mm (0,25 inch)  |
|---------|---------------------|
| Rechts: | 6,4 mm (0,25 inch)  |
| Boven:  | 1,0 mm (0,04 inch)  |
| Onder:  | 11,7 mm (0,46 inch) |

## A5-formaat

| Links:  | 3,2 mm (0,125 inch) |
|---------|---------------------|
| Rechts: | 3,2 mm (0,125 inch) |
| Boven:  | 1,0 mm (0,04 inch)  |
| Onder:  | 11,7 mm (0,46 inch) |

## **B5-formaat**

| Links:  | 3,2 mm (0,125 inch) |
|---------|---------------------|
| Rechts: | 3,2 mm (0,125 inch) |
| Boven:  | 1,0 mm (0,04 inch)  |
| Onder:  | 11,7 mm (0,46 inch) |
|         |                     |

## Kaarten (3 x 5, 4 x 6, 5 x 8 en A6)

| Links:  | 3,2 mm (0,125 inch) |
|---------|---------------------|
| Rechts: | 3,2 mm (0,125 inch) |
| Boven:  | 1,0 mm (0,04 inch)  |
| Onder:  | 11,7 mm (0,46 inch) |

## Hagaki-briefkaarten

| Links:  | 3,2 mm (0,125 inch) |
|---------|---------------------|
| Rechts: | 3,2 mm (0,125 inch) |
| Boven:  | 1,0 mm (0,04 inch)  |
| Onder:  | 11,7 mm (0,46 inch) |

### Enveloppen

| Links:  | 1,0 mm (0,04 inch)  |
|---------|---------------------|
| Rechts: | 11,7 mm (0,46 inch) |
| Boven:  | 3,2 mm (0,125 inch) |
| Onder:  | 3,2 mm (0,125 inch) |

## Kettingpapier - A4-formaat (210 x 297 mm)

| Links:  | 3,2 mm (0,125 inch) |
|---------|---------------------|
| Rechts: | 3,2 mm (0,125 inch) |
| Boven:  | 0,0 mm (0,00 inch)  |
| Onder:  | 0,0 mm (0,00 inch)  |

## Kettingpapier - Letter-formaat (216 x 279 mm)

| 6,4 mm (0,25 inch) |
|--------------------|
| 6,4 mm (0,25 inch) |
| 0,0 mm (0,00 inch) |
| 0,0 mm (0,00 inch) |
|                    |

# 6 Meer informatie over de printer en printerbenodigdheden

| Benodigd                                                                              | heden en                                                    |        | Netsnoeren                                                                                                    |             |
|---------------------------------------------------------------------------------------|-------------------------------------------------------------|--------|----------------------------------------------------------------------------------------------------|-------------|
| accessoires bestellen                                                                 |                                                             |        | V.S., Canada, Brazilië, Latijns-<br>Amerika, Saoedi-Arabië                                                                                       | 8120-8330   |
| USB-interfacekabel HP                                                                 |                                                             |        | Japan                                                                                                    | 8120-8336   |
| 2 meter lang                                                                          | C6518A                                                      |        | Verenigd Koninkrijk, Singapore,<br>Maleisië, Midden-Oosten,<br>Hongkong                                                                          | 8120-8341   |
| Printerservers van het tupe HP JetDirect                                              |                                                             | Direct | Zuid-Afrika                                                                                                    | 8120-8347   |
|                                                                                       |                                                             |        | India                                                                                                    | 8120-8345   |
| HP JetDirect 300                                                                      | X Ethernet/802.3 J3263<br>RJ-45 (10 Base-T/<br>100 Base-Ty) | 263    | Australië, Argentinië                                                                                                    | 8120-8337   |
|                                                                                       |                                                             |        | China, Taiwan, Filippijnen                                                                                                    | 8120-8346   |
|                                                                                       | Eén poort                                                   |        | Korea                                                                                                    | 8120-8339   |
| Inkjetpatronen<br>Voor de 895Cxi, 895Cse, 880C, 882C, 815C is<br>bet volgende vereist |                                                             | iC is  | Europa, Jordanië, Libanon,<br>Noord-Afrika, Israël, Rusland,<br>Baltische staten, Thailand,<br>Indonesië, Caraïbische gebied,<br>Latijns-Amerika | 8120-8340   |
| <ul> <li>Zwart</li> </ul>                                                             | HP 51645-reeks                                              |        |                                                                                                    |             |
| Driekleurig                                                                           | HP C1823-reeks                                              |        | Andere vervangbare onde                                                                                                    | erdelen     |
| Voor de 810C en de 812C is het volgende                                               |                                                             |        | Bovenklep printer DJ895C-reeks<br>(toegangsklep)                                                                                                 | C6409-60015 |
| <ul> <li>Zwart</li> </ul>                                                             | HP nr. [15]<br>(equivalent yan C6615A)                      |        | Bovenklep printer DJ880C-reeks<br>(toegangsklep)                                                                                                 | C6409-60040 |
| 🗣 Driekleurig                                                                         | Driekleurig HP nr. [23]<br>(equivalent van C1823-reeks)     |        | Bovenklep voor printers uit de<br>DJ810C-reeks (toegangsklep)                                                                                    | C5870-40045 |
|                                                                                       |                                                             | eks)   | Toegangsklep kabels (I/O-klep)                                                                                                    | C6409-40014 |
|                                                                                       |                                                             |        | Toegangsklep voor reiniging                                                                                                    | C4557-60076 |

## Stroomadapter (wereldwijd)

C6409-60014

## Netsnoeren

|                               | Australië, Argentinië                                                                                                    | 8120-8337   |  |
|-------------------------------|----------------------------------------------------------------------------------------------------|-------------|--|
|                               | China, Taiwan, Filippijnen                                                                                                    | 8120-8346   |  |
|                               | Korea                                                                                                    | 8120-8339   |  |
|                               | Europa, Jordanië, Libanon,<br>Noord-Afrika, Israël, Rusland,<br>Baltische staten, Thailand,<br>Indonesië, Caraïbische gebied,<br>Latijns-Amerika | 8120-8340   |  |
| Andere vervangbare onderdelen |                                                                                                    |             |  |
|                               | Bovenklep printer DJ895C-reeks<br>(toegangsklep)                                                                                                 | C6409-60015 |  |
|                               | Bovenklep printer DJ880C-reeks<br>(toegangsklep)                                                                                                 | C6409-60040 |  |
|                               | Bovenklep voor printers uit de<br>DJ810C-reeks (toegangsklep)                                                                                    | C5870-40045 |  |
|                               | Toegangsklep kabels (I/O-klep)                                                                                                    | C6409-40014 |  |
|                               | Toegangsklep voor reiniging                                                                                                    | C4557-60076 |  |

# Printerhandleidingen voor Macintosh

Controleer eerst de website van HP voor al uw documentatiebehoeften. Het merendeel van de printerdocumentatie van HP is in PDF-indeling beschikbaar op http://www.hp.com. U kunt deze bekijken en afdrukken met Adobe Acrobat.

| Amerikaans Engels | C6410-90205 |
|-------------------|-------------|
| Europees Engels   | C6410-90206 |
| Aziatisch Engels  | C6410-90207 |
| Frans             | C6410-90208 |
| Duits             | C6410-90209 |
| Italiaans         | C6410-90210 |
| Japans            | C6410-90211 |
| Spaans            | C6410-90212 |
| Zweeds            | C6410-90213 |
| Nederlands        | C6411-90073 |
| Portugees         | C6411-90074 |

# Papier

## HP Bright White InkJet Paper

| 210 x 297 mm, A4, 500 vellen | C1825A |
|------------------------------|--------|
| 210 x 297 mm, A4, 200 vellen | C5977A |
| U.S. Letter, 200 vellen      | C5976A |
| U.S. Letter, 500 vellen      | C1824A |

## **HP Premium Inkjet Paper**

| 210 x 297 mm, A4, 200 vellen | 51634Z |
|------------------------------|--------|
| U.S. Letter, 200 vellen      | 51634Y |

## HP Premium Inkjet Heavyweight Paper

| 210 x 297 mm, A4, 100 vellen | C1853A |
|------------------------------|--------|
| U.S. Letter, 100 vellen      | C1852A |

## **HP Photo Paper**

| Aziatisch A4, 20 vellen | C6765A |
|-------------------------|--------|
| Europees A4, 20 vellen  | C1847A |
| U.S. Letter, 20 vellen  | C1846A |

## **HP Premium Photo Paper**

| Aziatisch A4, 15 vellen | C6043A |
|-------------------------|--------|
| Europees A4, 15 vellen  | C6040A |
| U.S. Letter, 15 vellen  | C6039A |

## HP Premium Inkjet Transparency Film

| 210 x 297 mm, A4, 20 vellen | C3832A |
|-----------------------------|--------|
| 210 x 297 mm, A4, 50 vellen | C3535A |
| U.S. Letter, 20 vellen      | C3828A |
| U.S. Letter, 50 vellen      | C3834A |

## HP Premium Inkjet Rapid-Dry Transparencies

| 210 x 297 mm, A4, 50 vellen | C6053A |
|-----------------------------|--------|
| U.S. Letter, 50 vellen      | C6051A |

## **HP-kettingpapier**

| 210 x 297 mm, A4, 100 vellen | C1821A |
|------------------------------|--------|
| U.S. Letter, 100 vellen      | C1820A |

## **HP Greeting Card Paper**

(Met lijn voor in vieren vouwen)

| 210 x 297 mm, A4, 20 vellen | C6042A |
|-----------------------------|--------|
| 20 enveloppen               |        |
| U.S. Letter, 20 vellen      | C1812A |
| 20 enveloppen               |        |

## HP Premium Glossy Hagaki Cards

| Hagaki-kaarten, 20 kaarten | C6575A |
|----------------------------|--------|
|----------------------------|--------|

## HP Glossy Greeting Card Paper

(Met lijn voor in tweeën vouwen)

| 210 x 297 mm, A4, 10 vellen | C6045A |
|-----------------------------|--------|
| 10 enveloppen               |        |
| U.S. Letter, 10 vellen      | C6044A |
| 10 enveloppen               |        |

## HP Iron-on T-Shirt Transfers

| Europees 210 x 297 mm, A4,  | C6050A |
|-----------------------------|--------|
| 10 vellen                   |        |
| Aziatisch 210 x 297 mm, A4, | C6065A |
| 10 vellen                   |        |
| U.S. Letter, 10 vellen      | C6049A |

De beschikbaarheid van speciale media varieert van land tot land.

# Bestelinformatie

Bel uw dichtstbijzijnde HP-dealer als u printerbenodigdheden of printeraccessoires wilt bestellen. Voor snelle verzending kunt u ook HP DIRECT bellen. Dit kan op de volgende nummers:

- Argentinië: (54 1) 787-7100
   Fax: (54 1) 787-7213
   Hewlett-Packard Argentina, MontaÕeses 2150
   1428 Buenos Aires, Argentinië
- Australië/Nieuw-Zeeland: (03) 895-2895
   China Resources Bldg.
   26 Harbour Road
   Wanchai, Hongkong
- België: 02/778 3092 (of 3090, 3091)
   Fax: 02/778 3076
   Hewlett-Packard Belgium SA/NV
   100 bd. de la Woluwe/Woluwedal
   1200 BRUSSEL
- Brazilië: 55-11-7296-4991
   Fax: 55-11-7296-4967
   Edisa Hewlett-Packard SA, R. Aruana 125, Tambore, Barueri, São Paulo, Brazilië, 06460-010
- Canada: (800) 387-3154, (905) 206-4725
   Fax: (905) 206-3485/-3739
   Hewlett-Packard (Canada) Ltd.,
   5150 Spectrum Way
   Mississauga, Ontario L4W 5G1
- Toronto: (416) 671-8383
- Chili: (56 2) 203-3233
   Fax: (56 2) 203-3234
   Hewlett-Packard de Chile SA
   Av. Andres Bello 2777, Oficina 1302
   Las Condes, Santiago, Chili
- Denemarken: 45 99 14 29
   Fax: 42 81 58 10
   Hewlett-Packard A/S
   Kongevejen 25, 3460 BIRKEROD
- Finland: (90) 8872 2397
   Fax: (90) 8872 2620
   Hewlett-Packard Oy
   Varaosamyynti, Piispankalliontie 17
   02200 ESPOO
- Frankrijk: (1) 40 85 71 12
   Fax: (1) 47 98 26 08
   EuroParts, 77 101 avenue du Vieux Chemin de Saint-Denis
   92625 GENNEVILLIERS

## Meer informatie over de printer en printerbenodigdheden

- Duitsland: 07031-145444
   Fax: 07031-141395
   Hewlett-Packard GmbH, HP Express Support Ersatzteil-Verkauf, Herrenberger Str. 130
   71034 BÖBLINGEN
- Afdeling Internationale Verkoop: (41) 22 780 4111
   Fax: (41) 22 780-4770
   Hewlett-Packard S. A., ISB 39, rue de Veyrot
   1217 MEYRIN 1, GENEVE - ZWITSERLAND
- Italië: 02/9212.2336/2475
   Fax: 02/92101757
   Hewlett-Packard Italiana S. P. A.
   Ufficio Parti di ricambio
   Via G. Di Vittorio, 9
   20063 Cernusco s/N (MI)
- Japan: (03) 3335-8333
   Hewlett-Packard Japan Ltd.
   29-21 Takaido-Higashi 3-chome, sugninami-ku Tokyo 168-8585
- Hoofdkantoor Latijns-Amerika: (305) 267-4220
   Fax: (305) 267-4247
   5200 Blue Lagoon Drive, Suite 950
   Miami, FL 33126
- Mexico: (52 5) 258-4600
   Fax: (54 1) 258-4362
   Hewlett-Packard de México, S.A. de C.V
   Prolongación Reforma #470
   Colonia Lomas de Santa Fe, C.P. 01210 México, D.F.
- Nederland: 0 33 450 1808
   Fax: 0 33 456 0891
   Hewlett-Packard Nederland B. V., Parts Direct Service
   Basicweg 10
   3821 BR AMERSFOORT
- Noorwegen: 22735926
   Fax: 22735611
   Hewlett-Packard Norge A/S, Express Support Drammensveien 169-171
   O212 Oslo
- Oostenrijk zuidoostelijk gebied: (43-0222) 25 000, ext. 755 Fax: (43-0222) 25 000, ext. 610 Hewlett-Packard Ges.m.b.H. Ersattzteilverkauf Lieblg. 1 A-1222 Wien

- **Spanje**: 1 6 31 14 81 Fax: 1 6 31 12 74 Hewlett-Packard Espanola S.A. Departamento de Venta de Piezas Ctra N-VI, Km. 16,500 28230 LAS ROZAS, Madrid
- Zweden: 8-4442239
   Fax: 8-4442116
   Hewlett-Packard Sverige AB
   Skalholtsgatan 9, Box 19
   164 93 KISTA
- Zwitserland: 056/279 286
   Fax: 056/279 280
   Elbatex Datentechnik AG
   Schwimmbastrasse 45, 5430 WETTINGEN
- Verenigd Koninkrijk
   +44 1765 690061, Fax: +44 1765 690731
   Express Terminals, 47 Allhallowgate
   Ripon, North Yorkshire
- +44 181 568 7100, Fax: +44 181 568 7044
   Parts First, Riverside Works
   Isleworth, Middlesex, TW7 7BY
- +44 1734 521587, Fax: +44 1734 521712
   Westcoast, 28-30 Richfield Avenue Reading, Berkshire, RG1 8BJ
- Verenigde Staten: (800) 227-8164
- Venezuela: (58 2) 239-4244/4133
   Fax: (58 2) 207-8014
   Hewlett-Packard de Venezuela C.A.
   Tercera Transversal de Los Ruices Norte, Edificio
   Segre, Caracas 1071, Venezuela
   Apartado Postal 50933, Caracas 1050

## Elders in de wereld

 Hewlett-Packard Company, Intercontinental Headquarters, 3495 Deer Creek Road, Palo Alto, CA 94304, Verenigde Staten

# ASpecificaties

DeskJet 895Cxi, modelnr. C6410A DeskJet 895Cse, modelnr. C6410B

#### Afdruksnelheid zwarte tekst\*

| EconoFast: | 10 pagina's per minuut  |
|------------|-------------------------|
| Standaard: | 5,1 pagina's per minuut |
| Hoog:      | 3,8 pagina's per minuut |

#### Afdruksnelheid zwarte tekst met kleuraccenten\*

| EconoFast: | 9 pagina's per minuut   |
|------------|-------------------------|
| Standaard: | 4,3 pagina's per minuut |
| Hoog:      | 3 pagina's per minuut   |

#### Afdruksnelheid tekst met kleurenafbeeldingen\*

| EconoFast: | 8,5 pagina's per minuut |
|------------|-------------------------|
| Standaard: | 3,6 pagina's per minuut |
| Hoog:      | 1 pagina per minuut     |

#### Afdruksnelheid volledige pagina in kleur\*

| EconoFast: | 2,8 pagina's per minuut |
|------------|-------------------------|
| Standaard: | 1 pagina per minuut     |
| Hoog:      | 0,3 pagina per minuut   |

#### Bedrijfscyclus

3.000 pagina's per maand

#### DeskJet 880C, modelnr. C6409A DeskJet 882C, modelnr. C6409B

#### Afdruksnelheid zwarte tekst\*

| EconoFast: | 8 pagina's per minuut   |
|------------|-------------------------|
| Standaard: | 5 pagina's per minuut   |
| Hoog:      | 4,3 pagina's per minuut |

#### Afdruksnelheid zwarte tekst met kleuraccenten\*

| EconoFast: | 7,5 pagina's per minuut |
|------------|-------------------------|
| Standaard: | 4,3 pagina's per minuut |
| Hoog:      | 3 pagina's per minuut   |

# Afdruksnelheid gemengde tekst met kleurenafbeeldingen

| EconoFast: | 6 pagina's per minuut   |
|------------|-------------------------|
| Standaard: | 3,6 pagina's per minuut |
| Hoog:      | 1 pagina per minuut     |

#### Afdruksnelheid volledige pagina in kleur\*

| EconoFast: | 2 pagina's per minuut    |
|------------|--------------------------|
| Standaard: | 0,75 pagina's per minuut |
| Hoog:      | 0,3 pagina's per minuut  |

#### Bedrijfscyclus

2.000 pagina's per maand

#### DeskJet 895Cxi, modelnr. C6410A DeskJet 895Cse, modelnr. C6410B

#### Afdruksnelheid zwarte tekst\*

| EconoFast: | 6,5 pagina's per minuut |
|------------|-------------------------|
| Standaard: | 4,6 pagina's per minuut |
| Hoog:      | 4,0 pagina's per minuut |

#### Afdruksnelheid zwarte tekst met kleuraccenten\*

| EconoFast: | 5,5 pagina's per minuut |
|------------|-------------------------|
| Standaard: | 3,8 pagina's per minuut |
| Hoog:      | 2,6 pagina's per minuut |

#### Afdruksnelheid tekst met kleurenafbeeldingen\*

| EconoFast: | 4,5 pagina's per minuut |
|------------|-------------------------|
| Standaard: | 3,1 pagina's per minuut |
| Hoog:      | 0,8 pagina per minuut   |

#### Afdruksnelheid volledige pagina in kleur\*

| EconoFast: | 1,4 pagina's per minuut |
|------------|-------------------------|
| Standaard: | 0,5 pagina per minuut   |
| Hoog:      | 0,2 pagina per minuut   |

#### Bedrijfscyclus

1.000 pagina's per maand

\* Cijfers bij benadering. De exacte snelheid hangt af van de systeemconfiguratie, het programma en de complexiteit van het document.

#### DeskJet 815C model no. C6411C

#### Afdruksnelheid zwarte tekst\*

| EconoFast: | 7,5 pagina's per minuut |
|------------|-------------------------|
| Standaard: | 4,6 pagina's per minuut |
| Hoog:      | 4,0 pagina's per minuut |

#### Afdruksnelheid zwarte tekst met kleuraccenten\*

| EconoFast: | 5,5 pagina's per minuut |
|------------|-------------------------|
| Standaard: | 3,8 pagina's per minuut |
| Hoog:      | 2,6 pagina's per minuut |

#### Afdruksnelheid tekst met kleurenafbeeldingen\*

| EconoFast: | 5 pagina's per minuut   |
|------------|-------------------------|
| Standaard: | 3,1 pagina's per minuut |
| Hoog:      | 0,8 pagina per minuut   |

#### Afdruksnelheid volledige pagina in kleur\*

| EconoFast: | 1,4 pagina's per minuut |
|------------|-------------------------|
| Standaard: | ,5 pagina per minuut    |
| Hoog:      | ,2 pagina per minuut    |

#### Bedrijfscyclus

1.000 pagina's per maand

De volgende specificaties zijn van toepassing op HP Deskjet-printers uit de 895C-reeks, de 880Creeks en de 810C-reeks.

#### Zwarte True Type™-resolutie (afhankelijk van papiertype)

| EconoFast: | 300 x 300 dpi |
|------------|---------------|
| Standaard: | 600 x 600 dpi |
| Hoog:      | 600 x 600 dpi |

#### Kleurenresolutie (afhankelijk van papiertype)

| EconoFast: | 300 x 300 dpi |
|------------|---------------|
| Standaard: | PhotoRet II   |
| Hoog:      | PhotoRet II   |

#### Afdruktechnologie

Neerzetten-op-verzoek-afdrukken met thermische inkjet

#### Softwarecompatibiliteit

Met MacOS compatibele toepassingen

#### Knoppen/Indicatielampjes

Knop en indicatielampje Hervatten Knop en indicatielampje Aan/Uit Schakelaar kettingpapier Indicatielampje Inkjetpatroon

#### I/O-interface

Universele Seriële Bus

#### Afmetingen

17,56 inch breed x 7,2 inch hoog x 13,8 inch diep 446 mm breed x 185 mm hoog x 355 mm diep

#### Gewicht

5,5 kg, exclusief krachtbron en pennen

#### Werkomgeving

Werkt tussen de volgende omgevingstemperaturen: 5 tot 40 graden Celsius

Luchtvochtigheid: 15 tot 80% RV, niet-condenserend

Aanbevolen omgeving voor de beste afdrukkwaliteit: 15 tot 35 graden Celsius 20 tot 80% RV, niet-condenserend

Opslagtemperatuur -40 tot 60 graden Celsius

#### Stroomverbruik

maximaal 5 watt in uitgeschakelde toestand maximaal 5 watt wanneer niet wordt afgedrukt maximaal gemiddeld 20-30 watt wanneer er wordt afgedrukt

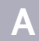

#### Stroomvereisten

Stroomadapter (universele invoer)

| Invoervoltage:    | 100 tot 240 VAC (±10%) |
|-------------------|------------------------|
| Invoerfrequentie: | 50 tot 60 Hz (±3 Hz)   |

Past zich automatisch aan aan de diverse voltages en frequenties die wereldwijd voor AC-bedrading gebruikelijk zijn. De stroomadapter heeft geen aan/uit-schakelaar.

#### Geluidsniveau per ISO 9296:

Niveau geluidssterkte, LWAd (1B=10dB): 5,5 B in de modus Standaard.

Niveau geluidsdruk, LpAm (afstand tot geluidsbron): 42 dB in de modus Standaard.

#### Gewicht media

| Papier:        | 60 tot 200 gram index                             |
|----------------|---------------------------------------------------|
| Enveloppen:    | 75 tot 90 gram                                    |
| Kaarten:       | maximaal 110 tot 200 gram;<br>maximaal 0,3 mm dik |
| Kettingpapier: | 75 gram                                           |

#### Media-afhandeling

| Vellen:        | maximaal 100 vellen                                                                                                    |
|----------------|----------------------------------------------------------------------------------------------------|
| Kettingpapier: | maximaal 20 vellen                                                                                                    |
| Enveloppen:    | maximaal 15 enveloppen                                                                                                    |
| Kaarten:       | maximaal 30 kaarten                                                                                                    |
| Transparanten: | maximaal 25 vellen                                                                                                    |
| Labels:        | maximaal 20 vellen Avery-<br>papierlabels                                                                                                    |
|                | Gebruik alleen vellen van de<br>formaten US Letter of A4.<br>Gebruik alleen papierlabels die<br>specifiek voor gebruik met HP-<br>inkjetprinters zijn ontworpen. |
| capaciteit     |                                                                                                    |

## UIT-lade: maximaal 50 vellen

#### Formaat media

| Speciaal<br>formaat: |                |
|----------------------|----------------|
| Breedte:             | 77 tot 216 mm  |
| Lengte:              | 77 tot 356 mm  |
| U.S. Letter:         | 216 x 279 mm   |
| Kettingpapier        |                |
| U.S. Letter:         | 216 x 279 mm   |
| U.S. Legal:          | 216 x 356 mm   |
| Executive:           | 184 x 267 mm   |
| U.S. No. 10          |                |
| envelop:             | 105 x 241 mm   |
| Uitnodiging          |                |
| A2-envelop:          | 11,1 x 14,6 mm |
| Indexkaart:          | 76 x 127 mm    |
| Indexkaart:          | 102 x 152 mm   |
| Indexkaart:          | 127 x 203 mm   |
| Europees A4:         | 210 x 297 mm   |
| Europees A5:         | 148 x 210 mm   |
| Kettingpapier        |                |
| Europees A4:         | 210 x 297 mm   |
| B5-JIS:              | 182 x 257 mm   |
| Europese             |                |
| DL-envelop:          | 220 x 110 mm   |
| Europese             |                |
| C6-envelop:          | 114 x 162 mm   |
| Europese             |                |
| A6-kaart:            | 105 x 148 mm   |
| Japanse Hagaki-      |                |
| briefkaart:          | 100 x 148 mm   |

# B Wettelijke informatie

# Mededelingen betreffende veiligheidsvoorschriften

### Bedrijfsmodellen van Hewlett-Packard, C6409A, C6409B, C6410A, C6410B

Dit apparaat voldoet aan deel 15 van de FCCregels. Werking is onderworpen aan de volgende twee voorwaarden:

(1) Dit apparaat mag geen schadelijke interferentie veroorzaken en (2) dit apparaat dient een tolerantie te hebben voor ontvangen interferentie, inclusief al die interferentie die het apparaat op een onwenselijke manier kan doen werken.

Conform deel 15.21 van de FCC-regels kunnen wijzigingen en aanpassingen in deze apparatuur die niet expliciet door Hewlett-Packard Company zijn goedgekeurd, schadelijke interferentie veroorzaken en doen dergelijke wijzigingen en aanpassingen uw recht om deze apparatuur te gebruiken teniet. Het gebruik van een afgeschermde gegevenskabel is vereist teneinde te voldoen aan de klasse B-beperkingen van deel 15 van de FCC-regels.

Neem voor meer informatie contact op met:

Hewlett-Packard Company Manager of Corporate Product Regulations 3000 Hanover Street Palo Alto, Ca 94304 415 857 1501 OPMERKING: deze apparatuur is getest en voldoet aan de limieten voor een digitaal apparaat van klasse B, conform deel 15 van de FCC-regels. Deze limieten zijn ontworpen om een redelijke bescherming te bieden tegen schadelijke interferentie bij installatie in een woning. Deze apparatuur genereert en gebruikt energie op radiofrequentie en kan deze ook uitstralen. Als de apparatuur niet volgens de instructies wordt gebruikt, kan deze apparatuur schadelijke interferentie veroorzaken bij radiocommunicatie. Er is echter geen enkele garantie dat bij een specifieke installatie geen interferentie zal optreden. Als deze apparatuur schadelijke interferentie veroorzaakt bij de ontvangst van radio of televisie, iets wat u kunt nagaan door het apparaat aan en uit te zetten, wordt de gebruiker aangeraden deze interferentie te corrigeren door een of meer van de volgende maatregelen te nemen:

- Draai of verplaats de ontvangstantenne.
- Vergroot de afstand tussen de apparatuur en de ontvanger.
- Sluit de apparatuur aan op een stopcontact dat deel uitmaakt van een ander circuit dan het circuit waarop de ontvanger is aangesloten.
- Vraag de verkoper of een ervaren radio/TVtechnicus om hulp.

### Verklaring over de LED-indicator

De LED's van de display voldoen aan de vereisten van EN 60825-1.

#### Verklaring over de stroomadapter

De stroomadapter kan niet worden gerepareerd. Als de stroomadapter defect is, dient u deze weg te gooien of aan de leverancier te retourneren.

この装置は、情報処理装置等電波障害自主規制協議会(VCCI)の基準 に基づくクラスB情報技術装置です。この装置は、家庭環境で使用すること を目的としていますが、この装置がラジオやテレビジョン受信機に近接して 使用されると受信障害を引き起こすことがあります。 取り扱い説明書に従って正しい取り扱いをして下さい。

#### 사용자 안내문 (A급 기기)

에 기기는 업무용으로 진자료공제경정은 반은 기기하오니,만약 전복 구입증상은 함에는 구입 한 곳에서 비입부용으로 교환하시기 비입니다.

#### 사용자 언내문 (8금 기기)

이 기기는 배업무용으로 전자료중해경정용 방은 기기로서, 주거지역에서는 물론 모든 시역에서 시용할 수 있습니다.

## Beperkte garantie

| HP-product   | Duur van          |
|--------------|-------------------|
|              | beperkte garantie |
| Software     | 90 dager          |
| Inktpatronen | 90 dager          |
| Printer      | 1 jaar            |

#### A. Geldigheid van de beperkte garantie

- Hewlett-Packard (HP) garandeert de eindgebruiker dat de hierboven vermelde HP-producten gedurende de eveneens hierboven aangegeven tijdsduur vrij zullen blijven van materiaal- en fabricagefouten. Deze termijn gaat in op de datum van aankoop. De klant dient een aankoopbewijs met datum te kunnen overleggen.
- Met betrekking tot softwareproducten is de beperkte garantie van HP uitsluitend geldig voor het niet kunnen uitvoeren van programma-instructies. HP biedt geen garantie dat de werking van enig product ononderbroken of vrij van fouten zal zijn.
- De beperkte garantie van HP geldt alleen voor defecten die zich voordoen als resultaat van een normaal gebruik van het product en is niet van toepassing op het volgende:
   a. verkeerd of ondeskundig onderhoud of aanpassing;
  - b. software, interfaces, afdrukmateriaal, onderdelen of benodigdheden die niet door HP zijn geleverd en/of niet door HP worden ondersteund; of
  - c. gebruik in afwijking van de productspecificaties.
- 4. In geval van printerproducten van HP wordt de garantie aan de klant en een eventueel servicecontract met HP niet beïnvloed door gebruik van inktpatronen of opnieuw gevulde inktpatronen die niet van HP afkomstig zijn. Als een defect aan of beschadiging van de printer echter is veroorzaakt door het gebruik van een (opnieuw gevulde) inktpatroon die niet van HP afkomstig is, zal HP de gebruikelijke tijd en materiaalkosten in rekening brengen voor het repareren van de printer voor het betreffende defect of de betreffende beschadiging.
- 5. Als HP tijdens de van toepassing zijnde garantieperiode kennisgeving ontvangt van een defect in een softwareproduct, in afdrukmateriaal of in een inktpatroonproduct dat onder de garantie van HP valt, wordt het defecte product naar goeddunken van HP gerepareerd of vervangen door HP. Als HP tijdens de van toepassing zijnde garantieperiode kennisgeving ontvangt van een defect in een hardwareproduct dat onder de garantie van HP valt, wordt het defecte product naar goeddunken van HP gerepareerd of vervangen door HP.
- Als het defecte product niet door HP kan worden gerepareerd of vervangen, naar gelang van toepassing, zal HP de aankoopprijs voor het defecte product dat onder de garantie valt, terugbetalen binnen een redelijke termijn nadat HP van het defect in kennis is gesteld.
- HP is niet verplicht tot reparatie, vervanging of terugbetaling tot de klant het defecte product aan HP heeft geretourneerd.
- Een eventueel vervangingsproduct mag nieuw of zo goed als nieuw zijn, vooropgesteld dat het ten minste dezelfde functionaliteit bezit als het product dat wordt vervangen.
- 9. De beperkte garantie van HP is geldig in ieder land waar het gegarandeerde product door HP wordt gedistribueerd, met uitzondering van het Midden-Oosten, Afrika, Argentinië, Brazilië, Mexico, Venezuela en de tot Frankrijk behorende zogenaamde "Departements D'Outre-Mer". Voor de hierboven als uitzondering vermelde landen is de garantie uitsluitend geldig in het

land van aankoop. Contracten voor extra garantieservice, zoals service op locatie van de klant, zijn verkrijgbaar bij ieder erkend HP-servicekantoor in landen waar het product door HP of door een erkende importeur wordt gedistribueerd.

#### B. Beperkingen op de garantie

 VOOR ZOVER DIT DOOR DE PLAATSELIJKE WETGEVING WORDT TOEGESTAAN, BIEDEN NOCH HP NOCH ANDERE LEVERANCIERS ENIGE ANDERE EXPLICIETE OF IMPLICIETE GARANTIE OF RESTRICTIE MET BETREKKING TOT DE PRODUCTEN VAN HP EN ONTKENNEN ZIJ SPECIFIEK DE IMPLICIETE GARANTIES EN RESTRICTIES OP VERKOOPBAARHEID, BEVREDIGENDE KWALITEIT EN GESCHIKTHEID VOOR EEN SPECIFIEK DOEL

#### C. Aansprakelijkheidsbeperking

- Voor zover dit door de plaatselijke wetgeving is toegestaan, is het verhaal dat in deze beperkte garantie wordt toegestaan het enige en exclusieve verhaal voor de klant.
- 2. VOOR ZOVER DIT DOOR DE PLAATSELIJKE WETGEVING IS TOEGESTAAN, MET UITZONDERING VAN DE SPECIFIEKE VERPLICHTINGEN ZOALS AANGEGEVEN IN DEZE GARANTIEVERKLARING, ZIJN HP EN ANDERE LEVERANCIERS IN GEEN GEVAL AANSPRAKELIJK VOOR DIRECTE, INDIRECTE, SPECIALE EN INCIDENTELE SCHADE OF GEVOLGSCHADE OP BASIS VAN EEN EVENTUEEL CONTRACT, VAN BENADELING OF VAN ENIGE ANDERE JURIDISCHE THEORIE EN ONAFHANKELIJK VAN EVENTUELE KENNISGEVING VAN DE MOGELIJKHEID TOT DERGELIJKE SCHADE.

#### D. Plaatselijk recht

- Deze garantieverklaring biedt de klant specifieke juridische rechten. Daarnaast kan de klant ook over overige rechten beschikken die in de V.S. van staat tot staat, in Canada van provincie tot provincie en elders in de wereld van land tot land kunnen verschillen.
- 2. Tot de mate waarin deze garantieverklaring niet overeenstemt met het plaatselijk recht, zal deze garantieverklaring als aangepast en in overeenstemming met dergelijk plaatselijk recht worden beschouwd. In het kader van dergelijk plaatselijk recht is het mogelijk dat bepaalde voorwaarden en beperkingen in deze garantieverklaring niet op de klant van toepassing zijn. Sommige staten in de Verenigde Staten en sommige overheden buiten de V.S. (inclusief provincies in Canada), kunnen:
  - a. voorwaarden en beperkingen in deze garantieverklaring als tenietgedaan beschouwen ter bescherming van de wettelijk voorgeschreven rechten van de klant (bijvoorbeeld in het Verenigd Koninkrijk);
  - b. anderszijds de mogelijkheid van een fabrikant voor het doen gelden van dergelijke beperkingen of voorwaarden beperken; of
  - c. de klant verdere garantierechten bieden, de tijdsduur vaststellen van een impliciete garantie die niet door de fabrikant kan worden ontkend en beperkingen om de tijdsduur van impliciete garanties tenietdoen.
- 3. MET BETREKKING TOT DOOR KLANTEN IN AUSTRALIË EN NIEUW-ZEELAND GEPLEEGDE TRANSACTIES MOGEN, BEHALVE IN ZOVERRE DOOR DE WET TOEGESTAAN, DE WETTELIJK VOORGESCHREVEN, OP DE AANKOOP VAN PRODUCTEN VAN HP AAN DERGELIJKE KLANTEN VAN TOEPASSING ZIJNDE RECHTEN DOOR DE VOORWAARDEN IN DEZE GARANTIEVERKLARING NIET WORDEN TENIETGEDAAN, BEPERKT OF VERANDERD EN WORDEN DEZE VOORWAARDEN ALS EEN AANVULLING OP DERGELIJKE RECHTEN BESCHOUWD.

## Millenniumgarantie HP

Onderworpen aan alle voorwaarden en beperkingen in de bovenstaande beperkte garantie van HP, garandeert HP bovendien dat dit HP-product in staat zal zijn tot accurate verwerking van datumgegevens (inclusief, maar niet beperkt tot, berekening, vergelijking en het op volgorde zetten) uit, naar en tussen de twintigste en eenentwintigste eeuw en de jaren 1999 en 2000, inclusief schrikkeljaarberekeningen, indien gebruikt volgens de productdocumentatie die door HP wordt geleverd (inclusief eventuele instructies voor het installeren van patches en upgrades), op voorwaarde dat alle andere producten (bijvoorbeeld hardware, software, firmware) die in combinatie met (een) dergelijk(e) HPproduct(en) worden gebruikt hier op de juiste wijze gegevens mee uitwisselen. De millenniumgarantie is geldig tot en met 31 januari 2001.

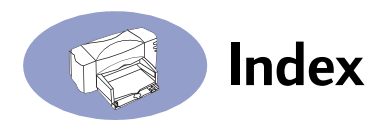

## A

aan- en uitzetten van de printer 4 aanbevolen papiertypen artikelnummers 76 foto's 30 lijst van 31 mogelijke gebruikswijzen 30 opstrijkbare afdrukken 51 typen die vermeden dienen te worden 32 voor banners 48 voor kaarten 44 voor transparanten 45 aanbevolen temperaturen voor inkjetpatronen 54 aansluiten van de printer 4 accessoires telefoonnummers voor het bestellen 77 achterkant, toegangsklep aan 68 stroomadapter 4, 75 artikelnummers 75 kopen 75 verklaring 82 adressen voor het bestellen van benodigdheden 77 afbeeldingen, papier voor 30 afdruk horizontaal draaien transparanten 46 afdrukken banners 48-50 enveloppen 40-42 foto's 38-39 kaarten 44 kwaliteit 55 labels 43 opstrijkbare afdrukken 51 posters 47 transparanten 45-47 tweezijdig 34 zijdelings, zie liggend afdrukken, opstrijkbaar 51 afdrukkwaliteit

inkjetpatronen reinigen 55

modus EconoFast 36, 46 modus Hoog 36 modus Standaard 46 opnieuw gevulde inkjetpatronen gebruiken 59 transparanten 45 uitgesmeerde inkt 36 voor het afdrukken van foto's 39 afdrukmarges 74 afdrukopties Banner 48 afdrukproblemen 55 afdruksnelheid kleur 79, 80 specificaties 79, 80 transparanten 45 zwart 79, 80 afdruktechnologie 80 afdrukzijde van papier 9 afzonderlijke enveloppen 40 artikelnummers 7 benodigdheden en accessoires 75 voor inkjetpatronen 52, 60

## B

banners afdrukken 48-50 papier kiezen voor 48, 81 papier voorbereiden voor 49 bedrijfscyclus 79, 80 benodigdheden, telefoonnummers voor het bestellen 77 bestellen adressen voor 77 benodigdheden en accessoires 77 handleidingen 76 software-upgrades 69 bovenklep 5 artikelnummer 75 kopen 75 briefkaarten 44

## С

capaciteit van IN-lade 8 computer bestanden maken van foto's 38 installeren van printersoftware 2–3 processor- en afdruksnelheid 72 RAM en afdruksnelheid 72 vastmaken van het netsnoer 4 contactpunten elektriciteit op inktpatronen 5 corrosie door opnieuw gevulde patronen 59

## D

diagrammen 30 dialoogvensters, zie venster Printerinstellingen HP en HPwerkset digitale verwerking van films 38 diskettes, software bestellen op 69 doorzichtige vellen, zie transparanten downloaden van nieuwe software 69 droogtijd afgedrukte foto's 39 transparanten 45, 46 dubbelzijdig afdrukken 34 papier selecteren voor 30 uitgesmeerde inkt 36 dubbelzijdig afdrukken, zie tweezijdig afdrukken

## E

elektriciteitsproblemen als gevolg van opnieuw gevulde inktpatronen 59 elektronische ondersteuning 69 energieverbruik 80 enveloppen afdrukken 40-42 beschadigd 32 glanzend 32 kiezen 40, 81 klein 42 maximum aantal in een stapel 41 met reliëf 32 met sluithaken 32

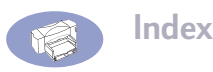

met vensters 32 metrieke formaten 81 minimummarges 74 problemen met 42 sleuf voor afzonderlijke enveloppen 40 typen die vermeden dienen te worden 32, 40 EtherTalk-netwerkverbinding selecteren van printer 11 systeemvereisten vi Externe printerservers van het type HP JetDirect 75

## F

FCC-verklaring 82 formaat media 81 formulieren, meerbladig 32 foto's aanbevolen papiertype 30 aanbevolen papiertypen 39 afdrukken 38–39 digitale verwerking van films 38 drogen 39 effect van luchtvochtigheid 39 papier voor 30 scannen 38

## G

garantie 83 garanties opnieuw gevulde patronen uitgesloten 59 uitbreidingen 71 gebruikersforums 69 gewicht aanbevolen media 81 papier 30, 81 gewicht media, aanbevolen 81 gladheid van papier 30 glanspapier 30 grootte media 81 papier 30 specificaties 81

## Η

handleidingen 76 handleidingen in vreemde talen 76 handleidingen, bestellen 76 helderheid van papier 30 Hewlett-Packard, on line bereiken 69 houders, inktpatroon 5 HP Banner Paper 48 HP Bright White InkJet Paper 31, 76 HP Deluxe Photo Paper 39 HP Direct 77 HP FIRST 69 HP Greeting Card Paper 31, 77 HP Iron-on T-Shirt Transfers 32, 77 HP Klantenservice 69 HP Photo Paper 39, 76 HP Premium Glossy Hagaki Cards 77 HP Premium Inkjet Heavyweight Paper 31, 76 HP Premium Inkjet Paper 31, 76 HP Premium Inkjet Rapid-Dry Transparencies 32, 45, 77 HP Premium Inkjet Transparency Film 31, 76 HP Premium Photo Paper 31, 39, 76 HP Werkset 55 HP-kettingpapier 31, 77 hulp on-line 69 technische ondersteuning 69 Websites en gebruikersforums 69

## 

I/O-interface 80
illustraties

aansluiten van stroomadapter 4
aansluiten van het netsnoer 4
aansluiten van netsnoer 4
afdrukken van banners 48–49
bovenklep 5
contactpunten elektriciteit op
inktpatronen 5
enveloppen afdrukken 40–42
het verwijderen van de
inkjetpatronen 57
houder 5

inkjetpatronen 5 IN-lade 8 kettingpapierschakelaar 48 labels laden 43 laden van enveloppen 40, 41, 44 laden van kaarten 44 laden van papier 8 laden van transparanten 46 openen van bovenklep 5 optie Boek 34 optie Schrijfblok 36 papierregelaars naar binnen schuiven 9, 44 papierregelaars naar buiten schuiven 8 plaatsen van afzonderlijke envelop 40, 41, 44 plaatsen van inkjetpatronen 5, 6 posters afdrukken 47 printerverbindingen 10 reinigen van de inkjetpatronen 57 reinigen van de inkjetpatroonhouder 58 sleuf voor afzonderlijke enveloppen 40, 41, 44 sluiten van bovenklep 6 spuitmondjes 5 toevoegen van papier 8 UIT-lade 8 uitpakken 1 vergrendelingen voor inkjetpatronen 6 voorbereiden van kettingpapier 49 indexkaarten 44 Indicatielampje Aan/Uit 80 Indicatielampje Hervatten 80 Indicatielampje inkjetpatroon 80 indicatielampje kettingpapier 48 indicatielampjes Aan/Uit 5 Hervatten 49 Inkjetpatroon 5, 7, 53 Kettingpapier 48 inkjetlabels, aanbevolen typen 43 inkjetpatronen 59 artikelnummers 7, 52, 60, 75

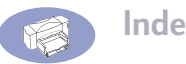

Index

bestellen 75 contactpunten elektriciteit 5 gebruiken 54 houders, geïllustreerd 5 indicatielampje 53 installeren 5, 6 kopen 59 leeg 52 lege exemplaren laten zitten 6 opnieuw vullen 59 opslaan 54 plaatsen van inktpatronen in houders 6 problemen met 53 reinigen om afdrukkwaliteit te verbeteren 55 schade door opnieuw vullen 59 spuitmondjes 5 twee vereist 6 uitgedroogd 52 uitlijnen 12, 54 vervangen 52 verwijderen 52 verwijderen van tape 5 inkjetpatronen opnieuw vullen 59 inkjetpatronen opslaan 54 inkjetpatronen uitlijnen 54 inkjetpatronen vervangen 52 inkjetpatronen wisselen 52 inkt afgestoten 32 inkjetpatronen uitlijnen 54 inkjetpatronen vervangen 52 inktpatronen opnieuw vullen 59 uitvloeien 32 vegen 36 inktpatronen reinigen 55 inktpatronen, zie inkjetpatronen IN-lade 8 gebruik van 8 installeren printersoftware 2-3 internationale handleidingen 76 Invoerlade capaciteit van 81

## Κ

kaarten afdrukken 44 afdrukrichting 45 metrieke formaten 81 minimummarges 74 niet-standaard formaten 45 papier kiezen voor 44, 81 stapelen 44 kabel verbinden met een externe printerserver van het type HP JetDirect 300X 10 verbinden USB 10 kabel, toegangsklep voor 10 kabels aanbevolen 75 verbinden 4, 10 kettingpapier metrieke formaten 81 minimummarges 74 papierstoringen 50 kettingpapierschakelaar 48 Kiezer selecteren van printer in 11 kinderbeveiliging met inkjetpatronen 57 klantenservice 69 klep achterkant, toegang aan 68 bovenklep 1 kopen 75 toegang kabel 10 klep, openen 5 kleur afdrukken 30 papierkeuzen 30 resolutie 80 kleurenresolutie 80 knop Aan/Uit 5 Hervatten 45, 49, 68 stroom 4 knop Aan/Uit 4, 5, 80 Knop Hervatten 80 knop Hervatten 45, 49, 68

## L

labels afdrukken 43 en papierstoringen 68 typen die vermeden dienen te worden 43 typen kiezen om te gebruiken 43.81 vellen laden 43 laden IN 81 regelaars 8, 9, 42, 44 UIT 81 laden van papier 8 basisinstructies 8 lekkages door opnieuw gevulde inkjetpatronen 59 liggend afdrukken kaarten 45

## Μ

marges kettingpapier 74 minimum, per papiertype 74 maximum aantal enveloppen in een stapel 41 mededelingen veiligheidsvoorschriften 82 meerbladige formulieren 32 metrieke papierformaten 81 modus EconoFast 36, 46 afdruksnelheid 79, 80 modus Hoog 36 afdruksnelheid 79, 80 modus Standaard 46 afdruksnelheid 79, 80 modussen, afdrukken afdruksnelheden 79, 80 EconoFast 79, 80 Hoog 79, 80 Standaard 79, 80

## Ν

netsnoer artikelnummers 75 kopen 75

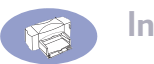

Index

losmaken tijdens schoonmaken 57 vastmaken 4 nieuwe inktpatronen 7

## 0

on line forums 69 on line ondersteuning onderhoudswebsite 59 onderhoud adres website 59 schoonmaken 72 ondersteuning, onderhoudswebsite 59 ondoorzichtigheid van papier 30 openen van bovenklep 5 opstrijkbare afdrukken afdrukken 51 papier kiezen 30 optie Boek 35 optie Schrijfblok 36

## Ρ

papier aanbevolen typen 30 afdrukziide naar beneden 9 artikelnummers 76 formaatopties 30 gewicht van 30, 81 helderheid van 30 helderwit 30 Hewlett-Packard 30 hoe papier te laden 8 laden 8 lijst van typen 31 met speciale laag 30 met textuur 32 metrieke formaten 81 minimummarges, per type 74 ondoorzichtigheid van 30 selecteren 30-32 specificaties 81 toestand van 32 toevoegen 8 tweezijdig afdrukken 30 typen die gebruikt dienen te worden 30-32

typen die vermeden dienen te worden 32 voor afbeeldingen 30 voor foto's 30 voor fotokopieën 30 voor het afdrukken van foto's 39 voor inkjetprinters 32 papier kiezen 30-32 papier laden enveloppen 42 fotopapier 39 kettingpapier 49 labelvellen 43 opstrijkbaar afdrukpapier. 51 stapel kaarten 45 transparanten 46 papier met textuur 30, 32 papier, zie banners, kaarten, opstrijkbaar afdrukpapier, labels papierformaten en minimummarges 74 per papiertype 81 papierlade capaciteit 81 vullen 8 papierregelaars 8 papierregelaars naar binnen schuiven 42. 44 papierstoringen 68 als gevolg van de slechte toestand van het papier 32 kan papier niet vinden 68 kettingpapier 50 oplossen 68 papiertype Fotopapier 39 HP Deluxe Photo Paper 39 HP Glossy Greeting Card Paper 45, 47, 48, 51 HP Greeting Card Paper 45, 47, 48, 51 HP Photo Paper 39 HP Premium Inkjet Rapid-Dry Transparencies 45 HP Premium Photo Paper 39 HP Premium Transparency Film 45

Overig fotopapier 39 Overige transparantfilms 45 Speciale papiersoorten 45, 47, 48, 51 Transparantfilms 45 papiertypen 31 papiertypen van Hewlett-Packard 30 bestellen bij HP 76 plaatsen van afzonderlijke envelop 40, 41, 44 plaatsen van inktpatronen 5 posters afdrukken 47 printer aan- en uitzetten 4 afmetingen 80 benodigdheden en accessoires 77 documentatiewebsite 76 extra informatie on-line 69 gewicht 80 handleidingen 76 hoe aan te sluiten 4 IN-lade 8 kabeltypen 10 laden van papier 8 netsnoer 4 papiercapaciteit 8 papierladen 8, 81 papierregelaars 8 selecteren met EtherTalkverbinding 11 selecteren met USB-verbinding 11 snelheden 79 specificaties 79 stroom inschakelen 4 stuurprogramma en afdrukkwaliteit 72 stuurprogramma-upgrades 69 UIT-lade 8 uitlijnen van inktpatronen 12 uitpakken 1 verbinden met een externe printerserver van het type HP JetDirect 300X 10 verbinden met USB-kabel 10 verbindingen 10 vergroten van prestatie 72

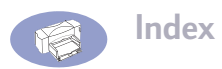

printerinstellingen foto's 39 tweezijdig afdrukken 35, 37, 39 printerservers artikelnummers 75 HP JetDirect 170X 75 HP JetDirect 300X vi, 10, 75 HP JetDirect 500X 75 HP JetDirect EX Plus 75 HP JetDirect EX Plus3 75 printersoftware 14 installeren 2-3 upgrades 69 vak Printerinstellingen HP 14 printerstuurprogramma's en afdrukkwaliteit 72 upgrades 69 problemen afdrukken van kettingpapier 50 afdrukken van transparanten 46 beschadigd papier 32 enveloppen 42 enveloppen afdrukken 40, 42 inkjetpatronen 59 inkt droogt niet op de labels 43 inktpatronen 59 inktstrepen 55, 56, 59 maar één inkjetpatroon 54 opnieuw gevulde inkjetpatronen gebruiken 59 papierstoring 68 papiertypen die vermeden dienen te worden 32 papierverwijdering 68 slechte afdrukkwaliteit 55 uitgesmeerde inkt 36 vellen met labels 43 voorkomen voor inktpatronen 54, 57 problemen met afdrukkwaliteit 55

## R

receptkaarten 44 regelaars, papier 8, 9, 42, 44 resolutie 80 ruisafgifte 81

## S

scannen van foto's 38 Schakelaar kettingpapier 80 schakelaar, kettingpapier 48 sluiten van bovenklep 6 snelheid, afdrukken 45, 79, 80 software installeren 2-3 softwarecompatibiliteit 80 software-upgrades 69 speciale papiersoorten 76 specificaties 79, 80 spuitmondjes 5 stekkerdoos, gebruik met printer 4 stopcontact 4 stroomverbruik 80 stroomvereisten 79 systeemvereisten EtherTalk-netwerkverbinding vi USB-verbinding vi

## Τ

tabblad Printerservices reinigen van de inkjetpatronen 55 uitlijnen van de inkjetpatronen 54 tape op inkjetpatronen 5 technische ondersteuning 69 technische specificaties 79 telefoonnummers voor het bestellen van onderdelen 77 temperatuurbereik voor inktpatronen 54 toegangsklep achterkant 68 artikelnummer 75 kopen 75 toegangsklep bekabeling artikelnummer 75 kopen 75 toegangsklep reiniging, zie Achterzijde, toegangsdeur aan toevoegen van papier 8 transparanten afdrukken 45-47 afdrukkwaliteit 46 plakstrook 46 problemen 46

schrijven op 45, 51 typen kiezen om te gebruiken 45 t-shirts, opstrijkbare afdrukken 51 tweezijdig afdrukken 34 optie Boek 35 optie Schrijfblok 36 papier kiezen 30 papier voor 30 problemen 36 uitgesmeerde inkt 36

## U

uitgedroogde patronen 52 uitgesmeerde inkt 36 UIT-lade 8, 81 uitnodigingen 30 uitpakken van printer 1 upgrades voor software 69 USB-verbinding selecteren van printer 11 systeemvereisten vi

## V

vage afdruk 50 vak Printerinstellingen HP optie Boek 35 optie Schrijfblok 36 vak printerinstellingen, zie vak Printerinstellingen HP van een speciale laag voorzien papier 30 vastgelopen papier, zie papierstoringen vastmaken van het elektriciteitssnoer 4 vensterenveloppen 40 verbinden stroomadapter 4 elektriciteitssnoer 4 met een externe printerserver van het type HP JetDirect 300X 10 USB-kabel 10 verbinding met printer 10 vergrendelingen voor inkjetpatronen 6 vergroten van printerprestatie 72

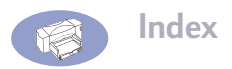

verklaring over de LED-indicator 82 verpakkingsmaterialen verwijderen 1 verwerking van films 38 visitekaartjes 44 vloeiende inkt 32 voorbereiden van kettingpapier 49 vragen over de printer 69

## W

Website onderhoud 59 weghalen van vastgelopen papier 68 wenskaarten 44 werkomgeving 79, 80

## Ζ

zakelijke formulieren 32 zijdelings afdrukken *zie liggend* zwarte resolutie 80 zwarte tekst, afdruksnelheid 79, 80